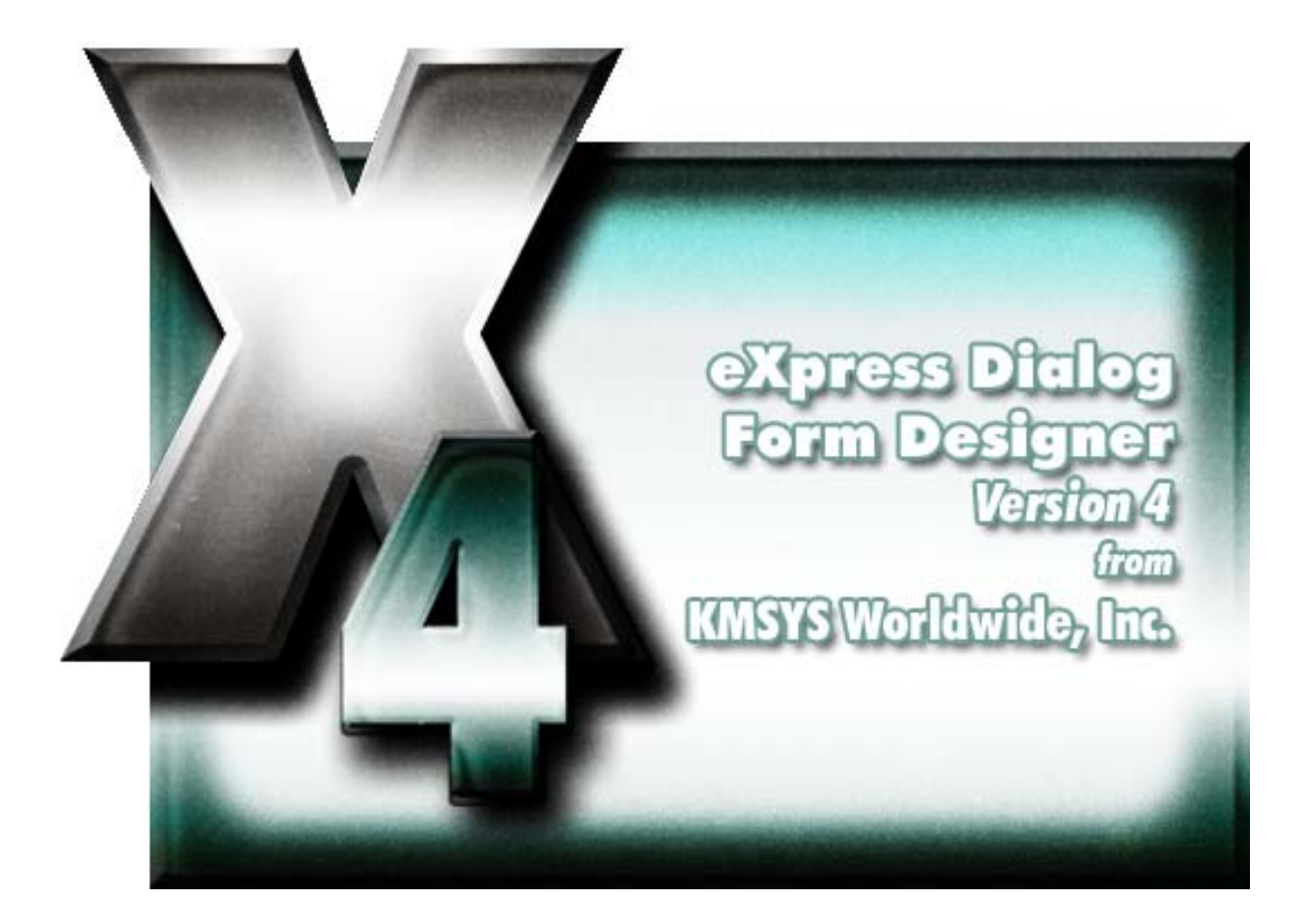

# eXpress Dialog Form Designer

### **Table of Contents**

| Dialog Forms                                | . 1 |
|---------------------------------------------|-----|
| Other Data Types                            | . 1 |
| Dialog Form Designer                        | . 1 |
| General Features                            | . 1 |
| The Dialog Form                             | . 1 |
| The Dialog Form Designer Tool Bar           | . 1 |
| Adding Controls and Fields                  | . 1 |
| Moving and Sizing Controls                  | . 2 |
| Aligning and Sizing Controls                | . 2 |
| Automatic Properties Assignment             | . 2 |
| Automatic Alignment to Client Area          | . 2 |
| File menu                                   | . 2 |
| Edit menu                                   | . 3 |
| View menu                                   | . 3 |
| Help menu                                   | . 3 |
| The Designer buttons                        | . 3 |
| Property Editor                             | . 6 |
| Property and Methods Used with Dialog Forms | . 7 |
| DialogResult Property                       | . 7 |
| FreeDialogForm Subroutine                   | . 7 |
| GetChecked Function                         | . 7 |
| GetCtlEnabled Function                      | . 7 |
| GetDialogDoubleVar Function                 | . 7 |
| GetDialogIntVar Function                    | . 7 |
| GetDialogLongVar Function                   | . 7 |
| GetDialogStringVar Function                 | . 7 |
| GetString Function                          | . 8 |
| GetVisible Function                         | . 8 |
| ListAddItem Subroutine                      | . 8 |
| ListClear Subroutine                        | . 8 |
| ListGetColText Function                     | . 8 |
| ListGetCount Function                       | . 8 |
| ListGetIndex Function                       | . 9 |
| ListGetItem Function                        | . 9 |
| ListSetColHeader Subroutine                 | . 9 |
| ListSetColText Function                     | . 9 |
| ListSetIndex Subroutine                     | . 9 |
| ListSetItem Subroutine                      | . 9 |
| LoadDialogForm Function                     | 10  |
| LoadImage Subroutine                        | 10  |
| SetChecked Subroutine                       | 10  |
| SetCtlEnabled Subroutine                    | 10  |
| SetDialogDoubleVar Subroutine               | 10  |
| SetDialogIntVar Subroutine                  | 10  |
| SetDialogLongVar Subroutine                 | 10  |

| SetDialogStringVar Subroutine                                                            |          |
|------------------------------------------------------------------------------------------|----------|
| SetString Subroutine                                                                     |          |
| SetVisible Subroutine                                                                    | 11       |
| ShowDialogForm Subroutine                                                                |          |
| Examples Using Dialog Forms                                                              | 13       |
| Passing and Retrieving Variables                                                         | 13       |
| Doing a File Transfer                                                                    | 14       |
| Transaction Processing with Dialogs                                                      | 16       |
| Controls on Dialog Forms                                                                 | 21       |
| Form Properties                                                                          | 21       |
| Form Initial Action                                                                      | 21       |
| Form Activate Action                                                                     | 21       |
| Form Properties                                                                          | 21       |
| Text Labels                                                                              | 21       |
| Edit Boxes                                                                               |          |
| Command Buttons                                                                          | 23       |
| Speed Buttons                                                                            | 23       |
| Check Boxes                                                                              | 24       |
| Option Buttons                                                                           | 25       |
| List Boxes                                                                               | 25       |
| Drop-down List Boxes                                                                     |          |
| Multi-column List Boxes                                                                  | 27       |
| Memo                                                                                     |          |
| Bevels                                                                                   |          |
| Button Groups                                                                            |          |
| Group Boxes                                                                              |          |
| Panels                                                                                   |          |
| Splitters                                                                                |          |
| Images                                                                                   |          |
| Media Players                                                                            |          |
| Date/Time Labels                                                                         |          |
| Browser                                                                                  |          |
| URL Link                                                                                 |          |
| Control Properties                                                                       |          |
| Align Property                                                                           |          |
| Alignment Property                                                                       |          |
| AllowAllUp Property                                                                      |          |
| AutoCenter Property                                                                      |          |
| AutoSize Property                                                                        |          |
| AutoSnap Property                                                                        |          |
| BackColor Property                                                                       |          |
|                                                                                          |          |
| Beveilnner Property                                                                      |          |
| BevelOuter Property                                                                      | 37<br>37 |
| BevelOuter Property<br>BevelOuter Property<br>BevelWidth Property                        |          |
| Bevellinner Property<br>BevelOuter Property<br>BevelWidth Property<br>Bitmap Property    |          |
| BevelOuter Property<br>BevelWidth Property<br>Bitmap Property<br>BitmapPosition Property |          |

| Blinking Property                                                                                                    | 38                                                             |
|----------------------------------------------------------------------------------------------------|----------------------------------------------------------------|
| BlinkIntervalOff Property                                                                                                    | 38                                                             |
| BlinkIntervalOn Property                                                                                                    | 38                                                             |
| Border Property                                                                                                    | 38                                                             |
| BorderStyle Property                                                                                                    | 38                                                             |
| BorderWidth Property                                                                                                    | 38                                                             |
| ButtonStyle Property                                                                                                    | 38                                                             |
| Cancel Property                                                                                                    | 38                                                             |
| Caption Property                                                                                                    | 38                                                             |
| Center Property                                                                                                    | 38                                                             |
| CharCase Property                                                                                                    | 39                                                             |
| Checked Property                                                                                                    | 39                                                             |
| ColumnHeaders Property                                                                                                    | 39                                                             |
| Columns Property                                                                                                    | 39                                                             |
| Ctl3d Property                                                                                                    | 39                                                             |
| DataSource Property                                                                                                    | 39                                                             |
| Default Property                                                                                                    | 39                                                             |
| Down Property                                                                                                    | 39                                                             |
| EditMask Property                                                                                                    | 39                                                             |
| Enabled Property                                                                                                    | 39                                                             |
| Flat Property                                                                                                    | 39                                                             |
| FlatColor Property                                                                                                    | 39                                                             |
| Font Property                                                                                                    | 39                                                             |
| ForeColor Property                                                                                                    | 39                                                             |
| Format Property                                                                                                    | 39                                                             |
| FrameStyle Property                                                                                                    | 40                                                             |
| GroupIndex Property                                                                                                    | 40                                                             |
| Height Property                                                                                                    | 40                                                             |
| HelpContext Property                                                                                                    | 40                                                             |
| Hint Property                                                                                                    | 40                                                             |
| ItemIndex Property                                                                                                    | 40                                                             |
| Items Property                                                                                                    | 40                                                             |
| Laft Duan anti-                                                                                                    | 10                                                             |
| Leit Property                                                                                                    | 40                                                             |
| Lines Property                                                                                                    | 40                                                             |
| Leit Property<br>Lines Property<br>MaximizedButton Property                                                                                                    | 40<br>40                                                       |
| Leit Property<br>Lines Property<br>MaximizedButton Property<br>MaxLength Property                                                                                                    | 40<br>40<br>40                                                 |
| Leit Property<br>Lines Property<br>MaximizedButton Property<br>MaxLength Property<br>MinimizedButton Property                                                                                                    | 40<br>40<br>40<br>40                                           |
| Leit Property<br>Lines Property<br>MaximizedButton Property<br>MaxLength Property<br>MinimizedButton Property<br>MinSize Property                                                                                                    | 40<br>40<br>40<br>40<br>40                                     |
| Leit Property<br>Lines Property<br>MaximizedButton Property<br>MaxLength Property<br>MinimizedButton Property<br>MinSize Property<br>MonoChromeButtons Property                                                                                                    | 40<br>40<br>40<br>40<br>40<br>40                               |
| Left Property<br>Lines Property<br>MaximizedButton Property<br>MaxLength Property<br>MinimizedButton Property<br>MinSize Property<br>MonoChromeButtons Property<br>Name Property                                                                                                    | 40<br>40<br>40<br>40<br>40<br>40<br>40<br>41                   |
| Leit Property<br>Lines Property<br>MaximizedButton Property<br>MaxLength Property<br>MinimizedButton Property<br>MinSize Property<br>MonoChromeButtons Property<br>Name Property<br>NumBitMaps Property                                                                                                    | 40<br>40<br>40<br>40<br>40<br>40<br>41<br>41                   |
| Left Property<br>Lines Property<br>MaximizedButton Property<br>MaxLength Property<br>MinSize Broperty<br>MinSize Property<br>MonoChromeButtons Property<br>Name Property<br>NumBitMaps Property<br>NumBitMaps Property                                                                                                    | 40<br>40<br>40<br>40<br>40<br>40<br>41<br>41                   |
| Leit Property<br>Lines Property<br>MaximizedButton Property<br>MaxLength Property<br>MinimizedButton Property<br>MinSize Property<br>MonoChromeButtons Property<br>Name Property<br>NumBitMaps Property<br>NumericSort Property<br>ParentColor Property                                                                                                    | 40<br>40<br>40<br>40<br>40<br>40<br>41<br>41<br>41             |
| Leit Property<br>Lines Property<br>MaximizedButton Property<br>MaxLength Property<br>MinimizedButton Property<br>MinSize Property<br>MonoChromeButtons Property<br>Name Property<br>Name Property<br>NumBitMaps Property<br>NumericSort Property<br>ParentColor Property.<br>ParentCtl3d Property.                                                         | 40<br>40<br>40<br>40<br>40<br>40<br>40<br>41<br>41<br>41<br>41 |
| Leit Property<br>Lines Property<br>MaximizedButton Property<br>MaxLength Property<br>MinSizeButton Property<br>MinSize Property<br>MonoChromeButtons Property<br>Name Property<br>NumBitMaps Property<br>NumBitMaps Property<br>ParentColor Property<br>ParentCtl3d Property<br>ParentFont Property                                                        | 40<br>40<br>40<br>40<br>40<br>40<br>41<br>41<br>41<br>41<br>41 |
| Leit Property<br>Lines Property<br>MaximizedButton Property<br>MaxLength Property<br>MinimizedButton Property<br>MinSize Property<br>MonoChromeButtons Property<br>Name Property<br>NumBitMaps Property<br>NumBitMaps Property<br>ParentColor Property<br>ParentColor Property.<br>ParentColor Property.<br>ParentFont Property.<br>PassWordChar Property. | 40<br>40<br>40<br>40<br>40<br>41<br>41<br>41<br>41<br>41       |

| ReadOnly Property              | 41 |
|--------------------------------|----|
| ScrollBars Property            | 41 |
| Shape Property                 | 41 |
| ShowAccelChar Property         | 41 |
| ShowHint Property              |    |
| SortColumn Property            |    |
| SortDescending Property        |    |
| Sorted Property                | 42 |
| Strech Property                | 42 |
| Style Property                 |    |
| ParentShowHint Property        |    |
| TabOrder Property              |    |
| TabStop Property               |    |
| Text Property                  |    |
| Top Property                   |    |
| Transparent Property           |    |
| URL Property                   |    |
| Visible Property               |    |
| WantsReturns Property          |    |
| Width Property                 | 43 |
| WindowState Property           | 43 |
| WinHelpFile Property           | 43 |
| WordWrap Property              | 43 |
| Property Dialogs               | 45 |
| Parent Controls                | 45 |
| Color Selection                | 45 |
| Standard Color                 | 45 |
| Custom                         | 45 |
| Edit Mask                      | 45 |
| Input Edit Mask                | 45 |
| Pre-defined Standard Edit Mask |    |
| Character for Blanks           | 46 |
| Save Literal Characters        |    |
| Test Input                     |    |
| Edit Mask                      |    |
| Input Edit Mask                |    |
| Pre-defined Standard Edit Mask |    |
| Character for Blanks           |    |
| Save Literal Characters        |    |
| Test Input                     |    |
| Date Time Format Editor        |    |
| Date Time Format               |    |
| Predefined Formats             |    |
| Global Controls                |    |
| Dialog Form Menu Designer      |    |
| Menu Item Caption              |    |
| Name                           |    |

| Short Cut                                    | 49 |
|----------------------------------------------|----|
| Insert Item                                  | 49 |
| Indent Level                                 | 49 |
| Move                                         | 49 |
| Checked                                      | 49 |
| Visible                                      | 49 |
| Enabled                                      | 49 |
| Preview                                      | 49 |
| Menu Items                                   | 49 |
| Action Editor Used with Dialog Form Designer | 51 |
| Dialog Form Action Editor                    | 51 |
| File menu                                    | 51 |
| Edit menu                                    | 51 |
| Search menu                                  | 52 |
| Bookmarks                                    | 52 |
| Options menu                                 | 52 |
| Tools                                        | 53 |
| Help                                         | 53 |
| Editor Properties                            | 53 |
| Edit Window Font                             | 53 |
| Tab Size                                     | 53 |
| Highlight Colors                             | 53 |
| ОК                                           | 53 |
| Cancel                                       | 53 |
| Help                                         | 53 |
| Language Elements                            | 55 |
| Comments                                     | 55 |
| Statements                                   | 55 |
| Line Continuation Character                  | 55 |
| Numbers                                      | 55 |
| Variable and Constant Names                  | 55 |
| Variables                                    | 57 |
| Variable Types                               | 57 |
| Variant                                      | 57 |
| Variants and Concatenation                   | 57 |
| Other Data Types                             | 57 |
| Other Data Types                             | 58 |
| Other Data Types                             | 58 |
| Flow of Control                              | 61 |
| Control Structures                           | 61 |
| Тhe GoTo                                     | 61 |
| The Do Loops                                 | 61 |
| The While Loop                               | 61 |
| The For Next Loop                            | 61 |
| The If and Select Statements                 | 62 |
| Subroutine and Functions                     | 63 |
| Subroutines and Function Naming Conventions  | 63 |

| ByRef and ByVal                               | 63 |
|-----------------------------------------------|----|
| Calling Procedures in DLLs                    | 64 |
| Files                                         | 65 |
| File Input/Output                             | 65 |
| Arrays                                        | 67 |
| Arrays                                        | 67 |
| User Defined Types                            | 69 |
| User Defined Types                            | 69 |
| Dialogs and Dialog Controls                   | 71 |
| Dialog Support                                | 71 |
| OK and Cancel                                 | 71 |
| List Boxes and Drop-down List Boxes           | 72 |
| Check Boxes in Dialog                         | 73 |
| Text Boxes and Text                           | 74 |
| Option Buttons and Group Boxes                | 75 |
| The Dialog Function                           | 76 |
| The Dialog Box Controls                       | 76 |
| The Dialog Function Syntax                    | 76 |
| OLE Automation                                | 79 |
| What is OLE Automation?                       | 79 |
| Accessing an Object                           | 79 |
| What is an OLE Object?                        | 80 |
| OLE Fundamentals                              | 80 |
| OLE Object                                    | 81 |
| OLE Automation                                | 81 |
| Class                                         | 81 |
| OLE Automation and Word example               | 81 |
| Data Types, Operators and Precedence          | 83 |
| Data Types, Operators and Precedences         | 83 |
| Data Types                                    | 83 |
| Arithmetic Operators                          | 83 |
| Operator Precedence                           | 83 |
| Relational Operators                          | 83 |
| Logical Operators                             | 83 |
| Functions, Statements, Subroutines and Events | 85 |
| Abs Function                                  | 85 |
| AppActivate Statement                         | 85 |
| Asc Function                                  | 85 |
| Atn Function                                  | 85 |
| Beep Statement                                | 86 |
| Begin Dialog Statement                        | 86 |
| CalendarDialog Function (eXpress Plus)        | 87 |
| Call Statement                                | 87 |
| CancelButton Statement                        | 87 |
| CBool Function                                |    |
| CDate Function                                |    |
| CDbl Function                                 |    |

| ChangeCursorStyle Subroutine           | 89  |
|----------------------------------------|-----|
| ChDir Statement                        | 89  |
| ChDrive Statement                      | 90  |
| CheckBox Statement                     | 90  |
| Choose Function                        | 90  |
| Chr Function                           | 91  |
| CInt Function                          | 91  |
| CLng Function                          | 91  |
| Close Statement                        | 92  |
| CloseApp Subroutine (eXpress Plus)     | 92  |
| ComboBox Statement                     | 92  |
| Const Statement                        | 92  |
| Cos Function                           | 93  |
| CreateObject Function                  | 93  |
| CSng Function                          | 94  |
| CStr Function                          | 95  |
| CurDir Function                        | 95  |
| CVar Function                          | 95  |
| Date Function                          | 95  |
| DateSerial Function                    | 96  |
| DateValue Function                     | 96  |
| Day Function                           | 96  |
| Declare Statement                      | 97  |
| Dialog Function                        | 97  |
| Dim Statement                          | 99  |
| Dir Function                           | 99  |
| DIgEnable Statement                    | 99  |
| DIgText Statement                      | 100 |
| DlgVisible Statement                   | 101 |
| DoLoop Statement                       | 101 |
| DropListBox Statement                  | 101 |
| End Statement                          | 102 |
| EOF Function                           | 102 |
| Erase Statement                        | 103 |
| Exit Statement                         | 103 |
| Exp Function                           | 103 |
| FileCopy Function                      | 104 |
| FileLen Function                       | 104 |
| FileOpenDialog Function (eXpress Plus) | 104 |
| FileSaveDialog Function (eXpress Plus) | 104 |
| Fix Function                           | 105 |
| For EachNext Statement                 | 105 |
| ForNext Statement                      | 105 |
| Format Function                        | 105 |
| FreeFile Function                      | 110 |
| Function Statement                     | 110 |
| Get Statement                          | 111 |

| GetColor Function (eXpress Plus)         | . 111 |
|------------------------------------------|-------|
| GetNumericProp Function (eXpress Plus)   | . 111 |
| GetObject Function                       | . 112 |
| GetState Function (eXpress Plus)         | . 112 |
| GetString Function (eXpress Plus)        | . 113 |
| GetStringProp Function (eXpress Plus)    | . 113 |
| Global Statement                         | . 113 |
| GroupBox Statement                       | . 114 |
| GoTo Statement                           | . 114 |
| Hex Function                             | . 114 |
| Hour Function                            | . 115 |
| IfThenElse Statement                     | . 115 |
| ImageOpenDialog Function (eXpress Plus)  | . 116 |
| ImageSaveDialog Function (eXpress Plus)  | . 116 |
| Input Function                           | . 116 |
| InputBox Function                        | . 117 |
| InputBox Function                        | . 117 |
| Int Function                             | . 118 |
| IsArray Function                         | . 118 |
| IsDate Function                          | . 118 |
| IsEmpty Function                         | . 118 |
| IsNull Function                          | . 118 |
| IsNumeric Function                       | . 119 |
| IsObject Function                        | . 119 |
| Kill Statement                           | . 119 |
| LBound Function                          | . 120 |
| LCase Function                           | . 120 |
| Left Function                            | . 121 |
| Len Function                             | . 121 |
| Let Statement                            | . 121 |
| Line Input # Statement                   | . 122 |
| ListBox Statement                        | . 122 |
| ListClear Subroutine (eXpress Plus)      | . 122 |
| ListColHeader Subroutine (eXpress Plus)  | . 123 |
| ListCount Function (eXpress Plus)        | . 123 |
| ListGetColText Function (eXpress Plus)   | . 123 |
| ListGetIndex Function (eXpress Plus)     | . 123 |
| ListGetItem Function (eXpress Plus)      | . 123 |
| ListItemAdd Subroutine (eXpress Plus)    | . 124 |
| ListItemRemove Subroutine (eXpress Plus) | . 124 |
| ListSetColText Subroutine (eXpress Plus) | . 124 |
| ListSetIndex Subroutine (eXpress Plus)   | . 124 |
| ListSetItem Subroutine (eXpress Plus)    | . 124 |
| LoadImage Function (eXpress Plus)        | . 124 |
| LoadMMFile Function (eXpress Plus)       | . 125 |
| LOF Function                             | . 125 |
| Log Function                             | . 125 |

| Mid Function                                  | 126 |
|-----------------------------------------------|-----|
| Minute Function                               | 126 |
| MkDir Statement                               | 126 |
| Month Function                                | 127 |
| MsgBox Function, MsgBox Statement             | 127 |
| Name Statement                                | 128 |
| Now Function                                  | 129 |
| Oct Function                                  | 129 |
| OKButton Statement                            | 129 |
| On Error Statement                            | 129 |
| Open Statement                                | 131 |
| Option Base Statement                         | 132 |
| Option Explicit Statement                     | 132 |
| OptionButton Statement                        | 133 |
| OptionGroup Statement                         | 133 |
| Print # Statement                             | 133 |
| Print Statement                               | 135 |
| PrintBeginDoc Subroutine (eXpress Plus)       | 136 |
| PrintDlg Function (eXpress Plus)              | 136 |
| PrintDraw Subroutine (eXpress Plus)           | 136 |
| PrintEndDoc Subroutine (eXpress Plus)         | 136 |
| PrintMoveTo Subroutine (eXpress Plus)         | 137 |
| PrintNewPage Subroutine (eXpress Plus)        | 137 |
| PrintPageHeight Function (eXpress Plus)       | 137 |
| PrintPageWidth Function (eXpress Plus)        | 137 |
| PrintRect Subroutine (eXpress Plus)           | 137 |
| PrintSetFont Subroutine (eXpress Plus)        | 137 |
| PrintSetFontSize Subroutine (eXpress Plus)    | 138 |
| PrintSetFontStyleSubroutine (eXpress Plus)    | 138 |
| PrintSetOrientation Subroutine (eXpress Plus) | 138 |
| PrintTextHeight Function (eXpress Plus)       | 138 |
| PrintTextWidth Function (eXpress Plus)        | 139 |
| PushButton Statement                          | 139 |
| Put Statement                                 | 140 |
| Randomize Statement                           | 140 |
| ReDim Statement                               | 140 |
| Rem Statement                                 | 141 |
| Right Function                                | 141 |
| RmDir Statement                               | 142 |
| Rnd Function                                  | 142 |
| ScriptDir Function (eXpress Plus)             | 142 |
| Second Function                               | 143 |
| Seek Function                                 | 143 |
| Seek Statement                                | 143 |
| Select Case Statement                         | 144 |
| SendKeys Statement                            | 145 |
| SendMail Subroutine (exPress Plus)            | 146 |

| Set Statement                                 |     |
|-----------------------------------------------|-----|
| SetColor Subroutine (eXpress Plus)            | 147 |
| SetFocus Subroutine (eXpress Plus)            |     |
| SetNumericProp Subroutime (eXpress Plus)      |     |
| SetState Subroutine (eXpress Plus)            |     |
| SetString Subroutine (eXpress Plus)           |     |
| SetStringProp Subroutine (eXpress Plus)       |     |
| Sgn Function                                  |     |
| Shell Function                                |     |
| Sin Function                                  |     |
| Space Function                                |     |
| Sqr Function                                  |     |
| Static Statement                              |     |
| Stop Statement                                |     |
| Str Function                                  |     |
| StrComp Function                              |     |
| String Function                               |     |
| Sub Statement                                 |     |
| Tan Function                                  |     |
| Text Statement                                |     |
| TextBox Statement                             |     |
| Time Function, Time Statement                 |     |
| Timer Event                                   |     |
| TimeSerial Function                           |     |
| TimeValue Function                            |     |
| Trim, LTrim, RTrim Functions                  |     |
| Type Statement                                |     |
| UBound Function                               |     |
| UCase Function                                |     |
| Val Function                                  |     |
| VarType Function                              |     |
| Wait Subroutine (eXpress Plus)                |     |
| Weekday Function                              |     |
| WhileWend Statement                           |     |
| With Statement                                |     |
| Write # - Statement                           |     |
| Year Function                                 |     |
| Predefined Constants                          |     |
| Predefined Constants                          |     |
| Color Types (also see GetColor and SetColor): |     |
| Defined Colors (also see SetColor):           |     |
| Message Box Constants (also see MsgBox):      |     |
| Print Font Styles (also see PrintSetFont):    |     |
| State Types (also see GetState and):          |     |

### **Dialog Forms**

#### **Other Data Types**

The six data types available are shown below with their declaration character suffixes:

| Data type | <u>Suffix</u> | Type Declaration         | <u>Size</u>                                             | Range                                                                                                    |
|-----------|---------------|--------------------------|---------------------------------------------------------|----------------------------------------------------------------------------------------------------|
| String    | \$            | Dim StrVar As<br>String  | String of<br>characters                                 | 0 to 65,500 characters                                                                                                    |
| Integer   | %             | Dim IntVar As<br>Integer | 2-byte<br>integer                                       | -32,768 to 32,767                                                                                                    |
| Long      | &             | Dim LongVar As<br>Long   | 4-byte<br>integer                                       | -2,147,483,648 to<br>2,147,483,647                                                                                                    |
| Single    | ļ             | Dim SingVar As<br>Single | 4-byte<br>floating-<br>point<br>number                  | -3.402823E38 to<br>-1.401298E-45 (negative<br>values) 1.401298E-45 to<br>3.402823E38 (positive<br>values)                                        |
| Double    | #             | Dim DblVar As<br>Double  | 8-byte<br>floating-<br>point<br>number                  | -1.79769313486232D308 to<br>-4.94065645841247D-324<br>(negative values)<br>4.94065645841247D-324 to<br>1.79769313486232D308<br>(positive values) |
| Variant   |               | Dim X As Variant         | Date/time,<br>floating-<br>point<br>number or<br>string | Date values: January 1, 0000<br>through December 31, 9999;<br>numeric values: same range<br>as Double; string values:<br>same range as String    |

Currency (Currency datatype is not supported)

#### **Dialog Form Designer**

Use the Dialog Form Designer toolbar and the companion dialogs (Dialog Form, Property Editor and Dialog Form Action Script Editor) to alter the appearance of the basic terminal screen (as initially captured or converted), add new controls and automate end-user interface functions.

#### **General Features**

The Dialog Form Designer is very similar in appearance to the development environment of several object-oriented visual languages. The Dialog Form is the canvas upon which you place Windows controls (buttons, list boxes, etc.). The Dialog Form Designer toolbar is the pallet from which you select the controls that you want to place on the form. Each control has its own unique set of Properties, dependent upon the type of control selected, that allow you to specify how the control will appear and behave on the form.

#### The Dialog Form

The initial design form contains a menu bar at the top that has three disabled (grayed out) menu names. These menus are enabled at runtime and used to access standard options (e.g., Print Setup) at runtime. You may add other menus specific to the form and they will be displayed here, but they will not cause any actions to be invoked during the design phase.

The dialog form is a Windows control, and like any Windows control, has a set of properties associated with that control. For properties and actions, see Form Properties.

#### The Dialog Form Designer Tool Bar

The tool bar (initially at the top of the monitor viewing area) can be moved anywhere on the window that is convenient. To move, first select Float Tool Bar from the tool bar's View menu. Next, place the mouse cursor over the caption bar (over the words, "Dialog Form Designer"). While holding down the left mouse button, drag the toolbar to the desired location.

#### Adding Controls and Fields

To add controls to the Dialog Form, click the appropriate control button on the tool bar. Note: Adding menu controls are done by selecting Menu Designer from the Tools menu or clicking the corresponding button on the tool bar.

With a control button selected on the toolbar, move the mouse cursor over an empty area of the form window and click the left mouse button. The new control will be placed on the form where you clicked. Alternately, you may hold down the left mouse button and drag the mouse to create the initial size and location of the control. A box will grow and shrink as you drag in any direction. When the left mouse button is released, the control will appear, already selected and ready to move or edit.

To edit, click the left mouse button over the control and use the Property Editor window to change the desired property.

#### Moving and Sizing Controls

Dialog controls may be moved and resized with the mouse. Select the desired control by moving the mouse cursor over the control and clicking the left mouse button. When selected, the control will have sizing handles around it.

To size, move the mouse cursor over one of the sizing handles (the mouse cursor will change to sizing arrows), then press and hold the left mouse button and drag the sizing handle in the desired direction. When the mouse button is released, the control will snap to the new size.

To change the location on the form, move the mouse cursor into the center area of the control and press and hold the left mouse button. With the mouse, drag and drop the control to the desired location.

#### **Aligning and Sizing Controls**

The alignment and sizing feature allows any group of controls to be automatically aligned with or sized to a "base" control (any single Dialog control). The process is made simple by first selecting the base control with the left mouse button. Next, while holding down the Shift key, other controls to be aligned or sized are selected with the left mouse button (notice that the sizing handles become gray). Finally, right click on any of the selected controls and choose an alignment or sizing option from the popup menu.

Alternately, you may select a group of controls by moving the mouse cursor to a point on the dialog form away from any control (the gray part). While holding the left mouse button, drag the mouse to encompass the controls you want to align or size. Note: The last control selected becomes the base control.

Alignment and sizing are based on the original alignment and size of the base control. Alignment allows vertical alignment to be left justified, centered or right justified to the base control; horizontal alignment to be aligned across the top, middle or bottom of the base control. Sizing changes the width or height of the selected controls to match that of the base control.

#### **Automatic Properties Assignment**

Much like the ability to automatically size and align groups of controls (see above), controls may have their properties (font, color, etc.) set as a group. The procedure is practically the same. While holding down the left mouse button, drag the mouse over the controls whose properties are to change. Next, change the property or properties desired on the Property Editor window.

Most controls have "Parent" properties (ParentCtl3D, ParentFont and/or ParentShowHint). If a parent property is set to True, then the control takes on the property of the parent control. Currently, there are only two types of parent controls: the form itself and the panel control. For example, if a Button on the form has the ParentFont property set to True, the Button caption will use the same font assigned to the form. Note: Changing the Font property on the Button will automatically set ParentFont property to False.

A Panel can have controls placed on it so that whenever you move the panel during the design phase, all the controls on the panel move with it. Likewise, if an action disables the Panel at runtime, all the controls on the Panel are also disabled since the Panel is Parent to all the controls placed on the panel.

#### Automatic Alignment to Client Area

Some controls (panels, list boxes, text labels, etc.) can be aligned to all or part of the client area of a parent control. The Align property allows the automatic alignment of the control to the top ("alTop"), bottom (alBottom"), left (alLeft") or right ("alRight") edge of the parent control. If the Align property is set to "alNone" (the default), the control remains wherever it is placed on the parent control. A sixth setting, "alClient", can be used to align the control within the client area of the control. If multiple controls are aligned on the parent control, they are aligned in the precedence they were placed on the control.

An example of using aligned controls would be when you wanted to place a splitter between two list boxes thus giving the user the ability to determine how much of the list boxes would be visible at a given time.

#### File menu

### New Form

Use this selection to close the current dialog form and start a new form.

#### Open

Use this selection to open an existing form.

#### Save

Use this selection to save alterations to the current form.

#### Save As

Use this selection to save the current form to a different binary form file.

#### Edit menu

#### Cut (Ctrl+X)

Use this selection to cut the selected control(s) to the Windows clipboard.

#### Copy (Ctrl+C)

Use this selection to copy the selected control(s) to the Windows clipboard.

#### Paste (Ctrl+V)

Use this selection to paste the contents of the Windows clipboard to the form.

#### Delete (Del)

Use this selection to delete the selected control(s).

#### **Delete All Controls**

Use this selection to clear the form.

#### Cut to File

Use this selection to cut the selected control(s) to a file (.clp).

#### Copy to File

Use this selection to cut the selected control(s) to a file (.clp).

#### Paste from File

Use this selection to paste the contents a file to the form.

#### Select All

Use this command to select all controls on the form.

#### Form Edits...

Use this selection to display the alignment, sizing, tab order and grid options popup menu. This selection is the same as doing a right mouse click over a selected control.

#### View menu

#### Tool Bar (F6)

Use this selection to return emphasis to the Dialog Form Designer toolbar.

#### Properties Window (F7)

Use this selection to open the Property Editor window.

#### Design Window (F8)

Use this selection to return emphasis to the Dialog Form window from the Dialog Form Designer toolbar.

#### Action Edit Window (F9)

Use this selection to open the Dialog Form Action Script Editor.

#### Float Tool Bar

Use this selection to unlock the toolbar. This selection allows you to drag the tool bar by holding down the left mouse button over the toolbar caption and dragging it to another location.

#### Help menu

#### Contents

This selection starts the Windows Help program and displays all help topics for the Dialog Form Designer.

#### About

Use this selection to display version and copyright notification.

#### The Designer buttons

The buttons along the bottom of the Dialog Form Designer toolbar are used to select the type of control you want to place on the form.

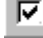

### Pointer button

Use this selection to cancel adding a control, thus returning the mouse to a pointer tool. Use the pointer tool to select control(s) on the form.

# A Text Label

Use this selection to add a text label to a parent control (form or panel). This control is useful to label controls that have no caption property (e.g., Edit Boxes).

For properties, see Text Labels.

# Edit Box

Use this selection to add an edit box to a parent control.

For properties, see Edit Boxes.

## Command Button

Use this selection to add a command button to a parent control (e.g., OK button, Cancel button, Query button, etc.).

For properties, see Command Buttons.

# Speed Button

Use this selection to add a speed button to a parent control. A speed button is a non-windowed control meaning it takes less system resources. Since it is a non-windowed control, you may not tab to it.

You can make a group of speed buttons act like radio buttons by setting the group index to something other than 0.

Speed buttons can also have that flat property that makes the outline show on mouse fly-over.

For properties, see Speed Buttons.

## Check Box

Use this selection to add a check box to a parent control. Use check boxes when multiple options may be selected by the user.

For properties, see Check Boxes.

# Option Button

Use this selection to add option or radio buttons to a parent control. Use option buttons when the options are mutually exclusive for selection by the user.

Option buttons placed on a form are mutually exclusive for the entire form; i.e., only one may be selected by the user on a given form. Use the Button Group control when option buttons need to be mutually exclusive within a group (see below).

For properties, see Option Buttons.

# ₩.

🗾 List Box

Use this selection to add a single column list box to a parent control that can be used for display or data value selection by the user. If more items are displayed than can be contained by the size of the list box on the, scroll bars will appear. If a list is to contain many values, it might be desirable to use a drop-down list box (see below) to conserve space on the form.

For properties, see List Boxes.

## Drop-Down List Box

Use this selection to add a drop-down list box to a parent control that can be used for display or data value selection by the user. The drop-down list box occupies only the amount of space on the form that it takes to display a single item in the list. Other items are made visible by clicking the drop-down arrow on the box.

For properties, see Drop-down List Boxes.

# Multi-Column List Box

Use this selection to add a multi-column list box to a parent control. Unlike the single column list box, the multi-column list box control supports header options that are displayed as part of the form.

For properties, see Multi-column List Boxes.

#### Bevel

Use this selection to add a bevel to a parent control. The bevel has very few properties. It is primarily used to for appearance.

You can place controls within a bevel but those controls, unlike those on a panel or button group, may not be moved as a group.

For properties, see Bevels.

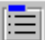

#### **Button Group**

Use this selection to add an option button group to a parent control. When the button group is first placed on the form, no option buttons appear in the group. Use the Items property to add the option buttons. Next, use the button group sizing handles to size the group to contain the option items entered. The Item Index property can be used to specify which option in the group is initially set when the form is loaded (e.g., -1 means that no option is set; 0 means the first option is set; 1, the second, etc.).

For properties, see Button Groups.

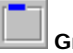

# Group Box

Use this selection to add a group box to a parent control. Group boxes are generally used to logically group controls on the form (e.g., a group of controls that presents the user the Account Number, Balance, Amount Due, etc. might be placed in a group box captioned, Account Information).

You can place controls within a group box but those controls, unlike those on a panel or button group, may not be moved as a group.

For properties, see Group Boxes.

Use this control to add a panel to a parent control. Controls can be placed on a panel and moved as a group when you select the panel and drag it to another location on the form. To place a control on a panel, select the panel on the form with the mouse. Next, click the Panel button on the DialogForm Designer toolbar and then click the mouse again over the panel.

To cut a control from another location (on the form or other panel) and paste it on a panel, select the control and enter Ctrl+X on the keyboard. Next, with the mouse, select the panel that is to receive the control and press Ctrl+V. Note: The control will be placed on the panel in the same relative location on which it was originally located; therefore, it may be necessary to increase the size of the panel in order to see the control.

For properties, see Panels.

# Splitter

Use this control to add a splitter to a parent control. A splitter, like those seen in popular Web browsers, allows the user to adjust the panels on a form to their own liking.

Splitters must be aligned and placed between other aligned controls. For example, if a splitter is to be placed vertically between two panels the left panel could be aligned left, followed by aligning the splitter left also. The right-hand panel then could be aligned to fill the remaining portion of the client area.

For properties, see Splitters.

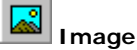

Use this control to add an image to a parent control. Only pictures with .bmp, .wmf, .emf or .ico extensions are supported.

For properties, see Images.

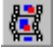

😬 Media Player

Use this selection to add a media player control bar to a parent control. To use the Media Player control, use the LoadMMFile function in an action.

For properties, see Media Players.

# Date/Time Label

Use this selection to add a date/time stamp to a parent control. It is useful in a status bar (a bottom aligned panel).

For properties, see Date/Time Labels.

| 18 |   | - | - | -11 |
|----|---|---|---|-----|
|    | = |   |   |     |
|    | - | - |   |     |
|    |   |   |   |     |

Menu Designer

Use this selection to open the Dialog Form Menu Designer window to add or edit menus on the form.

#### **Property Editor**

The Property Editor window is where the properties and actions for individual controls placed on the dialog form are set. Correspondingly, the window contains two tabs: Properties and Actions. The Properties tab is where you name the control, as it will be referenced in dialog form actions, initially set how the control will appear to the user at runtime, attach runtime help for the control, etc. The Action tab is used to assign an action to the control.

The dialog form can also be considered a control and, as such, may have properties assigned or changed by first selecting the form (left click on any empty space on the form).

Note: The dialog form is a "parent" control. Any form property (Font, Ctl3d, etc.) will be assigned to a control placed on the form if that control has its corresponding "parent" control set to True (see Parent Controls).

To change a property, first select the control with the mouse on the dialog form. With a control selected, the properties for the control will appear on the Properties tab. The left-hand column contains the property name; the right-hand column, the property value. Next, select a property with the mouse. A control (button, text box, etc.) will appear in the cell to the right of the property name that will allow you to change the property value.

### Property and Methods Used with Dialog Forms

#### **DialogResult Property**

This is an integer value set by the Dialog Form's user-written Action Script. The Dialog Form's Action Script must contain the following declaration:

Global DialogFormResult as Integer

See Examples: Passing and Retrieving Variables, Doing a File Transfer and Transaction Processing with Dialogs.

#### FreeDialogForm Subroutine

Free the current dialog form object. This procedure is automatically called when a dialog form is destroyed. It must be used when a new dialog form is created using the same object variable.

Format:

FreeDialogForm

#### **GetChecked Function**

Get the Checked state of a Checkbox or Radio Button on the Dialog Form. Format:

GetChecked (CtlName)

The *CtlName* parameter is any string expression containing the name of a checkbox or option button. This function returns an Integer; returns True (1) if checked, else returns False (0). See Doing a File Transfer.

#### **GetCtlEnabled Function**

Get the Enabled state of a control on the Dialog Form. Format:

GetCtlEnabled (CtlName)

The CtIName parameter is any string expression containing the name of a control.

This function returns an Integer; returns True (1) if enabled, else returns False (0).

#### GetDialogDoubleVar Function

Get the value of a Global Dialog Form Double variable. Format:

GetDialogDoubleVar(Name)

The Name parameter is any string expression containing the name of the variable.

See Passing and Retrieving Variables.

#### GetDialogIntVar Function

Get the value of a Global Dialog Form Integer variable. Format:

GetDialogIntVar (Name)

The Name parameter is any string expression containing the name of the variable.

Integers are the same as Longs in the 32-bit environment. The only difference is that the type definition in the form's action script must match.

See Passing and Retrieving Variables.

#### GetDialogLongVar Function

Get the value of a Global Dialog Form Long variable. Format:

GetDialogLongVar (*Name*)

The *Name* parameter is any string expression containing the name of the variable.

See Passing and Retrieving Variables.

#### GetDialogStringVar Function

Get the value of a Global Dialog Form String variable. Format:

GetDialogStringVar (Name)

See Passing and Retrieving Variables.

#### **GetString Function**

Get string value of controls on the Dialog Form as follows:

| Control Type   | Value Returned |
|----------------|----------------|
| Menu Item      | Caption        |
| Text Label     | Caption        |
| Edit Box       | Text           |
| Command Button | Caption        |
| Speed Button   | Caption        |
| Checkbox       | Caption        |
| Option Button  | Caption        |
| Button Group   | Caption        |
| Group Box      | Caption        |
| Panel          | Caption        |

#### Format:

#### GetString (CtlName)

This function returns a String.

The CtIName parameter is any string expression containing the name of a valid control.

See Doing a File Transfer.

#### **GetVisible Function**

Get the visible state of a control on the Dialog Form. Format:

GetVisible (CtlName)

The *CtlName* parameter is any string expression containing the name of a control.

This function returns an Integer; returns True (1) if visible, else returns False (0).

#### ListAddItem Subroutine

Add an item to a standard, drop-down or multi-column list box. Format:

ListAddItem CtlName, Value [, Value2 ... , Valuen]

The *CtlName* parameter is any string expression containing the name of a list box. A *Value* parameter is any string expression.

To add a line to a multi-column list, use multiple *Value* parameters separated by commas. Each item is put into the corresponding column from left to right.

See Transaction Processing with Dialogs.

#### ListClear Subroutine

Clear or removes all items from any type of list box.

Format:

ListClear CtlName

The CtIName parameter is any string expression containing the name of a list box.

#### ListGetColText Function

Retrieve the text in a specified column from the currently selected item of a multi-column list box. Columns are numbered from left to right starting with zero (0).

Format:

ListGetColText (CtlName, Column)

This function returns a String.

The *CtlName* parameter is any string expression containing the name of a multi-column list box. The *Column* parameter is any integer expression representing a column relative to zero (0).

#### ListGetCount Function

Return the number of items currently in the list.

Format:

ListGetCount (CtlName)

The *CtlName* parameter is any string expression containing the name of a list box. This function returns an Integer.

#### ListGetIndex Function

Retrieve the index of the currently selected item of a standard or drop-down list box.

Format:

ListGetIndex (CtlName)

This function returns an Integer.

The C*tlName* parameter is any string expression containing the name of a list box.

The index can be in the range -1 to the value of ListGetCount - 1. A returned value of -1 indicates the list is either empty or nothing is currently selected.

See Examples: Passing and Retrieving Variables, Doing a File Transfer and Transaction Processing with Dialogs.

#### ListGetItem Function

Get a row of data from the specified list box. The currently selected item (row) is retrieved.

Format:

ListGetItem (CtlName)

This function returns a String.

The *CtlName* parameter is any string expression containing the name of a list box or drop-down list box. See Passing and Retrieving Variables and Transaction Processing with Dialogs.

#### ListSetColHeader Subroutine

Set the column header value for a specified column in a multi-column list box. Columns are numbered from left to right starting with zero (0).

Format:

ListSetColHeader CtlName, Column, Value

The *CtlName* parameter is any string expression containing the name of a multi-column list box. The *Column* parameter is any integer expression representing a column relative to 0. The *Value* parameter is any string expression.

#### ListSetColText Function

Set the text of a specified column in the currently selected item of a multi-column list box. Columns are numbered from left to right starting with zero (0).

Format:

ListSetColText (CtlName, Column)

The *CtlName* parameter is any string expression containing the name of a multi-column list box. The *Column* parameter is any integer expression representing the column relative to zero (0). The *Value* parameter is any string expression.

#### ListSetIndex Subroutine

Set the selected list item index of a standard or drop-down list box.

Format:

ListSetIndex CtlName, Index

The *CtlName* parameter is any string expression containing the name of a list box. The *Index* parameter is any integer expression representing the row relative to zero (0).

See Passing and Retrieving Variables and Transaction Processing with Dialogs.

#### ListSetItem Subroutine

Set a row of data into the specified list box. Note: This function may not be used with multi-column list boxes (see ListSetColText Subroutine, above).

Format:

#### ListSetItem CtlName, Value

The *CtlName* parameter is any string expression containing the name of a list box or drop-down list box. The *Index* parameter is any integer expression representing the row relative to zero (0). The *Value* parameter is any string expression containing the text of the row.

#### LoadDialogForm Function

Load a Dialog Form from a binary form file (BFM). Format:

#### LoadDialogForm (FormFile)

The *FormFile* parameter is any string expression containing the complete drive, path and file specification of the binary form file (.bfm).

#### LoadI mage Subroutine

Load an image file into the specified image control. The image file may be a Windows or OS/2 bitmap (.bmp), icon (.ico), Windows metafile (.wmf) Windows enhanced metafile (.emf) or JPEG compliant files (.jpg and .jpeg).

#### LoadImage CtlName, ImgFileName

The *CtlName* parameter is any string expression containing the name of an image control. The *ImageFileName* parameter is any string expression containing the complete drive, path and file specification of the image file.

#### SetChecked Subroutine

Set the Checked state of a Checkbox or Radio Button on the Dialog Form.

Format:

SetChecked CtlName, Value

The *CtlName* parameter is any string expression containing the name of a Check Box or Radio Button. The *Value* parameter can be any integer expression containing True (1) to check/set, False (0), to uncheck/unset.

#### SetCtlEnabled Subroutine

Set the Enabled state of a control on the Dialog Form.

Format:

SetCtlEnabled CtlName, Value

The *CtlName* parameter is any string expression containing the name of a control. The *Value* parameter can be any integer expression containing True (1) to enable, False (0), to disable.

#### SetDialogDoubleVar Subroutine

Set the value of a Global Dialog Form Double variable.

Format:

SetDialogDoubleVar Name, Value

The *Name* parameter is any string expression containing the name of a control. The *Value* parameter is any expression containing a global dialog double variable.

See Passing and Retrieving Variables.

#### SetDialogIntVar Subroutine

Set the value of a Global Dialog Form Integer variable.

Format:

#### SetDialogIntVar Name, Value

The *Name* parameter is any string expression containing the name of a control. The *Value* parameter is any expression containing a global dialog integer variable.

Integers are the same as Longs in the 32-bit environment. The only difference is that the type definition in the form's action script must match.

See Passing and Retrieving Variables.

#### SetDialogLongVar Subroutine

Set the value of a Global Dialog Form Long variable.

Format:

SetDialogLongVar Name, Value

The *Name* parameter is any string expression containing the name of a control. The *Value* parameter is any expression containing a global dialog long variable.

See Passing and Retrieving Variables.

#### SetDialogStringVar Subroutine

Get the value of a Global Dialog Form String variable.

#### Format:

#### SetDialogStringVar Name, Value

The *Name* parameter is any string expression containing the name of a control. The *Value* parameter is any expression containing a global dialog string variable.

See Passing and Retrieving Variables.

#### SetString Subroutine

Get string value of controls on the Dialog Form as follows: Format:

SetString CtlName, Value

#### SetVisible Subroutine

Set the visible state of a control on the Dialog Form.

Format:

#### SetVisible CtlName, Value

The *CtlName* parameter is any string expression containing the name of a control. The *Value* parameter can be any integer expression containing True (1) to make visible, False (0), to hide.

#### ShowDialogForm Subroutine

Show the current Dialog Form in the Modal state. All values required in the dialog form must be set before this method is called. Execution of the calling program or script is suspended until the Dialog Form is closed.

Once the Dialog Form is closed, its values may be retrieved.

Format:

#### ShowDialogForm

See Examples: Passing and Retrieving Variables, Doing a File Transfer and Transaction Processing with Dialogs.

### **Examples Using Dialog Forms**

#### **Passing and Retrieving Variables**

This example passes variable values to the dialog form's action script and then retrieves them when the dialog form closes. The variables must be defined in the action script of the dialog form.

Below, the global variables UserId, Password, etc. are defined in the dialog's action script. They are preset with values before the form is shown. The new values of the variables are retrieved when the form is closed. Sub Main()

```
set df = CreateObject("TEQDlgFormx.TEQDlgForm")
       df.LoadDialogForm("C:\AA_DialogForm\Demo\GeneralSignOn.bfm")
       df.SetDialogStringVar "UserId", "J Doe"
       df.SetDialogStringVar "Password", "Green Stuff"
       df.SetDialogIntVar "Appx", 1
       df.SetDialogLongVar "LongVal", 9999
       df.SetDialogDoubleVar "Dbl", 1.99
       df.ShowDialogForm
       If df.DialogResult = 1 Then
               MsgBox "Dialog OK'ed" & chr$(13) & "UserId=" &
df.GetDialogStringVar("UserId") & chr$(13) & "Password = " &
df.GetDialogStringVar("Password") & chr$(13) & "Application = " &
df.GetDialogStringVar("Application")
               MsgBox "Appx = " & df.GetDialogIntVar("Appx")
               MsgBox "LongVal = " & Df.GetDialogLongVar("LongVal") & " Dbl = " &
df.GetDialogDoubleVar("Dbl")
       Else
               MsgBox "Dialog Cancelled"
       End If
       df = nothing
End Sub
```

Note: The above script was written using the eXpress Plus Script Editor and provides input to the dialog action script shown below. The dialog action script is developed using the Dialog Form Designer that stores the script as a binary form file (.bfm).

The following is the action script for the **GeneralSignOn** dialog form:

```
Global DialogFormResult as Integer
Global UserId as String
Global Password as String
Global Application as String
Global Appx as Integer
Global LongVal as long
Global Dbl as double
Sub Btn_Cancel()
' Action for Btn_Cancel
       DialogFormResult = 0
       CloseApp
End Sub
Sub Btn_OK()
' Action for Btn_OK
       Application = GetString("Lbl_App")
       DialogFormResult = 1
       CloseApp
End Sub
Sub Lst_Apps()
' Action for Lst_Apps
       SetString "Lbl_App", ListGetItem("Lst_Apps", ListGetIndex("Lst_Apps"))
End Sub
Sub FormInitial()
' Action for FormInitial
       SetString "Ed_User", UserId
       SetString "Ed_Password", Password
       ListSetIndex "Lst_Apps", Appx
```

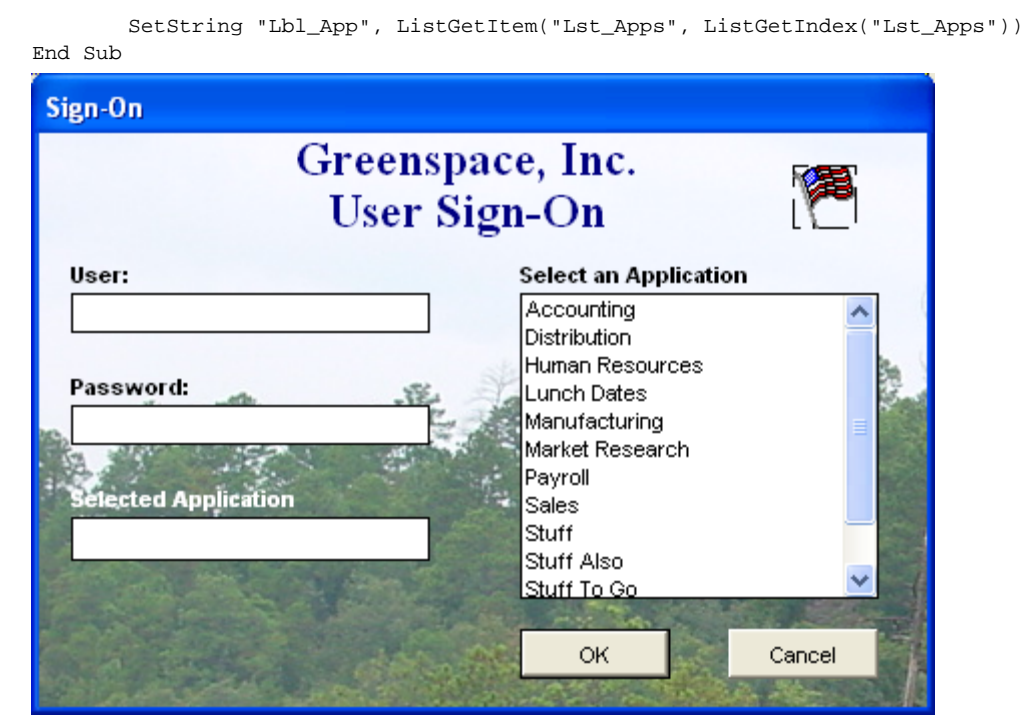

Other examples are shown at the end of this topic.

#### Doing a File Transfer

The following script and dialog form interact with the user to provide necessary information to do an FTP file transfer to/from the host mainframe. Please note that this example is for a Unisys 2200 mainframe. Also, this example is actually installed with eXpress and may be modified to suit your needs (see ftpxfer.bas in your scripts directory, and ftp.act and ftp.bfm in the installation directory).

```
Sub Main()
   Dim X, Msg
   Set df = CreateObject("TEQDlgFormx.TEQDlgForm")
   df.LoadDialogForm("C:\Program Files\KMSystems\UTSPlus32\4.0\ftp.bfm")
   df.SetString "TB_HostIP", "system.domain.com"
   df.SetString "TB_HostFile", "qual*file.elt/vers"
   df.SetString "TB_PCFile", "FTPFile.txt"
   df.ShowDialogForm
   If df.DialogResult = 1 Then
        ChDrive "c:"
        ChDir "\"
       X = Shell("cmd.exe", 1)
                                    ' Shell DOS.
        Wait 1000
        Open "FTPCmds.txt" For Output as #1
        Print #1, df.GetString ("TB_UserID")
       Print #1, df.GetString ("TB_Passwd")
        Print #1, df.GetString ("TB_Account")
       Y = df.GetChecked ("CB_Binary")
        If df.GetChecked ("CB_Binary") = 1 Then
           Print #1, "BINARY"
        End If
        If df.ListGetIndex ("BG_Opts") = 0 Then
            Print #1, "GET " & df.GetString ("TB_HostFile")
                             & " " & df.GetString ("TB_PCFile")
        Else
            Print #1, "PUT " & df.GetString ("TB_PCFile")
                             & " " & df.GetString ("TB_HostFile")
        End If
        Print #1, "Bye"
        Close #1
```

```
SendKeys "ftp -s:FTPCmds.txt " & df.GetString ("TB_HostIP") & "~"
Msg = "Click OK after FTP session complete and TELNET is closed."
MsgBox Msg, 0, "Please Wait for BYE" ' Display OK prompt.
Appactivate "c:\windows\system32\cmd.exe" ' Return focus to DOS.
SendKeys "exit~" ' Exit DOS.
End If
```

End Sub

The dialog contains all the fields necessary to connect and sign on to the host, name the host and PC files, and specify the type of transfer to be performed:

| FTP File Transfer   |             |            | · · · ·             |
|---------------------|-------------|------------|---------------------|
| UserID:             | Passwd:     | Account:   | 1 Anna Car          |
| myuserid            | *******     | 0          |                     |
| Host IP Address:    |             |            |                     |
| system.domain.c     | om          |            |                     |
| Host File:          |             |            | 03/23/2006 09:56:58 |
| qualifier*file.elem | ent/version |            |                     |
| DC File:            |             |            |                     |
| c:\FTPFile.txt      |             |            |                     |
|                     |             |            |                     |
|                     | Transf      | er Options |                     |
|                     | 💽 Get       | Binary     | OK                  |
|                     | ○ Put       |            | Cancel              |
|                     |             |            |                     |

The dialog's actions, FormClose and FormInitial, are used to retain parameter settings from session (FTP transfer) to session:

```
Global DialogFormResult as Integer
Sub Btn_OK()
' Action for Btn_OK
       DialogFormResult = 1
       CloseApp
End Sub
Sub Btn_Cancel()
' Action for Btn_Cancel
       DialogFormResult = 0
       CloseApp
End Sub
Sub FormClose()
' Action for FormClose
       Open "FTParams.txt" For output as #1
       Print #1, GetString ("TB_UserID")
       Print #1, GetString ("TB_Account")
       Print #1, GetString ("TB_HostIP")
       Print #1, GetString ("TB_HostFile")
```

```
Print #1, GetString ("TB_PCFile")
               Close #1
       End Sub
       Sub FormInitial()
        ' Action for FormInitial
               Dim UserID as String
               Dim Account as String
               Dim HostIP as String
               Dim HostFile as String
               Dim PCFile as String
               ChDrive "c:"
               ChDir "\Program Files\KMSystems\UTSPlus32\4.0\"
               If Dir("FTParams.txt", 0) <> "" Then
                       Open "FTParams.txt" For input as #1
                       Line Input #1, UserID
                       Line Input #1, Account
                       Line Input #1, HostIP
                       Line Input #1, HostFile
                       Line Input #1, PCFile
                       SetString "TB_UserID", UserID
                       SetString "TB Account", Account
                       SetString "TB_HostIP", HostIP
                       SetString "TB_HostFile", HostFile
                       SetString "TB_PCFile", PCFile
                       Close #1
               End If
       End Sub
The script starts a DOS shell that executes the transfer as follows:
       Microsoft Windows XP [Version 5.1.2600]
```

(C) Copyright 1985-2001 Microsoft Corp. C:\>ftp -s:FTPCmds.txt system.domain.com Connected to system.domain.com. 220 1100JD1100 Service ready for new user. User (system.domain.com:(none)): 331 User name okay, need password. 332 Need account for login. 230 User logged in, proceed. ftp> GET qualifier\*file.element/version c:\FTPFile.txt 200 Command okay. 150 File status okay; about to open data connection. 226 Closing data connection; requested file action successful. ftp: 1018 bytes received in 0.19Seconds 5.44Kbytes/sec. ftp> Bye 221 Service closing TELNET connection. C:\>

#### **Transaction Processing with Dialogs**

The following eXpress Script Editor script was developed to execute a series of transactions (programs) on the host. The script employs dialogs to allow user selection of account numbers and to present totals.

Note: The initial development took place using the Script Recorder feature of eXpress Plus. Subsequently, code was added to provide the dialogs.

```
' *** Script recorded by eXpress Plus Script Recorder
Option Explicit
Sub Main()
        Dim tmp as String
        Dim x as Integer
        Dim Acc as String
        Dim tot as double
        Dim cnt as Integer
        UTSKey UK_CURSOR_TO_HOME
        UTSKey UK_Erase_DISPLAY
        EnterText "cust3"
```

```
UTSKey UK_TRANSMIT_KEY
   If not WaitForSpecificString(3, 22, 33 ,"Customer Address File Maintenance") Then
Exit Sub
       Set df = CreateObject("TEQDlgFormx.TEQDlgForm")
       df.LoadDialogForm(ScriptDir + "\ACCOUNTSELECTOR.BFM")
       df.ShowDialogForm
       If Df.DialogResult = 0 Then
              df = nothing
              MsgBox "Cancelled"
              Exit Sub
       End If
       Acc = df.ListGetItem("Lst_Accounts")
       df = nothing
       SetScreenText 2, 23, 1, "X"
   EnterText "O"
   EnterText Acc$
   UTSKey UK_TRANSMIT_KEY
   Cnt = 0
   For x = 1 to 20
       If GetScreenText(2, 23, 1) <> "X" Then
              Exit For
       End If
       Cnt = Cnt + 1
       If Cnt > 20 Then
              MsgBox "Timed out waiting for a Query response"
              Exit Sub
       End If
       Wait 500
   Next x
   If GetScreenText(2, 23, 6) = "UNABLE" Then
                                                                  ' Did not find
account
      Exit Sub
   End If
      If x > 20 Then
              Exit Sub
      End If
   UTSKey UK_TAB_FORWARD
   UTSKey UK_TAB_FORWARD
   UTSKey UK_TAB_FORWARD
   UTSKey UK_TAB_FORWARD
   UTSKey UK_TAB_FORWARD
   UTSKey UK_TAB_FORWARD
   UTSKey UK_TAB_FORWARD
   UTSKey UK_TAB_FORWARD
   UTSKey UK_TAB_FORWARD
   UTSKey UK_TAB_FORWARD
   SetScreenText 2, 23, 1, "X"
   UTSKey UK_TRANSMIT_KEY
   Cnt = 0
   For x = 1 to 20
       If GetScreenText(2, 23, 1) = "X" or GetScreenText(2, 23, 1) = " " Then
              Cnt = Cnt + 1
               If Cnt > 20 Then
                     MsgBox "Timed out waiting for a Details response"
                      Exit Sub
              End If
```

```
Wait 500
       Else
              Exit For
       End If
   Next x
   Wait 500
       If GetScreenText(2, 23, 6) = "UNABLE" Then
               Exit Sub
       End If
       If not WaitForSpecificString(2, 25, 20, "Customer Detail List") Then Exit Sub' If
expected screen not displayed stop here
       Set df = CreateObject("TEQDlgFormx.TEQDlgForm")
       df.LoadDialogForm(ScriptDir + "\ORDERSUMMARY.BFM")
       Tot = 0
       For x = 1 to 13
               Tmp = GetScreenText(47, 7 + x, 10)
               If Trim(Tmp) = "" Then
                      Exit For
               End If
               Tot = Tot + Val(Trim(Tmp))
               df.ListAddItem "Btn_OrderDetails", Trim(GetScreenText(19, x + 7, 11))
               cnt = cnt + 1
       Next x
       df.SetString "Lbl_Total", "Total of all orders: " + Format$(Tot, "#########.00")
       df.SetString "Lbl_Average", "Average amount: " & Format$(tot / cnt, "########.00")
       df.ShowDialogForm
       x = df.DialogResult
       df = Nothing
       If x = 0 Then
              Exit Sub
       End If
       SetCursor 63, x + 7
       UTSKey UK_TRANSMIT_KEY
' *** End of recorded script
End Sub
```

The following are the dialog action scripts that are in effect when their respective dialogs are displayed. The **ACCOUNTSELECTOR.BFM** dialog presents a list of account numbers from which the user may choose.

```
Global DialogFormResult as Integer
Sub Btn_OK()
' Action for Btn_OK
     DialogFormResult = 1
      CloseApp
End Sub
Sub Lst_AccountsDoubleClick()
' Action for Lst_AccountsDoubleClick
      Call Btn_OK
End Sub
Sub Btn_Cancel()
' Action for Btn_Cancel
      DialogFormResult = 0
      CloseApp
End Sub
Sub FormInitial()
' Action for FormInitial
      ListSetIndex "Lst_Accounts", 0
End Sub
Sub SpeedButton_1()
' Action for SpeedButton_1
      MsgBox "GO USA", mb_Iconexclamation, "USA, USA, USA"
End Sub
```

| 🏽 2:ROUTE2 UTS eXpress Plus                                                                                                    |                                                                                                    |                   | _ 🗆 🗙  |
|----------------------------------------------------------------------------------------------------|----------------------------------------------------------------------------------------------------|-------------------|--------|
| <u>Elle Edit Scripts Options FSC Window H</u> elp                                                                                                   |                                                                                                    |                   |        |
| CUST4<br>************************************                                                                                                    | **************************************                                                                                                    |                   |        |
| Function Code:     (Q=Query, A=Add, C=Ch<br>O=Order Entry)<br>Account:    <br>Name:  <br>Address:  <br>City:   Sta<br>Phone:    <br>Display details | ange, D=Delete, X=EX<br>Account Selector<br>Select an Account<br>123456789<br>160090000<br>160570001<br>162040000<br>165220000<br>165220000<br>165220003<br>167055000<br>215183000 | Kit, P=Print      |        |
| Cursor Row: 8 Col: 17 INS NUM CAPS                                                                                                    | 8/6                                                                                                    | 6/2003 9:54:12 AM | POLL / |

The **ORDERSUMMARY.BFM** dialog is user to display the total of all items ordered for an account.

| Global<br>Sub Btm<br>' Actic<br>End Sub<br>Sub Btm<br>' Actic<br>End Sub | DialogFormResult as Integer<br>OrderDetails()<br>om for Btn_OrderDetails<br>DialogFormResult = ListGetIndex("Btn_(<br>CloseApp<br>0<br>Close()<br>om for Btn_Close<br>DialogFormResult = 0<br>CloseApp                                                                                                    | OrderDetails")                                                                                                    | + 1                                                                                              |      |      |
|--------------------------------------------------------------------------|----------------------------------------------------------------------------------------------------|----------------------------------------------------------------------------------------------------|--------------------------------------------------------------------------------------------------|------|------|
| 🗶 2:R0                                                                   | UTE2 UTS eXpress Plus                                                                                                    |                                                                                                    |                                                                                                  |      |      |
| Eile Edit                                                                | Scripts Options FCC Window Help                                                                                                    |                                                                                                    |                                                                                                  |      |      |
| CUST6                                                                    | Order summary         Image: Constraint of all orders: 41664.95           Average amount: 2976.07         Click order number to get line items           01364160006         01364160006           01364160006         0137665006           01376650106         01376650106           01364150106         01387350006           01387350006         01387350006           01341820006         01341820006           01341820006         01341820006           01341820006         01341820006           01341820006         01341820006 | ********<br>List **<br>********<br>Order for O<br>Total Ch<br>286<br>2070<br>2913<br>1123<br>9375<br>269<br>256<br>530<br>8379<br>1734<br>11<br>13636<br>1077 | rder Detai<br>arges<br>.70<br>.00<br>.95<br>.75<br>.05<br>.70<br>.50<br>.50<br>.35<br>.40<br>.30 | 15   |      |
| Cursor Ro                                                                | Close                                                                                                    | .56:25 AM                                                                                                    | Msg Wait                                                                                         | WAIT | POLL |

### **Controls on Dialog Forms**

#### Form Properties

Form properties are set in the same manner as any control, from the Property Editor. Select form properties in one of two ways: 1) click the mouse on a blank portion of the form or 2) select the form from the drop-down list box at the top of the Property Editor dialog.

There are two separate actions that can be associated with a form: Form Initial Action and Form Activate Action.

#### Form Initial Action

The Form Initial Action is executed each time the form is loaded.

#### Form Activate Action

The Form Activate Action takes place when the form regains focus.

#### **Form Properties**

Forms have the following defined properties, some of which can be manipulated under the control of your application:

| Property        | <u>Type</u> | Design-time | Runtime |
|-----------------|-------------|-------------|---------|
| Action          | N/A         | Υ           |         |
| AutoCenter      | Integer     | Υ           | Υ       |
| BackColor       | Integer     | Υ           | Υ       |
| BorderStyle     | Integer     | Υ           | Υ       |
| Caption         | String      | Υ           | Υ       |
| Ctl3d           | Integer     | Υ           | Y       |
| Font            | N/A         | Υ           |         |
| ForeColor       | Integer     | Υ           | Y       |
| Height          | Integer     | Υ           | Y       |
| HelpContext     | N/A         | Υ           |         |
| Left            | Integer     | Υ           | Υ       |
| MaximizedButton | Integer     | Υ           | Y       |
| MinimizedButton | Integer     | Υ           | Y       |
| ShowHint        | Integer     | Υ           | Υ       |
| Тор             | Integer     | Υ           | Y       |
| Width           | Integer     | Υ           | Y       |
| WindowState     | Integer     | Υ           | Υ       |
| WinHelpFile     | N/A         | Υ           |         |

#### Text Labels

Text labels can be used to create form titles, captions for edit boxes, captions for groups of controls, areas to receive messages from actions, and in general, a more Windows-like appearance to the form.

Actions associated with a text label are executed when the text label is clicked.

**Related Action Statements:** 

GetNumericProp GetState GetString GetStringProp SetNumericProp SetState SetString SetStringProp

Text labels have the following defined properties, some of which can be manipulated under the control of your application:

| Property  | <u>Type</u> | <u>Design-time</u> | Runtime |
|-----------|-------------|--------------------|---------|
| Action    | N/A         | Υ                  |         |
| Align     | Integer     | Υ                  | Υ       |
| Alignment | Integer     | Υ                  | Y       |
| AutoSize  | Integer     | Υ                  | Υ       |
| BackColor | Integer     | Υ                  | Υ       |
| Border    | Integer     | Υ                  | Y       |
| Caption   | String      | Y                  | Y       |

| <u>Property</u> | Туре    | <u>Design-time</u> | <u>Runtime</u> |
|-----------------|---------|--------------------|----------------|
| CtI3d           | Integer | Y                  | Υ              |
| DataSource      | N/A     | Υ                  |                |
| Enabled         | Integer | Υ                  | Υ              |
| Font            | N/A     | Y                  |                |
| ForeColor       | Integer | Y                  | Υ              |
| Height          | Integer | Υ                  | Υ              |
| HelpContext     | N/A     | Y                  |                |
| Hint            | String  | Υ                  | Υ              |
| Left            | Integer | Υ                  | Υ              |
| Name            | String  | Y                  |                |
| ParentColor     | Integer | Υ                  | Υ              |
| ParentCtI3d     | Integer | Υ                  | Υ              |
| ParentFont      | Integer | Y                  | Υ              |
| ParentShowHint  | Integer | Y                  | Υ              |
| ShowAccelChar   | Integer | Υ                  | Υ              |
| ShowHint        | Integer | Y                  | Υ              |
| Тор             | Integer | Y                  | Υ              |
| Transparent     | Integer | Υ                  | Υ              |
| Visible         | Integer | Υ                  | Υ              |
| Width           | Integer | Y                  | Υ              |

### Edit Boxes

Actions associated with an edit box are executed when the user clicks in the edit box.

Related Action Statements:

GetNumericProp GetState GetString GetStringProp SetNumericProp SetState SetString SetStringProp

Edit Boxes have the following defined properties, some of which can be manipulated under the control of your application:

| Property         | <u>Type</u> | Design-time | Runtime |
|------------------|-------------|-------------|---------|
| Action           | N/A         | Υ           |         |
| Alignment        | Integer     | Y           | Y       |
| AutoSize         | Integer     | Υ           | Y       |
| BackColor        | Integer     | Υ           | Y       |
| CharCase         | Integer     | Υ           |         |
| Ctl3d            | Integer     | Υ           | Y       |
| EditMask         | String      | Υ           | Y       |
| <u>Font</u>      | N/A         | Υ           |         |
| <u>ForeColor</u> | Integer     | Y           | Y       |
| <u>Height</u>    | Integer     | Y           | Y       |
| HelpContext      | N/A         | Y           |         |
| Hint             | String      | Y           | Y       |
| <u>Left</u>      | Integer     | Y           | Y       |
| MaxLength        | String      | Y           | Y       |
| Name             | String      | Y           |         |
| ParentColor      | Integer     | Υ           | Y       |
| ParentCtl3d      | Integer     | Y           | Y       |
| ParentFont       | Integer     | Y           | Y       |
| ParentShowHint   | Integer     | Y           | Y       |
| PassWordChar     | String      | Y           | Y       |
| ShowHint         | Integer     | Y           | Y       |
| TabOrder         | String      | Y           | Y       |
| TabStop          | Integer     | Y           | Y       |
| Text             | String      | Υ           | Y       |

| <u>Property</u> | <u>Type</u> | <u>Design-time</u> | <u>Runtime</u> |
|-----------------|-------------|--------------------|----------------|
| Тор             | Integer     | Υ                  | Y              |
| Visible         | Integer     | Υ                  | Y              |
| <u>Width</u>    | Integer     | Υ                  | Y              |

#### **Command Buttons**

A command button is used to carry out a command or action when a user clicks the button. Any number of command buttons may be placed on a form or panel (see also, Panels).

Actions associated with a command button are executed when the button is clicked.

**Related Action Statements:** 

GetNumericProp GetState GetString GetStringProp SetNumericProp SetState SetString SetStringProp

Command buttons have the following defined properties, some of which can be manipulated under the control of your application:

| <u>Property</u> | <u>Type</u> | <u>Design-time</u> | <u>Runtime</u> |
|-----------------|-------------|--------------------|----------------|
| Action          | N/A         | Υ                  |                |
| Bitmap          | N/A         | Υ                  |                |
| BitmapPosition  | Integer     | Υ                  | Y              |
| Cancel          | Integer     | Υ                  | Y              |
| Caption         | String      | Υ                  | Υ              |
| Default         | Integer     | Υ                  | Υ              |
| Enabled         | Integer     | Υ                  | Υ              |
| Font            | N/A         | Υ                  |                |
| Height          | Integer     | Υ                  | Υ              |
| HelpContext     | N/A         | Υ                  |                |
| Hint            | String      | Υ                  | Υ              |
| Left            | Integer     | Υ                  | Υ              |
| Name            | String      | Υ                  |                |
| NumBitMaps      | Integer     | Υ                  | Y              |
| ParentFont      | Integer     | Υ                  | Υ              |
| ParentShowHint  | Integer     | Υ                  | Υ              |
| ShowHint        | Integer     | Υ                  | Y              |
| TabOrder        | String      | Υ                  | Υ              |
| TabStop         | Integer     | Υ                  | Υ              |
| Тор             | Integer     | Υ                  | Y              |
| Visible         | Integer     | Υ                  | Y              |
| Width           | Integer     | Υ                  | Υ              |

#### **Speed Buttons**

A speed button is a non-windowed control taking fewer system resources.

You can make a group of speed buttons act like radio buttons by setting the GroupIndex property to something other than 0.

The Down property specifies whether the button is down or up. The Down property is only in effect when the GroupIndex is not zero; otherwise, it will remain False. The AllowAllUp property affects this property also.

Speed buttons can also have a flat property that makes the outline show on mouse fly-over.

Actions associated with a speed button are executed when the button is clicked.

**Related Action Statements:** 

GetNumericProp GetState GetString GetStringProp SetNumericProp SetState

#### SetString SetStringProp

Speed buttons have the following defined properties, some of which can be manipulated under the control of your application:

| Property       | Type    | Design-time | Runtime |
|----------------|---------|-------------|---------|
| Action         | N/A     | Υ           |         |
| AllowAllUp     | Integer | Υ           | Y       |
| Bitmap         | N/A     | Υ           |         |
| BitmapPosition | Integer | Υ           | Y       |
| Caption        | String  | Υ           | Y       |
| Down           | Boolean | Υ           | Y       |
| Enabled        | Integer | Υ           | Y       |
| Flat           | Integer | Υ           | Y       |
| Font           | N/A     | Υ           |         |
| GroupIndex     | Integer | Υ           | Y       |
| Height         | Integer | Υ           | Y       |
| HelpContext    | N/A     | Υ           |         |
| Hint           | String  | Υ           | Y       |
| Left           | Integer | Υ           | Y       |
| Name           | String  | Υ           |         |
| NumBitMaps     | Integer | Υ           | Y       |
| ParentFont     | Integer | Y           | Y       |
| ParentShowHint | Integer | Υ           | Y       |
| ShowHint       | Integer | Υ           | Y       |
| Тор            | Integer | Υ           | Y       |
| Visible        | Integer | Y           | Y       |
| Width          | Integer | Υ           | Y       |

#### **Check Boxes**

A check box is used to display a true/false, on/off or yes/no option that the user can set or clear by clicking. A "3" in a check box indicates that it is selected, set to on/true/yes. Any number of check boxes on a form can be checked at one time.

Actions associated with a check box are executed after the check box's state has changed (i.e., from unchecked to checked, or checked to unchecked). If an action changes the state of a check box, the check box's action will be triggered.

**Related Action Statements:** 

GetNumericProp GetState GetString GetStringProp SetNumericProp SetState SetString SetStringProp

Check boxes have the following defined properties, some of which can be manipulated under the control of your application:

| <u>Property</u>  | <u>Туре</u> | <u>Design-time</u> | Runtime |
|------------------|-------------|--------------------|---------|
| Action           | N/A         | Υ                  |         |
| Alignment        | Integer     | Υ                  | Y       |
| <u>BackColor</u> | Integer     | Υ                  | Y       |
| Caption          | String      | Υ                  | Y       |
| Checked          | Integer     | Υ                  | Y       |
| Ctl3d            | Integer     | Υ                  | Υ       |
| Enabled          | Integer     | Υ                  | Y       |
| Font             | N/A         | Υ                  |         |
| ForeColor        | Integer     | Υ                  | Υ       |
| Height           | Integer     | Υ                  | Υ       |
| HelpContext      | N/A         | Υ                  |         |
| Hint             | String      | Υ                  | Υ       |
| Left             | Integer     | Y                  | Υ       |
| <u>Property</u> | <u>Type</u> | Design-time | Runtime |
|-----------------|-------------|-------------|---------|
| Name            | String      | Y           |         |
| ParentColor     | Integer     | Y           | Y       |
| ParentCtl3d     | Integer     | Y           | Y       |
| ParentFont      | Integer     | Υ           | Υ       |
| ParentShowHint  | Integer     | Υ           | Υ       |
| ShowHint        | Integer     | Υ           | Υ       |
| TabOrder        | String      | Υ           | Y       |
| TabStop         | Integer     | Υ           | Y       |
| Тор             | Integer     | Υ           | Υ       |
| Visible         | Integer     | Υ           | Y       |
| Width           | Integer     | Υ           | Y       |
|                 |             |             |         |

See also, Edit Mask.

### **Option Buttons**

An option button (frequently referred to as a Radio button) is used in conjunction with other option buttons to offer multiple choices, from which the user can select only one. Option buttons may be placed directly on the form, on a panel or in a button group. The buttons will be mutually exclusive upon the control on which they are placed.

Actions associated with an option button are executed when the option button's state has changed. If an action changes the state of an option button, the option button's action will be triggered.

Related Action Statements:

GetNumericProp GetState GetString GetStringProp SetNumericProp SetState SetString SetStringProp

Option buttons have the following defined properties, some of which can be manipulated under the control of your application:

| Property .       | <u>Type</u> | Design-time | Runtime |
|------------------|-------------|-------------|---------|
| Action           | N/A         | Υ           |         |
| Alignment        | Integer     | Υ           | Υ       |
| <b>BackColor</b> | Integer     | Υ           | Υ       |
| Caption          | String      | Υ           | Υ       |
| Checked          | Integer     | Υ           | Υ       |
| CtI3d            | Integer     | Υ           | Υ       |
| Enabled          | Integer     | Υ           | Υ       |
| Font             | N/A         | Υ           |         |
| ForeColor        | Integer     | Υ           | Υ       |
| Height           | Integer     | Υ           | Υ       |
| HelpContext      | N/A         | Υ           |         |
| Hint             | String      | Υ           | Υ       |
| Left             | Integer     | Υ           | Υ       |
| Name             | String      | Υ           |         |
| ParentColor      | Integer     | Υ           | Υ       |
| ParentCtl3d      | Integer     | Υ           | Υ       |
| ParentFont       | Integer     | Υ           | Υ       |
| ParentShowHint   | Integer     | Υ           | Υ       |
| ShowHint         | Integer     | Υ           | Υ       |
| TabOrder         | String      | Υ           | Υ       |
| TabStop          | Integer     | Υ           | Υ       |
| Тор              | Integer     | Υ           | Υ       |
| Visible          | Integer     | Υ           | Υ       |
| Width            | Integer     | Υ           | Υ       |

#### List Boxes

A list box is used to display a list of items from which a user may view or select (to select from the list requires that an action be associated with the list box). The list box size on the form is not dependent upon the number of

values to be placed in the box. If a list box contains more values than can be accommodated by the size of the list box, a scroll bar will appear making all items in the list accessible. If a list is to contain many values, it might be desirable to use a drop-down list box to conserve space on the form.

Actions associated with a list box are executed when an item is clicked or double-clicked (two separate actions) from the list.

Related Action Statements:

GetNumericProp GetState GetStringProp ListClear ListCount ListGetIndex ListGetIndex ListSetIndex ListSetIndex ListSetIndex ListSetItem ListItemAdd ListItemRemove SetNumericProp SetState SetStringProp

List boxes have the following defined properties, some of which can be manipulated under the control of your application:

| Property         | <u>Type</u> | <u>Design-time</u> | <u>Runtime</u> |
|------------------|-------------|--------------------|----------------|
| Action           | N/A         | Y                  |                |
| Align            | Integer     | Y                  | Υ              |
| <b>BackColor</b> | Integer     | Y                  | Y              |
| CtI3d            | Integer     | Y                  | Υ              |
| Enabled          | Integer     | Y                  | Υ              |
| Font             | N/A         | Y                  |                |
| ForeColor        | Integer     | Y                  | Υ              |
| Height           | Integer     | Y                  | Y              |
| HelpContext      | N/A         | Y                  |                |
| Hint             | String      | Y                  | Y              |
| Items            | String      | Y                  | Y              |
| Left             | Integer     | Y                  | Y              |
| Name             | String      | Y                  | Y              |
| ParentColor      | Integer     | Y                  | Y              |
| ParentCtI3d      | Integer     | Y                  | Y              |
| ParentFont       | Integer     | Y                  | Y              |
| ParentShowHint   | Integer     | Y                  | Y              |
| ShowHint         | Integer     | Y                  | Y              |
| Sorted           | Integer     | Y                  | Y              |
| TabOrder         | String      | Y                  | Y              |
| TabStop          | Integer     | Y                  | Υ              |
| Тор              | Integer     | Y                  | Y              |
| Visible          | Integer     | Y                  | Y              |
| Width            | Integer     | Y                  | Y              |
|                  |             |                    |                |

#### **Drop-down List Boxes**

Like the list box, the drop-down list box is used to display a list of items from which a user can select; however, the drop-down list box takes up less room on the form, and as such, is useful when the selection list contains many values. The drop-down list box only occupies one line on the form. In addition, the drop-down list box is limited to a single column.

Actions associated with a drop-down list box are executed when an item is selected (clicked) from the list.

**Related Action Statements:** 

GetNumericProp GetState GetStringProp ListClear ListCount ListGetIndex ListGetItem ListSetIndex ListSetItem ListItemAdd ListItemRemove SetNumericProp SetState SetStringProp

Drop-down list boxes have the following defined properties, some of which can be manipulated under the control of your application:

| <u>Property</u>  | <u>Type</u> | <u>Design-time</u> | Runtime |
|------------------|-------------|--------------------|---------|
| Action           | N/A         | Y                  |         |
| <b>BackColor</b> | Integer     | Υ                  | Υ       |
| CtI3d            | Integer     | Y                  | Υ       |
| Enabled          | Integer     | Y                  | Υ       |
| Font             | N/A         | Y                  |         |
| ForeColor        | Integer     | Υ                  | Υ       |
| Height           | Integer     | Y                  | Y       |
| HelpContext      | N/A         | Y                  |         |
| Hint             | String      | Y                  | Y       |
| Items            | String      | Y                  | Y       |
| Left             | Integer     | Y                  | Y       |
| Name             | String      | Y                  | Y       |
| ParentColor      | Integer     | Y                  | Y       |
| ParentCtl3d      | Integer     | Y                  | Y       |
| ParentFont       | Integer     | Y                  | Υ       |
| ParentShowHint   | Integer     | Υ                  | Y       |
| ShowHint         | Integer     | Y                  | Y       |
| Sorted           | Integer     | Y                  | Υ       |
| TabOrder         | String      | Y                  | Y       |
| TabStop          | Integer     | Y                  | Υ       |
| Тор              | Integer     | Y                  | Y       |
| Visible          | Integer     | Y                  | Y       |
| Width            | Integer     | Y                  | Υ       |

#### Multi-column List Boxes

A multi-column list box is similar to the standard list box in usage and behavior; however, in addition to supporting multiple columns, it allows optional column headings.

Actions associated with a multi-column list box are executed when an item is clicked or double-clicked (two separate actions) from the list.

**Related Action Statements:** 

GetNumericProp GetState GetStringProp ListClear ListColHeader ListGetColText ListGetIndex ListGetIndex ListSetColText ListSetColText ListSetIndex ListItemAdd ListItemRemove SetNumericProp SetState SetStringProp

Multi-column list boxes have the following defined properties, some of which can be manipulated under the control of your application:

| <u>Property</u> | <u>Type</u> | <u>Design-time</u> | <u>Runtime</u> |
|-----------------|-------------|--------------------|----------------|
| Action          | N/A         | Y                  |                |
| Align           | Integer     | Υ                  | Y              |

| Property         | <u>Type</u> | <u>Design-time</u> | Runtime |
|------------------|-------------|--------------------|---------|
| <u>BackColor</u> | Integer     | Υ                  | Υ       |
| ColumnHeaders    | Integer     | Υ                  | Υ       |
| Columns          | N/A         | Υ                  |         |
| CtI3d            | Integer     | Y                  | Υ       |
| Enabled          | Integer     | Y                  | Υ       |
| Font             | N/A         | Y                  |         |
| ForeColor        | Integer     | Y                  | Υ       |
| Height           | Integer     | Y                  | Υ       |
| HelpContext      | N/A         | Y                  |         |
| Hint             | String      | Y                  | Υ       |
| Left             | Integer     | Y                  | Υ       |
| Name             | String      | Y                  | Υ       |
| NumericSort      | Boolean     | Y                  | Υ       |
| ParentColor      | Integer     | Y                  | Υ       |
| ParentCtI3d      | Integer     | Y                  | Υ       |
| ParentFont       | Integer     | Y                  | Υ       |
| ParentShowHint   | Integer     | Y                  | Υ       |
| ShowHint         | Integer     | Y                  | Υ       |
| SortColumn       | Integer     | Y                  | Υ       |
| SortDescending   | Boolean     | Y                  | Υ       |
| Sorted           | Integer     | Y                  | Υ       |
| TabOrder         | String      | Y                  | Υ       |
| TabStop          | Integer     | Y                  | Υ       |
| Тор              | Integer     | Y                  | Υ       |
| Visible          | Integer     | Υ                  | Υ       |
| Width            | Integer     | Y                  | Y       |

See also, Multi-Column List Setup.

#### Memo

A memo control is a multi-line edit box. The user can type and edit large amounts of text in a Memo control. Access to a Memo from an Action Script is similar to handling items in a List Box. Use the following list-oriented Action statements to manipulate lines in a memo control: ListClear, ListCount, ListItemAdd and ListGetItem.

If GetString and SetString are used with Memo control, the following should be considered:

- With SetString, text is moved into the memo and split into multiple lines depending upon the setting of the WordWrap property. For line breaks, carriage returns (Chr\$(13)) may be inserted into the text before using SetString. If WordWrap is false and no carriage returns are present, the memo will contain a single line of text.
- With GetString, all lines of the memo are concatenated into a single string with spaces added between lines replacing carriage return characters. Only lines ending with a carriage return are modified. The carriage return is replaced with a single space. Lines automatically wrapped due to the control's width do not contain carriage returns.

Related Action Statements:

GetString ListClear ListCount ListGetItem ListItemAdd ListItemRemove SetString Memo controls have the following defined properties, some of which can be manipulated under the control of your application:

| <u>Property</u> | Туре    | Design-time | Run-time |
|-----------------|---------|-------------|----------|
| Action          | N/A     | Υ           |          |
| Align           | Integer | Υ           | Υ        |
| BackColor       | Integer | Υ           | Υ        |
| BorderStyle     | Integer | Υ           | Υ        |
| CtI3d           | Integer | Υ           | Υ        |
| Enabled         | Integer | Υ           | Υ        |
| Font            | N/A     | Υ           |          |
| ForeColor       | Integer | Υ           | Υ        |
| Height          | Integer | Υ           | Υ        |
| Hint            | String  | Υ           | Υ        |
| Left            | Integer | Υ           | Υ        |
| Lines           | String  | Υ           | Υ        |
| MaxLength       | Integer | Υ           | Υ        |
| Name            | String  | Υ           | Υ        |
| ParentCtl3d     | Integer | Υ           | Υ        |
| ParentFont      | Integer | Υ           | Υ        |
| ParentShowHint  | Integer | Υ           | Υ        |
| ReadOnly        | Integer | Υ           | Υ        |
| ScrollBars      | Integer | Υ           | Υ        |
| ShowHint        | Integer | Υ           | Υ        |
| TabOrder        | String  | Υ           | Υ        |
| TabStop         | Integer | Υ           | Υ        |
| Тор             | Integer | Υ           | Υ        |
| Visible         | Integer | Υ           | Υ        |
| WantsReturns    | Integer | Υ           | Υ        |
| Width           | Integer | Υ           | Y        |
| WordWrap        | Integer | Υ           | Υ        |

#### Bevels

A bevel may be used to enhance the appearance of the form.

Actions may NOT be associated with a bevel.

Related Action Statements:

GetNumericProp GetStringProp SetNumericProp SetStringProp

Bevels have the following defined properties, some of which can be manipulated under the control of your application:

| Property <b>Property</b> | Type    | Design-time | <u>Runtime</u> |
|--------------------------|---------|-------------|----------------|
| Align                    | Integer | Υ           | Υ              |
| Name                     | String  | Y           | Υ              |
| Shape                    | Integer | Y           | Υ              |
| Style                    | Integer | Υ           | Υ              |
| Visible                  | Integer | Υ           | Υ              |

#### **Button Groups**

Button groups are used to group option buttons logically onto a single control. In other words, when the options in a group need to be mutually exclusive (only one option may be selected), the button group should be used. Note: Option buttons may be placed on a panel when tab control is required between buttons.

When the button group is first placed on the form, no option buttons appear in the group. Use the Items property to add the option buttons. Next, use the button group sizing handles to size the group to contain the option items entered. The Item Index property can be used to specify which option in the group is initially set when the form is loaded (e.g., -1 means that no option is set; 0 means the first option is set; 1, the second; etc.).

Actions associated with a button group are executed when the state of any option button in the group has changed. If an action changes the state of an option button, the button group's action will be triggered.

Button Groups may be populated at run-time just like list boxes.

**Related Action Statements:** 

GetNumericProp GetState GetStringProp ListClear ListCount ListGetIndex ListGetIndex ListSetIndex ListSetIndex ListSetItem ListItemAdd ListItemRemove SetNumericProp SetState SetStringProp

Button groups have the following defined properties, some of which can be manipulated under the control of your application:

| Property         | Туре    | Design-time | Runtime |
|------------------|---------|-------------|---------|
| Action           | N/A     | Y           |         |
| Align            | Integer | Y           | Y       |
| <b>BackColor</b> | Integer | Y           | Y       |
| ButtonStyle      | Integer | Y           | Y       |
| Caption          | String  | Y           | Y       |
| Columns          | Integer | Y           | Y       |
| Ctl3d            | Integer | Υ           | Y       |
| Enabled          | Integer | Y           | Y       |
| Font             | N/A     | Y           |         |
| ForeColor        | Integer | Υ           | Y       |
| Height           | Integer | Y           | Y       |
| HelpContext      | N/A     | Υ           |         |
| Hint             | String  | Υ           | Y       |
| ItemIndex        | Integer | Y           | Y       |
| Items            | String  | Υ           | Y       |
| Left             | Integer | Y           | Y       |
| Name             | String  | Υ           | Y       |
| ParentCtI3d      | Integer | Y           | Y       |
| ParentFont       | Integer | Y           | Y       |
| ParentShowHint   | Integer | Y           | Y       |
| ShowHint         | Integer | Y           | Y       |
| TabOrder         | String  | Y           | Y       |
| TabStop          | Integer | Y           | Y       |
| Тор              | Integer | Y           | Y       |
| Visible          | Integer | Y           | Y       |
| Width            | Integer | Y           | Y       |

#### **Group Boxes**

A group box may be used to logically group or frame a set of controls. The group box may not be used to establish option groups, and as such, has no physical functionality.

Actions may NOT be associated with group boxes.

Related Action Statements:

GetNumericProp GetState GetString GetStringProp SetNumericProp SetState SetString SetStringProp

Group boxes have the following defined properties, some of which can be manipulated under the control of your application:

| <u>Property</u>  | <u>Type</u> | <u>Design-time</u> | <u>Runtime</u> |
|------------------|-------------|--------------------|----------------|
| <b>BackColor</b> | Integer     | Y                  | Υ              |

| Property       | <u>Type</u> | <u>Design-time</u> | <u>Runtime</u> |
|----------------|-------------|--------------------|----------------|
| Caption        | String      | Y                  | Υ              |
| Ctl3d          | Integer     | Υ                  | Υ              |
| Enabled        | Integer     | Υ                  | Υ              |
| Font           | N/A         | Υ                  |                |
| ForeColor      | Integer     | Υ                  | Υ              |
| Height         | Integer     | Υ                  | Υ              |
| HelpContext    | N/A         | Y                  |                |
| Hint           | String      | Y                  | Υ              |
| Left           | Integer     | Υ                  | Υ              |
| Name           | String      | Y                  | Υ              |
| ParentColor    | Integer     | Y                  | Υ              |
| ParentCtl3d    | Integer     | Υ                  | Υ              |
| ParentFont     | Integer     | Y                  | Υ              |
| ParentShowHint | Integer     | Υ                  | Υ              |
| ShowHint       | Integer     | Y                  | Υ              |
| Тор            | Integer     | Υ                  | Υ              |
| Visible        | Integer     | Y                  | Υ              |
| Width          | Integer     | Y                  | Υ              |

#### Panels

A panel may be used to house one or more controls in a logical group. The controls behave on the panel as if they were placed on a form. In other words, if you move the panel the controls on the panel with move with the panel. In addition, if a "parent" property of a control is set to True, the control will take the property of the panel, the parent.

Actions associated with a panel are executed when the panel is clicked. The panel must be enabled and visible to click it. A panel can be used as a big button since its caption text can wrap from line to line. Panel text can also be aligned left, right or centered. The caption of regular buttons can contain only a single line of text centered in the client area.

Related Action Statements:

GetNumericProp GetState GetString GetStringProp SetNumericProp SetState SetString SetStringProp

Panels have the following defined properties, some of which can be manipulated under the control of your application:

| Property         | <u>Type</u> | Design-time | Runtime |
|------------------|-------------|-------------|---------|
| Action           | N/A         | Υ           |         |
| Align            | Integer     | Υ           | Y       |
| Alignment        | Integer     | Υ           | Y       |
| <b>BackColor</b> | Integer     | Υ           | Y       |
| BevelInner       | Integer     | Υ           | Υ       |
| BevelOuter       | Integer     | Υ           | Υ       |
| BevelWidth       | Integer     | Υ           | Y       |
| BorderStyle      | Integer     | Υ           | Υ       |
| BorderWidth      | Integer     | Υ           | Y       |
| Caption          | String      | Υ           | Y       |
| CtI3d            | Integer     | Υ           | Y       |
| Enabled          | Integer     | Υ           | Υ       |
| Font             | N/A         | Υ           |         |
| ForeColor        | Integer     | Υ           | Υ       |
| Height           | Integer     | Υ           | Y       |
| HelpContext      | N/A         | Υ           |         |
| Hint             | String      | Υ           | Y       |
| Left             | Integer     | Υ           | Y       |
| Name             | String      | Υ           | Y       |

| Property       | Type    | <u>Design-time</u> | Runtime |
|----------------|---------|--------------------|---------|
| ParentColor    | Integer | Υ                  | Υ       |
| ParentCtl3d    | Integer | Υ                  | Υ       |
| ParentFont     | Integer | Υ                  | Υ       |
| ParentShowHint | Integer | Υ                  | Υ       |
| ShowHint       | Integer | Υ                  | Υ       |
| Тор            | Integer | Υ                  | Υ       |
| Visible        | Integer | Υ                  | Υ       |
| Width          | Integer | Υ                  | Υ       |

#### Splitters

A splitter is used to allow the end user to adjust the viewing area of controls like list boxes and panels at run-time. Actions may NOT be associated with splitters.

Related Action Statements:

GetNumericProp GetStringProp SetNumericProp SetStringProp

Splitters have the following defined properties, some of which can be manipulated under the control of your application:

| <u>Property</u> | <u>Type</u> | <u>Design-time</u> | Runtime |
|-----------------|-------------|--------------------|---------|
| Align           | Integer     | Υ                  | Υ       |
| AutoSnap        | Integer     | Υ                  | Υ       |
| BackColor       | Integer     | Υ                  | Υ       |
| Height          | Integer     | Υ                  | Υ       |
| Hint            | String      | Υ                  | Υ       |
| Left            | Integer     | Υ                  | Υ       |
| MinSize         | Integer     | Υ                  | Υ       |
| Тор             | Integer     | Υ                  | Υ       |
| Visible         | Integer     | Υ                  | Υ       |
| Width           | Integer     | Υ                  | Υ       |

#### Images

Images not only can be used to enhance the appearance of a form but also can be functional Windows controls that when selected perform a prescribed action.

Actions associated with an image are executed when the image is clicked.

Related Action Statements:

GetNumericProp GetStringProp LoadImage SetNumericProp SetStringProp

Images have the following defined properties, some of which can be manipulated under the control of your application:

| <u>Property</u> | <u>Type</u> | <u>Design-time</u> | <u>Runtime</u> |
|-----------------|-------------|--------------------|----------------|
| Action          | N/A         | Y                  |                |
| Align           | Integer     | Y                  | Y              |
| AutoSize        | Integer     | Y                  | Y              |
| Border          | Integer     | Y                  | Y              |
| Center          | Integer     | Y                  | Y              |
| Enabled         | Integer     | Y                  | Y              |
| Height          | Integer     | Y                  | Y              |
| HelpContext     | N/A         | Y                  |                |
| Hint            | String      | Y                  | Y              |
| Left            | Integer     | Y                  | Y              |
| Name            | String      | Y                  |                |
| ParentShowHint  | Integer     | Y                  | Y              |
| Picture         | N/A         | Y                  |                |
| ShowHint        | Integer     | Y                  | Υ              |

| <u>Property</u> | <u>Type</u> | <u>Design-time</u> | <u>Runtime</u> |
|-----------------|-------------|--------------------|----------------|
| Strech          | Integer     | Y                  | Y              |
| Тор             | Integer     | Y                  | Y              |
| Visible         | Integer     | Y                  | Y              |
| Width           | Integer     | Y                  | Y              |

#### Media Players

The media player control bar can be placed on a form to activate and play a movie. Normally, the form on which the control is placed loads the multi-media file when the form is first displayed. The control itself has no action associated with it; therefore, some other event, like the initial form action or command button, must be used to load the media file. For Example:

"Player" is the name of the media player control as set in the Name property.

Actions may NOT be associated with the media player control.

Related Action Statements:

GetNumericProp GetStringProp LoadMMFile SetNumericProp SetStringProp

The media player control has the following defined properties, some of which can be manipulated under the control of your application:

| <u>Property</u>   | Type    | <u>Design-time</u> | <u>Runtime</u> |
|-------------------|---------|--------------------|----------------|
| Enabled           | Integer | Υ                  | Y              |
| Height            | Integer | Υ                  | Y              |
| Hint              | String  | Υ                  | Y              |
| Left              | Integer | Υ                  | Y              |
| MonoChromeButtons | Integer | Υ                  | Y              |
| Name              | String  | Y                  |                |
| ParentShowHint    | Integer | Y                  | Y              |
| ShowHint          | Integer | Υ                  | Y              |
| TabOrder          | String  | Y                  | Y              |
| TabStop           | Integer | Υ                  | Y              |
| Тор               | Integer | Υ                  | Y              |
| Visible           | Integer | Y                  | Y              |
| Width             | Integer | Υ                  | Y              |

#### Date/Time Labels

The data/time label is used to supply the current date and time (machine time) to the user on the form or control. For example, this control could be placed on a panel as a part if a status bar.

Actions may NOT be associated with a date/time label.

Related Action Statements:

GetNumericProp GetState GetString GetStringProp SetNumericProp SetState SetString SetStringProp

Date/Time labels have the following defined properties, some of which can be manipulated under the control of your application:

| <u>Property</u>  | Туре    | Design-time | Runtime |
|------------------|---------|-------------|---------|
| Align            | Integer | Υ           | Y       |
| Alignment        | Integer | Υ           | Y       |
| <b>BackColor</b> | Integer | Υ           | Υ       |
| BlinkColor       | Integer | Υ           | Υ       |

| <u>Property</u>  | Туре    | <u>Design-time</u> | <u>Runtime</u> |
|------------------|---------|--------------------|----------------|
| Blinking         | Integer | Υ                  | Υ              |
| BlinkIntervalOff | Integer | Υ                  | Υ              |
| BlinkIntervalOn  | Integer | Υ                  | Υ              |
| Enabled          | Integer | Υ                  | Υ              |
| FlatColor        | Integer | Υ                  | Υ              |
| Font             | N/A     | Υ                  |                |
| ForeColor        | Integer | Υ                  | Υ              |
| Format           | String  | Υ                  | Υ              |
| FrameStyle       | Integer | Υ                  | Υ              |
| Height           | Integer | Υ                  | Υ              |
| Hint             | String  | Υ                  | Υ              |
| Left             | Integer | Υ                  | Υ              |
| Name             | String  | Υ                  | Υ              |
| ParentFont       | Integer | Υ                  | Υ              |
| ParentShowHint   | Integer | Υ                  | Υ              |
| ShowHint         | Integer | Υ                  | Υ              |
| Top              | Integer | Υ                  | Υ              |
| Visible          | Integer | Υ                  | Υ              |
| Width            | Integer | Υ                  | Υ              |
|                  |         |                    |                |

See also, Date Time Format Editor.

#### Browser

The browser control can be placed on a form to embed the browser on a form. The URL is set at run-time by an action using the "SetString" statement.

```
Sub FormInitial()
' Action for FormInitial
    SetString "Browser_1", "http://www.kmsys.com"
End Sub
```

"Browser\_1" is the name of the media player control as set in the Name property.

eQuate actions may NOT be associated with the browser control.

Related eQuate Action Statements:

GetNumericProp GetStringProp SetNumericProp SetString SetStringProp

The browser control has the following defined properties, some of which can be manipulated under the control of your application:

| <u>Property</u> | <u>Type</u> | <u>Design-</u><br>time | <u>Run-</u><br>time |
|-----------------|-------------|------------------------|---------------------|
| Enabled         | Integer     | Y                      | Y                   |
| Height          | Integer     | Y                      | Υ                   |
| Hint            | String      | Y                      | Υ                   |
| Left            | Integer     | Y                      | Υ                   |
| Name            | String      | Y                      |                     |
| ParentShowHint  | Integer     | Y                      | Υ                   |
| ShowHint        | Integer     | Y                      | Υ                   |
| TabOrder        | String      | Y                      | Y                   |
| TabStop         | Integer     | Y                      | Υ                   |
| Тор             | Integer     | Y                      | Υ                   |
| Visible         | Integer     | Y                      | Υ                   |
| Width           | Integer     | Y                      | Y                   |

#### URL Link

URL links can be used to place a URL link on a form. A URL link is similar to a Text Label in that its caption appears on the form, but it differs in that when clicked, it opens a separate browser window to the URL specified in the URL property. Furthermore, a URL link differs from a Browser control in that no browser is embedded on the form. Actions associated with a URL link are executed when the URL link is clicked.

Related Action Statements:

GetNumericProp GetState GetString GetStringProp SetNumericProp SetState SetString SetStringProp

Text labels have the following defined properties, some of which can be manipulated under the control of your application:

| Property       | Туре    | Design-time | Runtime |
|----------------|---------|-------------|---------|
| Action         | N/A     | Υ           |         |
| Align          | Integer | Υ           | Υ       |
| Alignment      | Integer | Υ           | Υ       |
| AutoSize       | Integer | Υ           | Υ       |
| BackColor      | Integer | Υ           | Υ       |
| Caption        | String  | Υ           | Υ       |
| Enabled        | Integer | Υ           | Υ       |
| Font           | N/A     | Υ           |         |
| ForeColor      | Integer | Υ           | Υ       |
| Height         | Integer | Υ           | Υ       |
| Hint           | String  | Υ           | Υ       |
| Left           | Integer | Υ           | Υ       |
| Name           | String  | Υ           |         |
| ParentColor    | Integer | Υ           | Υ       |
| ParentFont     | Integer | Υ           | Υ       |
| ParentShowHint | Integer | Υ           | Υ       |
| ShowAccelChar  | Integer | Υ           | Υ       |
| ShowHint       | Integer | Υ           | Υ       |
| Тор            | Integer | Υ           | Υ       |
| Transparent    | Integer | Υ           | Υ       |
| URL            | String  | Υ           | Υ       |
| Visible        | Integer | Υ           | Y       |
| Width          | Integer | Υ           | Υ       |

## **Control Properties**

#### Align Property

Use this property to align and automatically size the control on the parent control. Predefined constants are alNone (default), alTop, alBottom, alLeft, alRight and alClient.

alTop and alBottom will align the control at the top or bottom edge of the parent control, respectively. The control will take the height of the parent control.

alLeft and alBottom will align the control at the left or right edge of the parent control, respectively. The control will take the width of the parent control.

alClient will align at the width and height of the parent control.

#### **Alignment Property**

This property is used to align the text in a control. Predefined constants are alLeftJustify, alRightJustify and alCenter (not applicable for edit boxes).

#### AllowAllUp Property

The AllowAllUp property is used to force all speed buttons in a group to be up by default.

AllowAllUp is used in conjunction with GroupIndex. If you want a group of speed buttons to toggle like car radio buttons, you can set the GroupIndex of all of all buttons in the group to the same number. By default, one in the group will always be down. AllowAllUp changes the default behavior so that all buttons in such a group can be up.

#### **AutoCenter Property**

Use this control to cause the form to be centered on the desktop at run-time.

#### AutoSize Property

This property is used to size the control according to the size of the text or image placed in the control. The default is False.

#### AutoSnap Property

The AutoSnap property is used to determine if the splitter will automatically snap to the edge of a parent control. The default is True.

#### BackColor Property

Use this control to set the background (non-text) color of a control. The default for most controls is CP-BtnFace. The default for edit boxes is CP-Window.

For forms, there is a rule regarding the form's Ctl3d and BackColor properties. If the BackColor is CP-BtnFace, when you toggle Ctl3d from True to False, the BackColor will toggle from CP-BtnFace to CP-Window. If the BackColor is something else, the current color is not change when Ctl3d is toggled.

See also Predefined Constants.

#### **Bevellnner Property**

Use this property along with the BorderWidth property to add an inner bevel to a Panel control. The BorderWidth is the number of pixels from the outer edge of the panel that the inner bevel will begin. Predefined constants are bvNone (default), bvLowered and bvRaised. See also, BevelOuter, BevelWidth, BorderStyle and BorderWidth.

#### **BevelOuter Property**

Use this property to apply a lowered or raised bevel on the outer edge on a Panel control. Predefined constants are bvNone, bvLowered and bvRaised (default). See also, BevelInner, BevelWidth, BorderStyle and BorderWidth.

#### **BevelWidth Property**

The BevelWidth property is used to specify the width of any bevel on a Panel control. The default for this property is 1 pixel. See also, BevelInner, BevelOuter, BorderStyle and BorderWidth.

#### **Bitmap Property**

Use this property to select an optional bitmap to place on a button face.

#### **BitmapPosition Property**

Use the BitmapPosition property to specify the position of the bitmap on the button face. Predefined constants are blLeft (default), blRight, blTop and blBottom.

#### BlinkColor Property

Use this property to set the color for blinking text on the DateTimeLabel control when the Blinking property is set to True. The default color is CP-Highlight. This color is only visible on the control if the Blinking property is set to True. See also, Blinking, BlinkIntervalOff and BlinkIntervalOn.

#### **Blinking Property**

Use the Blinking property to make the text on the DateTimeLabel control blink. The default is False. See also, BlinkColor, BlinkIntervalOff and BlinkIntervalOn.

#### BlinkIntervalOff Property

This property is used to set the interval (in milliseconds) that the text in the DateTimeLabel control will NOT be displayed in BlinkColor property color. The default is 500 milliseconds. This value is only used if the Blinking property is set to True. See also, BlinkColor, Blinking and BlinkIntervalOn.

#### BlinkIntervalOn Property

Use this property to set the interval (in milliseconds) that the text in the DateTimeLabel control will be displayed in the BlinkColor property color. The default is 500 milliseconds. This value is only used if the Blinking property is set to True. See also, BlinkColor, Blinking and BlinkIntervalOff.

#### **Border Property**

This property may be used to place a border around a Text Label or Image control. The default is False. For Text Labels, this control is impacted by the setting of the Ctl3d property.

#### **BorderStyle Property**

Use this property to set the border style for Forms, Memo and Panel controls. Predefined constants are bsNone, bsSingle, bsSizeable (default) and bsDialog. The bsSizeable and bsDialog settings only apply to forms.

The bsSizeable value displays the form as a standard resizable dialog.

The bsDialog value displays the form as a non-resizable dialog with a standard border. In addition, with the bsDialog value, the system menu (upper-left) will not be shown, and the Minimize, Maximize and Close buttons (upper-right) will not be shown.

The bsSingle value causes a non-resizable dialog with a single-line border to be displayed.

The bsNone value displays a non-resizable dialog with no border.

For Panels, also see, BevelInner, BevelOuter, BevelWidth and BorderWidth.

#### BorderWidth Property

Use the BorderWidth property in conjunction with the BevelInner property to place a border on a Panel control. The BorderWidth is the number of pixels from the outer edge of the panel that the inner bevel will begin. The default is 1 pixel. See also, BevelInner, BevelOuter, BevelWidth and BorderStyle.

#### **ButtonStyle Property**

This property may be used to select the button style for the buttons in a Button Group control. Predefined constants are bsRadio (default) and bsPush.

#### **Cancel Property**

Use the Cancel property to specify whether a button's Action executes when the Escape key is pressed. If Cancel is True, the button's Action executes when the user presses Esc. Although a Form can have more than one Cancel button, the form calls the Action only for the first visible button in the tab order. The default value is False. To set the initial tab order, select Form Edits | Tab Order from the Edit menu on the Dialog Form Designer Toolbar or right-click anywhere on the form and select Tab Order. You may also order the tab order at runtime by using the TabOrder property.

#### **Caption Property**

This property is used to set text that will appear as a caption on a control; e.g., the caption in blue at the top of a dialog, the text in a text label, etc.

To add an accelerator key, add an ampersand (&) in front of any character in the caption. That character will appear underlined and becomes the accelerator key for that control. Accelerator key values should be unique amongst all accelerator key values on the form. When an accelerator key is pressed at runtime, the control's action is executed. See also, ShowAccelChar.

Note: On Text Labels, the accelerator character has no effect, other that how it appears in the text.

Note: Most control captions are a single line of characters; however, Text Labels allow for multiple lines in the caption. In a Text Label, use the Carriage Return key (chr\$(13)) to begin the next line.

#### **Center Property**

Use this property to center the picture in an Image control. The default is False.

#### **CharCase Property**

This property may be used to specify the case of the characters to be typed into an Edit Box. Predefined constants are ecNormal (default, allowing both uppercase and lowercase), ecUpperCase and ecLowerCase.

#### **Checked Property**

Use this property to initially or programmatically check a checkbox or set an option button. The default is False.

#### **ColumnHeaders Property**

Use this property to establish column headers on a Multi-column List control. The default is False. When set to True, use the Columns property to create header text.

#### **Columns Property**

This property may be used to alter the number of columns (default is 5), change the row height (default is 17 pixels), specify headers and dividers. See also, the ColumnHeaders.

#### **Ctl3d Property**

Use the CtI3d property to set disable on enable a three-dimensional look on a control. The default is True. See also, ParentCtI3d and the notes for the BackColor.

#### DataSource Property

This property may be used to alter the data source for an Edit Box or Text Label control. The DataSource property must be a valid field name in the screen associated with the current form.

#### **Default Property**

Use the Default property to give focus to a Command Button control when the form is first displayed. The default is False. If True and the user hits the Enter key, the button will be clicked.

#### **Down Property**

This property is used to initially at design time or programmatically at runtime press down a Speed Button control. The default is False. When used in conjunction with the GroupIndex property, and when multiple Speed Buttons have the same group index value, setting this property to True will raise another Speed Button in the same group, like car radio buttons.

See also Predefined Constants.

#### EditMask Property

Use this property to change the input edit mask for the Edit Box control. See Edit Mask dialog.

#### **Enabled Property**

This property is used to enable or disable a control. The default is True (enabled).

#### Flat Property

Use this property to give a speed button a flat instead of raised appearance. The default is False. If this property is set to True, the outline of the button will appear upon mouse flyover.

#### FlatColor Property

This property may be used to change the color of the frame on a Date/Time Label control when the FrameStyle is set to fsFlat. The default is Black.

#### Font Property

Use the Font property to change the font on a control's caption or the font of a parent control (see Parent Controls). See also, ParentFont.

#### **ForeColor Property**

Use this property to set the foreground (text) color of a control. The default for most controls is CP-BtnFace. The default for edit boxes is CP-Window.

For forms, there is a rule regarding the form's Ctl3d and BackColor properties. If the BackColor is CP-BtnFace, when you toggle Ctl3d from True to False, the BackColor will toggle from CP-BtnFace to CP-Window. If the BackColor is something else, the current color is not change when Ctl3d is toggled.

See also Predefined Constants.

#### **Format Property**

This property is used to change to format of the date and time on the Date/Time Label control. See the Date Time Format Editor.

#### FrameStyle Property

Use this property to change the frame style on a Date/Time Label control. The available styles are fsNone, fsFlat, fsGrove, fsBump, fsLowered, fsButtonDown, fsRaised, fsButtonUp, fsStatus (default) and fsPopup. If the fsFlat value is selected, the color of the frame may be changed with the FlatColor property.

#### **GroupIndex Property**

This property is used to group Speed Buttons on a parent control. When used in conjunction with the Down property, and when multiple Speed Buttons have the same group index value, setting this property to True will raise another Speed Button in the same group, car radio buttons.

#### **Height Property**

Use this property to change the height of the control. It is used in conjunction with the Top property. The value is specified in pixels. For design purposes and ease, all controls have sizing handles and may be sized/aligned with other controls by right clicking on a group of selected controls (see "Aligning and Sizing Controls" on the <u>Dialog</u> Form Designer Toolbar help page).

#### HelpContext Property

This property may be used to assign help for a control from a standard windows help file (.hlp).

#### Hint Property

Use this property to add a hint to a control. At runtime, when the user holds the mouse cursor over the control, the hint will appear briefly. See ShowHint and ParentShowHint.

#### ItemIndex Property

The ItemIndex property is used to specify which button in a Button Group is to be on initially at runtime. The default is -1 (no button initially set). 0 is the first button, 1 the second, etc. The Items property must be set prior to setting this property.

#### **Items Property**

Use this property to name the buttons in a Button Group. Each line entered is a separate button name. Use the Return key between lines.

#### Left Property

This property may be used to change the horizontal starting position of the control. It is used in conjunction with the Width property. The value is specified in pixels. For design purposes and ease, all controls have sizing handles and may be sized/aligned with other controls by right clicking on a group of selected controls (see "Aligning and Sizing Controls" on the <u>Dialog Form Designer Toolbar</u> help page).

#### **Lines Property**

Use this property to enter or edit in a Memo control at design time.

#### MaximizedButton Property

This property is used to add or remove the standard Windows maximize button to a form. The default is True.

#### MaxLength Property

This property is used to change the maximum length (in characters) of an Edit Box or Memo control. The default is 0 (no maximum). For a Memo control, this represents the total number of characters in the control including carriage returns (chr\$(13)). See also, Memo control.

#### MinimizedButton Property

Use this property to add or remove the standard Windows minimize button to a form. The default is True.

#### MinSize Property

The MisSize property is used to specify the minimum size of the panes (in pixels) on either side of the Splitter control. The default is 30.

Set MinSize to provide a minimum size the splitter must leave when resizing its neighboring control. For example, if the Align property is alLeft or alRight, the splitter cannot resize the regions to its left or right any smaller than MinSize pixels. If the Align property is alTop or alBottom, the splitter cannot resize the regions above or below it any smaller than MinSize pixels.

Note: Always set MinSize to a value less than half the client width of its parent. When MinSize is half the client width of the splitter's parent, the splitter cannot move because to do so would be to resize one of the panes less than MinSize pixels.

#### **MonoChromeButtons Property**

Use this property to change the buttons on the Media Player control to appear in monochrome as opposed to color. The default is False.

#### Name Property

This property is used to assign a label to a control that can be referenced in an action script.

#### NumBitMaps Property

Use this property to specify the number of bitmaps that are to be used on a Command Button or Speed Button when the button is enabled or disabled. The default is 1. The maximum is 4. This property is used in conjunction with the Bitmap property.

Buttons can show different images depending on the state of the button: Up, Disabled, Clicked and Down. The Bitmap property can reference a bitmap that is divided into four images of equal size, side-by-side in a row. The first image will be shown when the button is up or has focus; the second if the button is disabled, the third when the button is pushed and the fourth if the button remains down.

If there is only one image in the bitmap, this image is used for all four states.

Note: The lower left pixel of the bitmap is reserved for the "transparent" color. Any pixel in the bitmap that matches that lower left pixel will be transparent.

#### NumericSort Property

Use this property in conjunction with the SetNumericProp subroutine when sorting multi-column list boxes.

The property is Boolean, specifying that the data in the SortColumn property is is to be compared numerically. The default is False (alpha compare).

This property can be changed in the Form Designer or, dynamically, at runtime.

See also, SortColumn and SortDescending properties. For an example, see the SetNumericProp subroutine.

#### ParentColor Property

If this property is set to True, the control will use the same color property of the parent control. The default is False. Also see, Parent Controls.

#### ParentCtl3d Property

This property is used to specify if a control is to take on the three-dimensional look (Ctl3d property) of the parent control. The default is True. Also see, Parent Controls.

#### **ParentFont Property**

If this property is set to True, the control will use the same Font property of the parent control. The default is True. Also see, Parent Controls.

#### PassWordChar Property

This property is used to specify a password character for an Edit Box control. If a password character is specified, the user will only see password characters as they type into the edit box. The default is no password character in which case all characters typed are visible.

#### **Picture Property**

This property is used to place a bitmap into an Image control. The type of files that may be loaded are Windows or OS/2 bitmap (.bmp), icon (.ico), Windows metafile (.wmf) Windows enhanced metafile (.emf) or JPEG compliant files (.jpg and .jpeg).

#### **ReadOnly Property**

The ReadOnly property is used to determine whether the Memo control may have data entered at runtime or will be "read only." The default is False (read/write).

#### ScrollBars Property

Use this property to add or remove scrollbars to a Memo control. Predefined constants are ssNone (default), ssHorizontal, ssVertical and ssBoth.

#### Shape Property

This property determines the shape of a Bevel control. Predefined constants are bsBox (default), bsFrame, bsTopLine, bsBottomLine, bsLeftLine, bsRightLine and bsSpacer.

#### ShowAccelChar Property

Use this property to display or not display accelerator characters in a Text Label control. The default is True. The accelerator character is an ampersand (&). If the ShowAccelChar property is set to true and an ampersand is entered to the left of a character, the character will appear underlined in the text label. For example, "S&ample" would appear as "Sample".

Note: On Text Labels, the accelerator character has no effect, other that how it appears in the text.

#### **ShowHint Property**

The ShowHint property along with the Hint property determines if a brief pop-up is to be displayed when the user moves the mouse cursor over the control. The default is True. See also, ParentShowHint Property.

#### SortColumn Property

Use this property in conjunction with the SetNumericProp subroutine when sorting multi-column list boxes.

The property is an Integer in the range of 0 to columns -1. The default is 0 (the first column).

This property can be changed in the Form Designer or, dynamically, at runtime.

See also, NumericSort and SortDescending properties. For an example, see the SetNumericProp subroutine.

#### SortDescending Property

Use this property in conjunction with the SetNumericProp subroutine when sorting multi-column list boxes. The property is Boolean, specifying that the sort order is descending. The default is False (ascending sort). This property can be changed in the Form Designer or, dynamically, at runtime.

See also, NumericSort and SortColumn properties. For an example, see the SetNumericProp subroutine.

#### **Sorted Property**

Use this property to determine if the items in a List Box, Drop-down List Box or Multi-column List Box are to be sorted. The default is False.

#### **Strech Property**

This property may be used to force a picture to fit the size if the Image control. The default is False.

#### **Style Property**

Use this property to specify the style of a Bevel control. Predefined constants are bsLowered (default) and bsRaised.

#### ParentShowHint Property

Use this property to specify if the control is to use the ShowHint property of the parent control. The default is True. Also see, Parent Controls.

#### **TabOrder Property**

This property may be used to set the tab order of the controls when the user clicks the tab key. The tab order is like an index beginning with 1 and incremented by 1. It is used in conjunction with the TabStop property. An alternate and quick way to set tab order on multiple controls is to select Form Edits | Tab Order from the Edit menu on the Dialog Form Designer Toolbar or right-click anywhere on the form and select Tab Order.

#### TabStop Property

Use this property to specify whether a control is to be a tab stop when the user presses the tab key. The default is True.

#### **Text Property**

The Text property may be used to place text into an Edit Box control. The text is for documentation purposes only and will not be displayed at runtime.

#### **Top Property**

Use the Top property to change the vertical starting position of the control. It is used in conjunction with the Height property. The value is specified in pixels. For design purposes and ease, all controls have sizing handles and may be sized/aligned with other controls by right clicking on a group of selected controls (see "Aligning and Sizing Controls" on the <u>Dialog Form Designer Toolbar</u> help page).

#### **Transparent Property**

This property is used to determine if the background of a Text Label control is see-through. The default is False.

#### **URL Property**

This property is used to set the URL link to be accessed by the browser. When this control is clicked at runtime, it automatically opens the browser to the URL specified. No user code is needed.

#### **Visible Property**

Use this property to make a control visible or hidden. The default is True (visible).

#### WantsReturns Property

This property determines how the return character is to be handled in a Memo control. If True, the application accepts return characters into the text and does not pass the return character to any other control. If false, return

characters are not accepted by the Memo control and may be passed to another control such as a default button. The default is True.

#### Width Property

Use this property to change the width of the control. It is used in conjunction with the Left property. The value is specified in pixels. For design purposes and ease, all controls have sizing handles and may be sized/aligned with other controls by right clicking on a group of selected controls (see "Aligning and Sizing Controls" on the <u>Dialog</u> Form Designer Toolbar help page).

#### WindowState Property

This property is used to set the window state of the form. Predefined constants are wsNormal (default), wsMinimized and wsMaximized.

#### WinHelpFile Property

This property may be used to enter the name of an externally developed help file (.hlp). Help files are normally placed in the installation directory. Note: Do not enter the .hlp extension.

#### WordWrap Property

Use this property to specify if words will wrap to the next line when a line is full on a Memo control. The default is True. If True, lines automatically wrap based on the width of the control.

# **Property Dialogs**

#### Parent Controls

Most controls have "Parent" properties (ParentCtl3D, ParentFont and/or ParentShowHint). If a parent property is set to True, then the control takes on the property of the parent control. Currently, there are only two types of parent controls other than the form itself: the group box and the panel control. For example, if a button on the form has the ParentFont property set to True, the button caption will use the same font assigned to the form. Note: Changing the Font property on the button will automatically set ParentFont property to False.

A panel or a group box can have controls placed on it so that whenever you move the panel during the design phase, all the controls on the panel move with it. Likewise, if an action disables the panel at runtime, all the controls on the panel are also disabled since the panel is parent to all the controls placed on the panel.

#### **Color Selection**

This dialog is used to assign a color property of a control.

#### **Standard Color**

From the list box on the left, select the desired Windows color.

#### Custom...

To select a non-standard color, click this button to initiate the Color dialog palette.

#### Edit Mask

This dialog is used to apply the EditMask property to an edit box.

#### Input Edit Mask

The Input Edit Mask is the mask that is used to limit the data that can be put into a masked edit box. A mask restricts the characters the user can enter to valid characters and formats. If the user attempts to enter a character that is not valid, the edit box does not accept the character. Validation is performed on a character-by-character basis.

If no edit mask is specified, the end-user is not restricted, except by maximum length if specified.

If a Custom Edit Mask is selected, the Input Edit Mask text box may be used to specify a mask other than the standard field edit masks supplied with the Dialog Form Designer. The Input Edit Mask is a case-sensitive text box used to specify the type of input that will be allowed, and the position in the field where each character will appear.

A mask consists of three fields with semicolons (;) separating the fields. The first part of the mask is the mask itself. The second part is the character that determines whether the literal characters of a mask are saved as part of the data. The third part of the mask is the character used to represent a blank in the mask.

#### Part 1:

The first part of the Edit Mask can contain any of the following characters:

| <u>Character</u> | Meaning in Mask                                                                                                    |
|------------------|----------------------------------------------------------------------------------------------------|
| ļ                | If an exclamation (!) character appears in the mask, leading blanks do not appear in the data. If an exclamation character is not present, trailing blanks do not appear in the data. |
| >                | If a greater than (>) character appears in the mask, all characters that follow are in uppercase until the end of the mask or until a greater than character is encountered.          |
| <                | If a less than (<) character appears in the mask, all characters that follow are in lowercase until the end of the mask or until a less than character is encountered.                |
| <>               | If these two characters appear together in a mask, no case checking is done and the data is formatted with the case the user uses to enter the data.                                  |
| ١                | The character that follows a back slash (\) character is a literal character. Use this character when you want to allow any of the mask special characters as a literal in the data.  |
| L                | The "L" character requires an alphabetic character only in this position. For the US, this is A-Z, a-z.                                                                               |
| I                | The "I" character permits only an alphabetic character in this position, but does not require it.                                                                                     |
| А                | The "A" character requires an alphanumeric character only in this position. For the US, this is A-Z, a-z, and 0-9.                                                                    |
| а                | The "a" character permits an alphanumeric character in this position, but does not require it.                                                                                        |
| С                | The "C" character requires a character in this position.                                                                                                    |

| <u>Character</u> | Meaning in Mask                                                                                                    |
|------------------|----------------------------------------------------------------------------------------------------|
| С                | The "c" character permits a character in this position, but does not require it.                                                                                                    |
| 0                | The zero (0) character requires a numeric character only in this position.                                                                                                    |
| 9                | The nine (9) character permits a numeric character in this position, but does not require it.                                                                                                    |
| #                | The pound (#) character permits a numeric character or a plus or minus sign in this position, but does not require it.                                                                                                    |
| :                | The colon (:) character is used to separate hours, minutes,<br>and seconds in times. If the character that separates hours,<br>minutes, and seconds is different in the International settings<br>of the Control Panel utility on your computer system, that<br>character is used instead of the colon. |
| /                | The slash (/) character is used to separate months, days, and years in dates. If the character that separates months, days, and years is different in the International settings of the Windows Control Panel utility on your computer system, that character is used instead of the slash.             |

#### Part 2:

In the second part of the edit mask, the "0" character means that the mask is not saved as part of the data. The "1" character means that the mask is saved as part of the data. For example, a telephone number could have parentheses around the area code as part of the mask. If the second part of the edit mask is "0", the parentheses do not become part of the data, making the size of the field slightly smaller.

#### Part 3:

In the third part of the Edit Mask, the underscore (\_) character may be used to automatically insert underscores in the edit box for positions that are not yet filled. You may change this character to any desired fill character or a space.

#### Examples:

| Edit Mask                    | <u>Display</u> | Internal      |
|------------------------------|----------------|---------------|
| \ <b>(999\)999\-9999;0</b> ; | (770)635-6363  | 7706356363    |
| \ <b>(999\)999\-9999</b> ;1; | (770)635-6363  | (770)635-6363 |
| 999-999;0;_                  | 123-4          | 1234          |

#### Pre-defined Standard Edit Mask

This list box contains pre-defined edit masks from which you may select one. If you wish a customized edit mask, type directly into the Input Edit mask text box.

#### Character for Blanks

In this text box, enter the character that will appear in the edit box in place of a blank value.

#### Save Literal Characters

Check this box to save mask characters as part of the data. See, "Part 2," above.

#### Test Input

Use this text box to test type input.

#### Edit Mask

This dialog is used to apply the EditMask property to an edit box.

#### Input Edit Mask

The Input Edit Mask is the mask that is used to limit the data that can be put into a masked edit box. A mask restricts the characters the user can enter to valid characters and formats. If the user attempts to enter a character that is not valid, the edit box does not accept the character. Validation is performed on a character-by-character basis.

If no edit mask is specified, the end-user is not restricted, except by maximum length if specified.

If a Custom Edit Mask is selected, the Input Edit Mask text box may be used to specify a mask other than the standard field edit masks supplied with the Dialog Form Designer. The Input Edit Mask is a case-sensitive text box used to specify the type of input that will be allowed, and the position in the field where each character will appear.

A mask consists of three fields with semicolons (;) separating the fields. The first part of the mask is the mask itself. The second part is the character that determines whether the literal characters of a mask are saved as part of the data. The third part of the mask is the character used to represent a blank in the mask.

#### Part 1:

The first part of the Edit Mask can contain any of the following characters:

| <u>Character</u><br>! | <u>Meaning in Mask</u><br>If an exclamation (!) character appears in the mask, leading<br>blanks do not appear in the data. If an exclamation character                                                                                                    |
|-----------------------|----------------------------------------------------------------------------------------------------|
|                       | is not present, trailing blanks do not appear in the data.                                                                                                    |
| >                     | If a greater than (>) character appears in the mask, all characters that follow are in uppercase until the end of the mask or until a greater than character is encountered.                                                                                                    |
| <                     | If a less than (<) character appears in the mask, all characters that follow are in lowercase until the end of the mask or until a less than character is encountered.                                                                                                    |
| <>                    | If these two characters appear together in a mask, no case checking is done and the data is formatted with the case the user uses to enter the data.                                                                                                    |
| ١                     | The character that follows a back slash (\) character is a literal character. Use this character when you want to allow any of the mask special characters as a literal in the data.                                                                                                    |
| L                     | The "L" character requires an alphabetic character only in this position. For the US, this is A-Z, a-z.                                                                                                    |
| Ι                     | The "I" character permits only an alphabetic character in this position, but does not require it.                                                                                                    |
| А                     | The "A" character requires an alphanumeric character only in this position. For the US, this is A-Z, a-z, and 0-9.                                                                                                    |
| а                     | The "a" character permits an alphanumeric character in this position, but does not require it.                                                                                                    |
| С                     | The "C" character requires a character in this position.                                                                                                    |
| С                     | The "c" character permits a character in this position, but does not require it.                                                                                                    |
| 0                     | The zero (0) character requires a numeric character only in this position.                                                                                                    |
| 9                     | The nine (9) character permits a numeric character in this position, but does not require it.                                                                                                    |
| #                     | The pound (#) character permits a numeric character or a plus or minus sign in this position, but does not require it.                                                                                                    |
| :                     | The colon (:) character is used to separate hours, minutes,<br>and seconds in times. If the character that separates hours,<br>minutes, and seconds is different in the International settings<br>of the Control Panel utility on your computer system, that<br>character is used instead of the colon. |
| /                     | The slash (/) character is used to separate months, days, and years in dates. If the character that separates months, days, and years is different in the International settings of the Windows Control Panel utility on your computer system, that character is used instead of the slash.             |

#### Part 2:

In the second part of the edit mask, the "0" character means that the mask is not saved as part of the data. The "1" character means that the mask is saved as part of the data. For example, a telephone number could have parentheses around the area code as part of the mask. If the second part of the edit mask is "0", the parentheses do not become part of the data, making the size of the field slightly smaller.

#### Part 3:

In the third part of the Edit Mask, the underscore (\_) character may be used to automatically insert underscores in the edit box for positions that are not yet filled. You may change this character to any desired fill character or a space.

#### Examples:

| Edit Mask           | <u>Display</u> | Internal      |
|---------------------|----------------|---------------|
| \(999\)999\-9999;0; | (770)635-6363  | 7706356363    |
| \(999\)999\-9999;1; | (770)635-6363  | (770)635-6363 |
| 999-999;0;_         | 123-4          | 1234          |

### Pre-defined Standard Edit Mask

This list box contains pre-defined edit masks from which you may select one. If you wish a customized edit mask, type directly into the Input Edit mask text box.

#### **Character for Blanks**

In this text box, enter the character that will appear in the edit box in place of a blank value.

#### Save Literal Characters

Check this box to save mask characters as part of the data. See, "Part 2," above.

#### Test Input

Use this text box to test type input.

#### **Date Time Format Editor**

This dialog is used to establish the format of the date/time stamp shown in the DateTimeLabel control.

#### Date Time Format

This table shows the characters you can use to create user-defined date/time formats:

| Character | Meaning                                                                                                    |
|-----------|----------------------------------------------------------------------------------------------------|
| С         | Display the date as ddddd and display the time as tt, in that order.                                                                          |
| d         | Display the day as a number without a leading zero (1-31).                                                                                    |
| dd        | Display the day as a number with a leading zero (01-31).                                                                                      |
| ddd       | Display the day as an abbreviation (Sun-Sat).                                                                                                 |
| dddd      | Display the day as a full name (Sunday-Saturday).                                                                                             |
| ddddd     | Display the date as m/d/yy.                                                                                                    |
| ddddd     | Display the date as dddd, mmmm d, yyyy (e.g., Friday, October 27, 2000).                                                                      |
| m         | Display the month as a number without a leading zero (1-12). If m immediately follows h or hh, the minute rather than the month is displayed. |
| mm        | Display the month as a number with a leading zero (01-12). If mm immediately follows h or hh, the minute rather than the month is displayed.  |
| mmm       | Display the month as an abbreviation (Jan-Dec).                                                                                               |
| mmmm      | Display the month as a full month name (January-December).                                                                                    |
| У         | Display the day of the year as a number (1-366).                                                                                              |
| уу        | Display the day of the year as a two-digit number (00-99)                                                                                     |
| уууу      | Display the day of the year as a four-digit number (0000-9999).                                                                               |
| h         | Display the hour as a number without leading zeros (0-23).                                                                                    |
| hh        | Display the hour as a number with leading zeros (00-23).                                                                                      |
| n         | Display the minute as a number without leading zeros (0-59).                                                                                  |
| nn        | Display the minute as a number with leading zeros (00-59).                                                                                    |
| S         | Display the second as a number without leading zeros (0-59).                                                                                  |
| SS        | Display the second as a number with leading zeros (00-59).                                                                                    |
| t         | Display the time as h:n AM/PM.                                                                                                    |
| tt        | Display the time as h:n:s AM/PM.                                                                                                    |
| AM/PM     | Use the 12-hour clock and display an uppercase AM/PM.                                                                                         |
| am/pm     | Use the 12-hour clock display a lowercase am/pm.                                                                                              |
| A/P       | Use the 12-hour clock display an uppercase A/P.                                                                                               |
| a/p       | Use the 12-hour clock display a lowercase a/p                                                                                                 |

The following are examples of user-defined date and time formats:

| <u>Format</u> | <u>Display</u> |
|---------------|----------------|
| m/d/yy        | 2/26/65        |
| d-mmmm-yy     | 26-February-65 |
| d-mmmm        | 26-February    |
| mmmm-yy       | February-65    |
| hh:mm AM/PM   | 06:45 PM       |
| h:mm:ss a/p   | 6:45:15 p      |
| h:mm:ss       | 18:45:15       |
| m/d/yy h:mm   | 2/26/65 18:45  |

#### **Predefined Formats**

Select from this list if you want to use a predefined date/time format. See Date Time Format, above, for a description of the various predefined formats.

## **Global Controls**

#### **Dialog Form Menu Designer**

This dialog is used to add user menu items to the form.

Once a menu has been updated with the Dialog Form Menu Designer, the action for the menu item may be updated by selecting the menu item from the dialog form displayed in the Dialog Form Designer. See Dialog Form Designer.

#### Menu Item Caption

This entry specifies the menu item's caption. Captions may include accelerator keys by typing an ampersand character (&) in front of the desired letter within the caption text.

Menu separators may be indicated by entering a hyphen (-) in the caption.

Blank menu items are not permitted.

#### Name

In this text box, enter the name of the menu or menu selection. This name can be referenced in an action.

#### Short Cut

From the drop-down list box, select a short cut key for the menu selection. The shot cut key is optional.

#### Insert Item

Insert a blank menu item before the currently selected menu item. All menu items below and including the current menu item will be pushed down one position.

#### Indent Level

Use the arrow controls in this group to raise or lower the level of the selected menu or menu item in the Menu Items list. A menu item without a preceding asterisk represents a menu on the form's menu bar. Clicking the right arrow lowers the item level as indicated by an added asterisk (\*) preceding the item. Clicking the left arrow raises the item level. Using the left and right arrow keys on the keyboard will also raise or lower the item level.

An item of a higher level with items below it at the next lower level becomes a cascading menu. For example, clicking an item called "Updates" (denoted by a single asterisk preceding it) might reveal a cascading menu containing "Add", "Replace" and "Delete" (each preceded by double asterisks).

#### Move

Use the arrow controls in this group to position the menu selection up or down in the list. You may also move an item with the keyboard by holding down the shift key and pressing the up and down arrow keys.

#### Checked

Check this control to preset the menu item to its selected state. Note: Only menu items may be checked – menus may not.

#### Visible

Check this box to make the menu or menu selection initially visible.

# Enabled

Check this box to enable the menu or menu item initially.

#### Preview

Click this button to open a small dialog that reveals the designed menu bar. Test the menu and menu selection by clicking the menu.

#### Menu Items

This list box contains the menu and menu items defined. To work with an existing item, select it with the mouse or up and down arrows. Use the Indent and Move controls to rearrange the menus and menu items.

# Action Editor Used with Dialog Form Designer

#### **Dialog Form Action Editor**

This window provides the means to develop and edit dialog form actions. The editor contains multiple tabs that allow more than one action file to be edited at a time.

Following is a description of each Dialog Form Action Editor command. All the commands may be performed by making a menu selection. Toolbar buttons, shortcut keys and right mouse click actions are available for frequently used commands. A right mouse click anywhere in the test area will produce a pop-up menu of commands. The menu items below show an image of the toolbar button and the shortcut key combination (in parentheses) where applicable.

#### File menu

The File menu contains commands to maintain action files and setup printing.

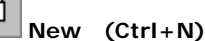

Use this command to create a new action file (.ACT).

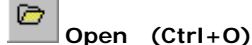

Use this command to open an existing action file.

Save (Ctrl+S)

Use this command to save the current action file.

# Save As...

Use this command to save the current action file to another file name.

#### Close

Close the currently selected action file.

#### Close All

Close all open action files.

# Print (Ctrl+P)

Use this command to print the entire action file.

#### Printer Setup...

Allow margins to be set and allow printers and printer fonts to be selected for printing.

#### **Clear Previous File List**

Remove all file names from the list of previously accessed files.

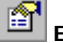

# Editor Properties

Use this command to edit the properties of the action editor: window font, highlight colors and tab stops.

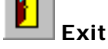

Exit the Action Editor.

#### **Previous File List**

Select (open) from the list of previous accessed action files.

#### Edit menu

The Edit menu contains commands to manage selected text between the editor and the Windows clipboard.

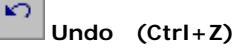

Use this command to reverse the effects of the most recent change.

# $\mathbf{C}$

Redo (Ctrl+Shift+Z)

Use this command to reverse the effects of the most recent **Undo** command.

# Cut (Ctrl+X)

Use this command to place the selected text on the clipboard and delete.

#### 6 Copy (Ctrl+C)

Use this command to copy the selected text to the clipboard.

## Paste (Ctrl+V)

Use this command to paste the contents of the clipboard to the current cursor position.

#### Delete (Ctrl+D)

Use this command to delete the selected text without copying to the clipboard.

## Word Wrap (Ctrl+W)

Use this command as a toggle. By default, long lines may only viewed/edited by first bringing the excess text into view with the horizontal scroll bar or by using the cursor keys (arrows). When Word Wrap is set, long lines wrap to the next line and are viewable within the confines (width) of the window.

#### Search menu

The Search menu contains commands to locate and change text within the action file.

# Find... (Ctrl+F)

Use this command to enable the **Find** dialog used to locate text strings.

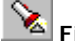

🔌 Find Again (F3)

Use this command to find the next occurrence of the same string used on the previous find.

# Replace... (Ctrl+R)

Use this command to enable the **Replace** dialog used to locate and replace text strings.

#### Go to Line (Ctrl+G)

Use this command to go to a specific line.

#### Bookmarks

The Bookmarks menu contains commands to mark lines and navigate within the action file.

#### Set Bookmark 1 through 5 (Shift+F1 through Shift+F5)

Use one of these commands to mark a line at the current text cursor position. A book marked line will appear with a gray background.

#### Go to Bookmark 1 through 5 (Ctrl+F1 through Ctrl+F5)

Use one of these commands to go to a line previously book marked by one of the five corresponding Set Bookmark commands.

#### **Options menu**

The Option menu contains commands to specify color, font and tab stop preferences.

#### Show Tool Bar

Use this command to toggle the display of the toolbar.

#### Syntax Highlight

Use this command to toggle the display of the action syntax. This command is affected by the settings of the Editor Properties command, above.

#### **View Permanent Declarations**

Use this command to show the permanent declarations that are automatically included with all actions. You browse permanent declarations in read-only mode; however, you may copy code from the browse window to the Windows clipboard using the Ctrl+C key.

## Tools

The Tools menu contains commands to check action syntax.

#### Check Script (F4)

Use this command to check the syntax of the entire action file.

# Gompile Script

Use this command to compile the action and save it in encrypted form (.BAX). This option is useful for sites that wish to secure the contents of script files from general viewing (e.g., user-id/password). Either the text form (.BAS) or the compiled form of the script may be made available to the user for execution.

#### Help

The Help menu contains commands to display on-line help and information about the product.

#### Contents

Use this command to display the contents of the on-line help.

#### This Window

Use this command to receive on-line help for this window.

#### About...

Use this command to display copyright and product version information.

#### **Editor Properties**

This dialog is used to change the properties or appearance of a script window.

#### **Edit Window Font**

The controls in this group affect the font typeface, size and intensity used to display the script.

#### Font Name

From this drop-down list box, choose from the list of non-proportional, fixed fonts installed on your PC.

#### Size

With this spin wheel, increase or decrease the font size.

#### Bold

Check this box to increase the font intensity.

#### Tab Size

With this spin wheel, increase or decrease the number characters between tab characters.

#### **Highlight Colors**

Use this group to assign colors to different parts of the script text.

#### Set Text Color

To change color, select the type of text (Normal text, Strings, etc.) and select from the Set Text Color drop-down list box to change the foreground.

#### Set Background Color

To change the background color, select from the Set Background Color drop-down list box.

#### ок

Click this button to accept the changes made and exit the dialog.

#### Cancel

Click this button to discard the changes made and exit the dialog.

#### Help

Click this button to receive on-line help for this dialog.

# Language Elements

#### Comments

Comments are non-executed lines of code, which are included for the benefit of the programmer. Comments can be included virtually anywhere in a script. Any text following an apostrophe or the word Rem is ignored. Rem, all other keywords, and most names in an action are not case sensitive:

' This whole line is a comment rem This whole line is a comment REM This whole line is a comment Rem This whole line is a comment

Comments can also be included on the same line as executed code:

MsqBox Msg ' Display message.

Everything after the apostrophe is a comment.

#### Statements

There is no statement terminator. More than one statement can be put on a line if they are separated by a colon:

```
X.AddPoint( 25, 100) : X.AddPoint( 0, 75)
```

This is equivalent to:

X.AddPoint( 25, 100) X.AddPoint( 0, 75)

#### Line Continuation Character

The underscore (\_) is the line continuation character. There must be a space before and after the line continuation character.

X.AddPoint \_ ( 25, 100)

#### Numbers

Three representations of numbers are supported: Decimal, Octal and Hexadecimal. Most of the numbers used in this manual are decimal or base 10 numbers; however, if you need to use octal (base 8) or hexadecimal (base 16) numbers, simply prefix the number with &O or &H, respectively.

#### Variable and Constant Names

Variable and constant names must begin with a letter. They may be comprised of uppercase letters (A through Z), lowercase letters (a through z), underscore (\_) characters, and numeric digits (0 through 9). Variable and constant names can be no longer than 40 characters and cannot be reserved words. For a table of reserved words, see Language Reference. One exception to this rule is that object member names and property names may be reserved words.

# Variables

#### Variable Types

As is the case with Visual Basic, when a variable is introduced, it is not necessary to declare it first (see Option Explicit for an exception to this rule).

Note: Use the browse buttons (>>) (<<) at the top of this window to view the variable types.

#### Variant

When a variable is used but not declared, then it is implicitly declared as a variant data type. Variants can also be declared explicitly using As Variant as in Dim x As Variant. The variant data type is capable of storing numbers, strings, dates and times. When using a variant you do not have to convert a variable explicitly from one data type to another. This data type conversion is handled automatically.

Example:

```
Sub Main
Dim x 'variant variable
x = 10
x = x + 8
x = "F" & x
print x 'prints F18
End Sub
```

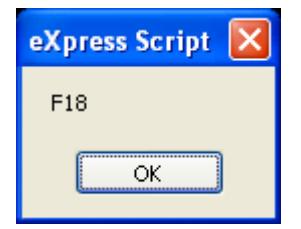

A variant variable can readily change its type and its internal representation can be determined by using the function VarType. VarType returns a value that corresponds to the explicit data types. See VarType for return values.

When storing numbers in variant variables, the data type used is always the most compact type possible. For example, if you first assign a small number to the variant it will be stored as an integer. If you then assign your variant to a number with a fractional component, it will then be stored as a double.

For doing numeric operations on a variant variable, it is sometimes necessary to determine if the value stored is a valid numeric, thus avoiding an error. This can be done with the IsNumeric function.

#### Variants and Concatenation

If a string and a number are concatenated, the result is a string. To be sure your concatenation works regardless of the data type involved, use the ampersand (&) operator instead of the plus (+) operator. The ampersand will not perform arithmetic on your numeric values; it will simply concatenate them as if they were strings. Example:

X = String\_1 & Integer\_2 ' Concatenate a string and a number - OK

Instead of:

X = String\_1 + Integer\_2 ' Error

The IsEmpty function can be used to find out if a variant variable has been previously assigned.

#### **Other Data Types**

The six data types available are shown below with their declaration character suffixes:

| <u>Data type</u> | <u>Suffix</u> | Type Declaration         | <u>Size</u>             | Range                              |
|------------------|---------------|--------------------------|-------------------------|------------------------------------|
| String           | \$            | Dim StrVar As<br>String  | String of<br>characters | 0 to 65,500 characters             |
| Integer          | %             | Dim IntVar As<br>Integer | 2-byte<br>integer       | -32,768 to 32,767                  |
| Long             | &             | Dim LongVar As<br>Long   | 4-byte<br>integer       | -2,147,483,648 to<br>2,147,483,647 |

| <u>Data type</u> | <u>Suffix</u>                        | Type Declaration       | <u>Size</u>                | <u>Range</u>                  |
|------------------|--------------------------------------|------------------------|----------------------------|-------------------------------|
| Single           | ļ                                    | Dim SingVar As         | 4-byte                     | -3.402823E38 to               |
|                  |                                      | Single                 | floating-                  | -1.401298E-45 (negative       |
|                  |                                      |                        | point                      | values) 1.401298E-45 to       |
|                  |                                      |                        | number                     | 3.402823E38 (positive values) |
| Double           | #                                    | Dim DblVar As          | 8-byte                     | -1.79769313486232D308 to      |
|                  | Double                               | floating-              | -4.94065645841247D-324     |                               |
|                  |                                      |                        | point                      | (negative values)             |
|                  |                                      |                        | number                     | 1.79769313486232D308          |
|                  |                                      |                        |                            | (positive values)             |
| Variant          |                                      | Dim X As Variant       | Date/time,                 | Date values: January 1, 0000  |
|                  |                                      | floating-              | through December 31, 9999; |                               |
|                  |                                      | point                  | numeric values: same range |                               |
|                  |                                      |                        | string                     | same range as String          |
| Curropey         | (Curron                              | nov datatvno is not su | innorted)                  | same range as string          |
| currency         | (currency datatype is not supported) |                        |                            |                               |

#### **Other Data Types**

The six data types available are shown below with their declaration character suffixes:

| Data type | Suffix                               | Type Declaration         | <u>Size</u>                                             | Range                                                                                                    |
|-----------|--------------------------------------|--------------------------|---------------------------------------------------------|----------------------------------------------------------------------------------------------------|
| String    | \$                                   | Dim StrVar As<br>String  | String of<br>characters                                 | 0 to 65,500 characters                                                                                                    |
| Integer   | %                                    | Dim IntVar As<br>Integer | 2-byte<br>integer                                       | -32,768 to 32,767                                                                                                    |
| Long      | &                                    | Dim LongVar As<br>Long   | 4-byte<br>integer                                       | -2,147,483,648 to<br>2,147,483,647                                                                                                    |
| Single    | ļ                                    | Dim SingVar As<br>Single | 4-byte<br>floating-<br>point<br>number                  | -3.402823E38 to<br>-1.401298E-45 (negative<br>values) 1.401298E-45 to<br>3.402823E38 (positive<br>values)                                        |
| Double    | #                                    | Dim DblVar As<br>Double  | 8-byte<br>floating-<br>point<br>number                  | -1.79769313486232D308 to<br>-4.94065645841247D-324<br>(negative values)<br>4.94065645841247D-324 to<br>1.79769313486232D308<br>(positive values) |
| Variant   |                                      | Dim X As Variant         | Date/time,<br>floating-<br>point<br>number or<br>string | Date values: January 1, 0000<br>through December 31, 9999;<br>numeric values: same range<br>as Double; string values:<br>same range as String    |
| Currency  | (Currency datatype is not supported) |                          |                                                         | _                                                                                                    |

Other Data Types

The six data types available are shown below with their declaration character suffixes:

| Data type<br>String | <u>Suffix</u><br>\$ | <u>Type Declaration</u><br>Dim StrVar As<br>String | <u>Size</u><br>String of<br>characters | <u>Range</u><br>0 to 65,500 characters                                                                                                    |
|---------------------|---------------------|----------------------------------------------------|----------------------------------------|----------------------------------------------------------------------------------------------------|
| Integer             | %                   | Dim IntVar As<br>Integer                           | 2-byte<br>integer                      | -32,768 to 32,767                                                                                                    |
| Long                | &                   | Dim LongVar As<br>Long                             | 4-byte<br>integer                      | -2,147,483,648 to<br>2,147,483,647                                                                                                    |
| Single              | ļ                   | Dim SingVar As<br>Single                           | 4-byte<br>floating-<br>point<br>number | -3.402823E38 to<br>-1.401298E-45 (negative<br>values) 1.401298E-45 to<br>3.402823E38 (positive<br>values)                                        |
| Double              | #                   | Dim DblVar As<br>Double                            | 8-byte<br>floating-<br>point<br>number | -1.79769313486232D308 to<br>-4.94065645841247D-324<br>(negative values)<br>4.94065645841247D-324 to<br>1.79769313486232D308<br>(positive values) |

| <u>Data type</u> | <u>Suffix</u>                        | Type Declaration | <u>Size</u>                                             | <u>Range</u>                                                                                                    |
|------------------|--------------------------------------|------------------|---------------------------------------------------------|----------------------------------------------------------------------------------------------------|
| Variant          |                                      | Dim X As Variant | Date/time,<br>floating-<br>point<br>number or<br>string | Date values: January 1, 0000<br>through December 31, 9999;<br>numeric values: same range<br>as Double; string values:<br>same range as String |
| Currency         | (Currency datatype is not supported) |                  |                                                         |                                                                                                    |
# Flow of Control

#### **Control Structures**

The scripting language has complete process control functionality. The control structures available are Do loops, While loops, For loops, Select Case, If Then and If Then Else. In addition, one branching statement is available: GoTo.

Note: Use the browse buttons (>>) (<<) to view each control structure.

## The GoTo

The GoTo statement branches to the label specified on the Goto statement.

```
Goto label1
label1:
```

The program execution jumps to the part of the program that begins with the label, "Label1:".

#### The Do Loops

The Do...Loop allows you to execute a block of statements an indefinite number of times. The variations of the Do...Loop are Do While, Do Until, Do Loop While and Do Loop Until.

```
Do While condition
        statement(s)...
Loop
Do Until condition
        statement(s)...
Loop
Do
        statement(s)...
Loop While condition
Do
        statement(s)...
Loop Until condition
```

Do While and Do Until check the condition before entering the loop, thus the block of statements inside the loop are only executed when those conditions are met. Do Loop While and Do Loop Until check the condition after having executed the block of statements, thereby guaranteeing that the block of statements is executed at least once.

#### The While Loop

The While...Wend loop is similar to the Do While loop. The condition is checked before executing the block of statements comprising the loop.

```
While condition
        statement(s)...
Wend
```

#### The For ... Next Loop

The For...Next loop has a counter variable and repeats a block of statements a set number of times. The counter variable increases or decreases with each repetition through the loop. The counter default is one if the Step variation is not used.

```
For counter = beginvalue To endvalue [Step increment]
        statement(s)...
Next
```

# The If and Select Statements

The If...Then block has a single line and multiple line syntax. The condition of an If statement can be a comparison or an expression, but it must evaluate to true or false.

```
If condition Then statement(s) ' single line syntax
If condition Then ' multiple line syntax
    statement(s)...
End If
```

The other variation of the If statement is the If...Then...Else statement. This statement should be used when there are different statement blocks to be executed depending on the condition. A variation of the If...Then...Else is the If...Then...ElseIf.

```
If condition Then
    statement(s)...
ElseIf condition Then
    statement(s)...
Else
    statement(s)...
End If
```

The Select Case statement tests the same variable for many different values. This statement tends to be easier to read, understand and follow and should be used in place of a complicated If...Then...Elself statement.

```
Select Case variable_to_test
    Case 1
        statement(s)...
    Case 2
        statement(s)...
    Case 3
        statement(s)...
    Case Else
        statement(s)...
End Select
```

# **Subroutine and Functions**

#### Subroutines and Function Naming Conventions

Subroutine and function names may be comprised of uppercase letters (A through Z), lowercase letters (a through z), underscore (\_) and numeric digits (0 through 9). The only limitation is that subroutine and function names must begin with a letter, be no longer than 40 characters and not be a reserved word. For a list of reserved words, see the list of reserved words in Language Reference.

Script developers can create their own functions or subroutines or make DLL calls. Subroutines are created with the syntax:

Sub subname

•

End Sub

Functions have a similar syntax:

Function funcname As type .

End Function

DLL functions are declared via the **Declare** statement.

#### ByRef and ByVal

ByRef gives other subroutines and functions the permission to make changes to variables that are passed as parameters. The keyword ByVal denies this permission and the parameters cannot be reassigned outside their local procedure. ByRef is the default and does not need to be used explicitly. Because ByRef is the default, all variables passed to other functions or subroutines can be changed; the only exception is when using the ByVal keyword to protect the variable or using parentheses, which indicate the variable is ByVal.

If the arguments or parameters are passed with parentheses around them, you are passing them ByVal.

```
SubOne var1, var2, (var3)
```

The var3 parameter in this case is passed by value and cannot be changed by the subroutine, SubOne.

```
Function R( X As String, ByVal n As Integer)
```

In this example, the "R" function is receiving two parameters, "X" and "n". The second parameter, "n", is passed by value and the contents cannot be changed from within the "R" function.

In the following code samples, scalar variable types and user-defined types are passed by reference:

#### Scalar Variables

```
Sub Main
   Dim x(5) As Integer
    Dim i As Integer
    for i = 0 to 5
       x(i) = i
   next i
    Print i
    Joe (i), x ' Parenthesis around it turn it into
               ' an expression which passes by value
   print "should be 6: "; x(2), i
End Sub
Sub Joe( ByRef j As Integer, ByRef y() As Integer )
   print "Joe: "; j, y(2)
    j = 345
    for i = 0 to 5
       print "i: "; i; "y(i): "; y(i)
    next i
   y(2) = 3 * y(2)
End Sub
```

Passing User-Defined Types by Ref to DLL's functions

```
reserved As String * 4
   szPathName As String * 128
End Type
' OpenFile() Flags
Global Const OF_READ = &H0
Global Const OF_WRITE = &H1
Global Const OF_READWRITE = &H2
Global Const OF_SHARE_COMPAT = &H0
Global Const OF_SHARE_EXCLUSIVE = &H10
Global Const OF_SHARE_DENY_WRITE = &H20
Global Const OF_SHARE_DENY_READ = &H30
Global Const OF_SHARE_DENY_NONE = &H40
Global Const OF_PARSE = &H100
Global Const OF_DELETE = &H200
Global Const OF_VERIFY = &H400
Global Const OF_CANCEL = &H800
Global Const OF_CREATE = &H1000
Global Const OF_PROMPT = &H2000
Global Const OF_EXIST = &H4000
Global Const OF_REOPEN = &H8000
Declare Function OpenFile Lib "Kernel" (ByVal .
   lpFileName As String, lpReOpenBuff As OFSTRUCT, _
   ByVal wStyle As Integer) As Integer
Sub Main
   Dim ofs As OFSTRUCT
    ' Print OF_READWRITE
    ofs.szPathName = "c:\enable\openfile.bas"
    print ofs.szPathName
    ofs.nErrCode = 5
    print ofs.nErrCode
    OpenFile "t.bas", ofs
    print ofs.szPathName
   print ofs.nErrCode
End Sub
```

#### **Calling Procedures in DLLs**

DLLs or Dynamic-Link Libraries are used extensively by engineers to execute functions and subroutines located within the libraries. There are two ways scripts can be extended: 1) calling functions and subroutines in DLLs and 2) calling functions and subroutines located in the calling application. The mechanisms used for calling procedures in either place are similar (see the Declare Statement for more details).

To declare a DLL procedure or a procedure located in your calling application, place a declare statement in the global declaration section of the script. All declarations are global to the run and accessible by all subroutines and functions.

If the procedure does not return a value, declare it as a subroutine. If the procedure does have a return value, declare it as a function.

```
Declare Function GetPrivateProfileString Lib "Kernel32" _
  (ByVal lpApplicationName As String, _
  ByVal lpKeyName As String, _
  ByVal lpDefault As String, _
  ByVal lpReturnedString As String, _
  ByVal nSize As _ Integer, _
  ByVal lpFileName As String) As Integer
Declare Sub InvertRect Lib "User" _
  (ByVal hDC AS Integer, aRect As Rectangle)
```

Notice the line extension character is the underscore (\_). If a piece of code is too long to fit on one line, a line extension character can be used when needed.

Once a procedure is declared, you can call it just as you would another function.

It is important to note that Enable cannot verify that you are passing correct values to a DLL procedure. If you pass incorrect values, the procedure may fail.

# **Files**

# File Input/Output

Enable supports full sequential and binary file I/O. Functions and Statements that apply to file access: Dir, EOF, FileCopy, FileLen, Seek, Open, Close, Input, Line Input, Print and Write

```
'File I/O Examples:
Sub Main
                                                   ' Open file.
     Open "TESTFILE" For Input As #1

      Open "LEGITLE I."
      ' Loop until end of file.

      Do While Not EOF(1)
      ' Loop until end of file.

      Line Input #1, TextLine
      ' Read line into variable.

      ' Print to Debug window.

     Loop
     Close #1
                                                       ' Close file.
End Sub
Sub test

      Open "MYFILE" For Input As #1
      ' Open file for input.

      Do While Not EOF(1)
      ' Check for end of file

      Line Input #1, InputData
      ' Read line of data.

                                                    ' Check for end of file.
          MsgBox InputData
Loop
                                                       ' Close file.
      Close #1
End Sub
Sub FileIO_Example()
     Dim Msg
                                                       ' Declare variable.
                                                       ' Create data files.
     Call Make3Files()
     Msg = "Several test files have been created on your disk. "
     Msg = Msg & "Choose OK to remove the test files."
     MsgBox Msg
     For I = 1 To 3
          Kill "TEST" & I
                                                    ' Remove data files from disk.
          Next I
End Sub
Sub Make3Files ()
     Dim I, FNum, FName
                                                     ' Declare variables.
     For I = 1 To 3
                                                      ' Determine next file number.
          FNum = FreeFile
          FName = "TEST" & FNum
          Open FName For Output As FNum ' Open file.
          Print #I, "This is test #" & I ' Write string to file.
          Print #I, "Here is another "; "line"; I
     Next I
     Close
                                                       ' Close all files.
End Sub
```

| Several test files have been created on your diskChoose OK to remove the test files |
|-------------------------------------------------------------------------------------|
| ОК                                                                                  |

# Arrays

#### Arrays

Enable supports single-dimensioned and multidimensional arrays. By using arrays, you can refer to a series of variables by the same name each with a separate index. Arrays have upper and lower bounds. Enable allocates space for each index number in the array. Arrays should not be declared larger than necessary.

All the elements in an array have the same data type. Enable supports arrays of integers, singles, double and strings.

Ways to declare a fixed size array:

- Global array use the Global or Dim statement outside the general declarations section of a module to declare the array;
- Local array use the Dim statement inside a procedure or function.

Enable does not support dynamic arrays.

#### Single-dimensioned Arrays:

When declaring an array, the array name must be followed by the upper bound (boundary) in parentheses. The upper bound must be an integer.

Dim ArrayName (10) As Interger Dim Sum (20) As Double

To create a global array, you simply use Global in place of Dim:

Global Counters (12) As Integer Global Sums (26) As Double

The same declarations within a procedure use Static or Dim:

Static Counters (12) As Integer Static Sums (26) As Double

The Counters declaration creates an array with 13 elements, with index numbers running from 0 to 12. The Sums declaration creates an array with 27 elements. To change the default lower bound to 1, place an Option Base statement in the declarations section of a module:

Option Base 1

Another way to specify lower bound is to provide it explicitly (as an integer, in the range -32,768 to 32,767) using the **To** key word:

Dim Counters (1 To 13) As Integer Dim Sums (100 To 126) As String

In the preceding declarations, the index numbers of Counters run from 1 to 13, and the index numbers of Sums run from 100 to 126.

Note: Many other versions of Basic allow you to use an array without first declaring it. With Enable Basic, you must declare an array before using it.

Loops often provide an efficient way to manipulate arrays. For example, the following **For** loop initializes all elements in the array to a value of five (5):

```
Static Counters (1 To 20) As Integer
Dim I As Integer
For I = 1 To 20
Counter ( I ) = 5
Next I
```

#### **Multidimensional Arrays:**

Enable supports multidimensional arrays. For example, the following example declares a two dimensional array within a procedure.

Static Mat(20, 20) As Double

Either or both dimensions can be declared with explicit lower bounds.

Static Mat(1 to 10, 1 to 10) As Double

You can efficiently process a multidimensional array with the use of **For** loops. In the following statements, the elements in a multidimensional array are set to a value.

```
Dim L As Integer, J As Integer
Static TestArray(1 To 10, 1 to 10) As Double
For L = 1 to 10
```

```
For J = 1 to 10
    TestArray(L,J) = L * 10 J
Next J
Next L
```

Arrays can be more than two-dimensional. Enable does not have an arbitrary upper bound on array dimensions.

Dim ArrTest(5, 3, 2)

This declaration creates an array that has three dimensions with sizes 6 by 4, by 3 unless Option Base 1 is set previously in the code. The use of Option Base 1 sets the lower bound of all arrays to 1 instead of 0.

# **User Defined Types**

# **User Defined Types**

Users can define their own types that are composites of other built-in or user-defined types. Variables of these new user types can be declared. Member variables of the new type can be accessed using dot notation. Variables of user-defined types cannot be passed to DLL functions expecting "C" structures.

User-defined types are created using the type statement, which must be placed outside the procedure in your Enable code. User-defined types are global. The variables that are declared as user-defined types can be either global or local. User-defined types in Enable cannot contain arrays at this time.

```
Type type1
    a As Integer
    d As Double
    s As String
End Type
Type type2
    a As Integer
    o As type1
End Type
Dim type2a As type2
Dim typela As typel
Sub TypeExample ()
    a = 5
    typela.a = 7472
    type1a.d = 23.1415
    typela.s = "YES"
    type2a.a = 43
    type2a.o.s = "Hello There"
    MsgBox typela.a
    MsgBox type1a.d
    MsgBox type1a.s
    MsgBox type2a.a
    MsgBox type2a.o.s
    MsgBox a
End Sub
```

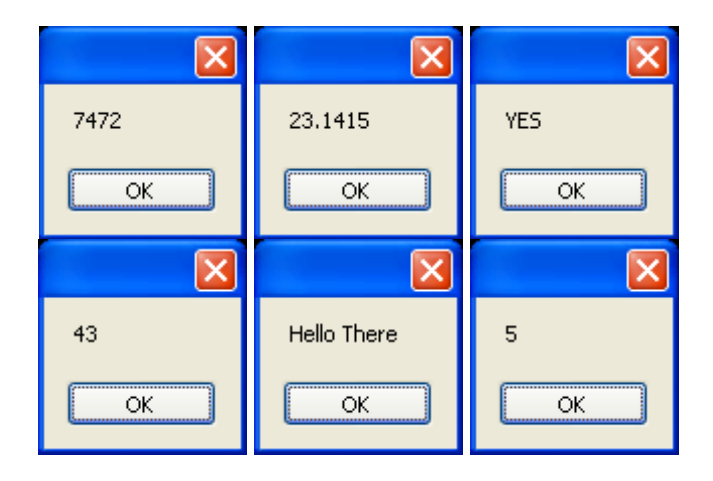

# **Dialogs and Dialog Controls**

# **Dialog Support**

This topic covers the code that is used to establish and maintain dialogs in a script. Written manually, this code can be very complicated; therefore, it is recommended that you use the Enable Dialog Designer, from within the Action Script Editor whenever possible.

The syntax is similar to the syntax used in Microsoft Word Basic. The dialog syntax is not part of Microsoft Visual Basic or Microsoft Visual Basic for Applications (VBA). Enable has complete support for dialogs. The types of dialogs supported are outlined below.

Most of the standard Windows dialog box controls are supported.

Use the browse buttons (>>) (<<) to review the controls available for custom dialog boxes and the guidelines for using them.

# **OK and Cancel**

```
Sub Main
Begin Dialog ButtonSample 16,32,180,96,"OK and Cancel"
OKButton 132,8,40,14
CancelButton 132,28,40,14
End Dialog
Dim Dlg1 As ButtonSample
Button = Dialog (Dlg1)
```

End Sub

Every custom dialog box must contain at least one command button - an OK button or a Cancel button. Enable includes separate dialog box definition statements for each of these two types of buttons.

| OK and Cancel |        |
|---------------|--------|
|               | ОК     |
|               | Cancel |
|               |        |
|               |        |
|               |        |

### List Boxes and Drop-down List Boxes

You can use a list box or drop-down list box to present a list of items from which the user can select. A drop-down list box saves space (it can drop down to cover other dialog box controls temporarily). The items displayed in a list box or drop-down list box are stored in an array that is defined before the instructions that define the dialog box.

```
Sub Main
      Dim MyList$ (5)
      MyList (0) = "line Item 1"
      MyList (1) = "line Item 2"
      MyList (2) = "line Item 3"
      MyList (3) = "line Item 4"
      MyList (4) = "line Item 5"
MyList (5) = "line Item 6"
Begin Dialog BoxSample 159,175, 216, 78, "List Box and Drop-Down List Box"
  OKButton 152,24,40,14
  CancelButton 152,44,40,14
  ListBox 12,24,48,40, MyList$ (), .Lstbox
  DropListBox 72,24,72,40, MyList$ (), .DrpList
 Text 12,12,32,8, "List Box:"
  Text 72,12,68,8, "Drop-Down List Box:"
End Dialog
      Dim Dlg1 As BoxSample
```

Button = Dialog ( Dlg1 )

End Sub

| List Box and Drop-Down List Box                                         |                                    |              | × |
|-------------------------------------------------------------------------|------------------------------------|--------------|---|
| List Box:<br>line Item 1 A<br>line Item 2<br>line Item 3<br>line Item 4 | Drop-Down List Box:<br>line Item 1 | OK<br>Cancel |   |

# **Check Boxes in Dialog**

```
Sub Main
Begin Dialog CheckSample 15,32,149,96,"Check Boxes"
OKButton 92,8,40,14
CancelButton 92,32,40,14
CheckBox 12,8,45,8,"CheckBox",.CheckBox1
CheckBox 12,24,45,8,"CheckBox",.CheckBox2
CheckBox 12,40,45,8,"CheckBox",.CheckBox3
CheckBox 12,56,45,8,"CheckBox",.CheckBox4
End Dialog
Dim Dlg1 As CheckSample
Button = Dialog ( Dlg1 )
End Sub
```

You use a check box to make a "yes or no" or "on or off" choice. For example, you could use a check box to display or hide a toolbar in your application.

| Check Boxes                                                                                |              |
|--------------------------------------------------------------------------------------------|--------------|
| <ul> <li>□ CheckBox</li> <li>□ CheckBox</li> <li>□ CheckBox</li> <li>□ CheckBox</li> </ul> | OK<br>Cancel |

# Text Boxes and Text

```
Sub Main
Begin Dialog TextBoxSample 16,30,180,96,_
          "Text Boxes and Text"
OKButton 132,20,40,14
CancelButton 132,44,40,14
Text 8,8,32,8,"Text Box:"
TextBox 8,20,100,12,.TextBox1
Text 8,44,84,8,"Multiline Text Box:"
TextBox 8,56,100,32,.TextBox2
End Dialog
Dim Dlg1 As TextBoxSample
Button = Dialog ( Dlg1 )
```

End Sub

A text box control is a box in which the user can enter text while the dialog box is displayed. By default, a text box holds a single line of text. Enable does not support multiline text boxes in this version - this feature will be included in later versions.

| Text Boxes and Text |        |
|---------------------|--------|
| Text Box:           |        |
|                     | ОК     |
| Multiline Text Box: | Cancel |
|                     |        |
|                     |        |
|                     |        |

### **Option Buttons and Group Boxes**

You can have option buttons to allow the user to choose one option from several. Typically, you would use a group box to surround a group of option buttons, but you can also use a group box to set off a group of check boxes or any related group of controls.

```
Begin Dialog GroupSample 31,32,185,96,"Option Button and Check Box"
OKButton 28,68,40,14
CancelButton 120,68,40,14
GroupBox 12,8,72,52,"GroupBox",.GroupBox1
GroupBox 100,12,72,48,"GroupBox",.GroupBox2
OptionGroup .OptionGroup1
OptionButton 16,24,54,8,"OptionButton",.OptionButton1
OptionButton 16,40,54,8,"OptionButton",.OptionButton2
CheckBox 108,24,45,8,"CheckBox",.CheckBox1
CheckBox 108,40,45,8,"CheckBox",.CheckBox2
End Dialog
Dim Dlg1 As GroupSample
Button = Dialog (Dlg1)
```

End Sub

| Option Button and Check Box |          |
|-----------------------------|----------|
| GroupBox                    | GroupBox |
| OptionButton                | CheckBox |
| O OptionButton              | CheckBox |
| ОК                          | Cancel   |

#### The Dialog Function

Enable supports the dialog function. This function is a user-defined function that can be called while a custom dialog box is displayed. The dialog function makes nested dialog boxes possible and receives messages from the dialog box while it is still active.

When the function Dialog() is called in Enable, it displays the dialog box, and calls the dialog function for that dialog. Enable calls the dialog function to see if there are any commands to execute. Typical commands that might be used are disabling or hiding a control. By default, all dialog box controls are enabled. If you want a control to be hidden, you must explicitly make it disabled during initialization. After initialization, Enable displays the dialog box. When an action is taken by the user, Enable calls the dialog function and passes values to the function that indicate the kind of action to be taken.

The dialog box and its function are connected in the dialog definition. A function name argument (e.g., UserDialog1, below) is added to the Begin Dialog instruction, and matches the name of the dialog function located in your Enable program.

Begin Dialog UserDialog1 60,60, 260, 188, "3", .Enable

#### The Dialog Box Controls

A dialog function needs an identifier for each dialog box control upon which some action will take place. The dialog function uses string identifiers. String identifiers are the same as the identifiers used in the dialog record.

CheckBox 8, 56, 203, 16, "Check to display controls", .Chk1

The control's identifier and label are different. An identifier begins with a period and is the last parameter in a dialog box control instruction. In the sample code above, Check to display controls is the label and Chk1 is the identifier.

### The Dialog Function Syntax

The syntax for the dialog function is as follows:

Function FunctionName( ControlID\$, Action%, SuppValue%)

- Statement Block
- FunctionName = ReturnValue
- End Function

All parameters in the dialog function are required.

A dialog function returns a value when the user chooses a command button. Enable acts on the value returned. The default is to return zero (0) and close the dialog box. If a non-zero is assigned, the dialog box remains open. By keeping the dialog box open, the dialog function allows the user to do more than one command from the same dialog box.

ControlID\$ receives the identifier of the dialog box control.

Action identifies the action that calls the dialog function. Enable supports two actions:

| Action 1 | The value passed before the dialog becomes visible.                                                                                                    |
|----------|----------------------------------------------------------------------------------------------------|
| Action 2 | The value passed when an action is taken (i.e. a button<br>is pushed, checkbox is checked, etc.). The ControlID\$ is<br>the same as the identifier for the control that was<br>chosen. |

SuppValue receives supplemental information about a change in a dialog box control. The information SuppValue receives depends upon which control calls the dialog function:

| Checkbox          | 0 if cleared, 1 if selected.                                                             |  |
|-------------------|------------------------------------------------------------------------------------------|--|
| Option Button     | Number of option buttons selected, where zero is the first option button within a group. |  |
| Command<br>Button | A value identifying the button chosen. SuppValues for push buttons are internal only.    |  |
| OK Button         | -1                                                                                       |  |
| Cancel Button     | 0                                                                                        |  |

The following dialog function uses a Select Case control structure to check the value of Action. The SuppValue is ignored in this function.

' This sample file outlines dialog capabilities,
' including nesting dialog boxes.
Sub Main
Begin Dialog UserDialog1 60,60, 260, 188, "3", .Enable
Text 8,10,73,13, "Text Label:"

```
TextBox 8, 26, 160, 18, .FText
```

```
CheckBox 8, 56, 203, 16, "Check to display controls", .Chk1
        GroupBox 8, 79, 230, 70, "This is a group box:", .Group
        CheckBox 18,100,189,16, "Check to change button text", .Chk2
        PushButton 18, 118, 159, 16, "File History", .History
        OKButton 177, 8, 58, 21
        CancelButton 177, 32, 58, 21
        End Dialog
    Dim Dlg1 As UserDialog1
    x = Dialog(Dlg1)
End Sub
Function Enable( ControlID$, Action%, SuppValue%)
Begin Dialog UserDialog2 160,160, 260, 188, "3", .Enable
    Text 8,10,73,13, "New dialog Label:"
    TextBox 8, 26, 160, 18, .FText
    CheckBox 8, 56, 203, 16, "New CheckBox", . chl
    CheckBox 18,100,189,16, "Additional CheckBox", .ch2
    PushButton 18, 118, 159, 16, "Push Button", .but1
   OKButton 177, 8, 58, 21
   CancelButton 177, 32, 58, 21
End Dialog
Dim Dlg2 As UserDialog2
Dlg2.FText = "Your default string goes here"
Select Case Action%
Case 1
   DlgEnable "Group", 0
   DlgVisible "Chk2", 0
   DlgVisible "History", 0
Case 2
    If ControlID$ = "Chk1" Then
       DlgEnable "Group"
        DlgVisible "Chk2"
        DlgVisible "History"
    End If
    If ControlID$ = "Chk2" Then
       DlgText "History", "Push to display nested dialog"
    End If
    If ControlID$ = "History" Then
       Enable =1
       x = Dialog(Dlg2)
    End If
Case Else
End Select
Enable =1
End Function
```

# **OLE Automation**

# What is OLE Automation?

OLE Automation is an emerging standard, promoted by Microsoft, which applications use to expose their OLE objects to development tools, Enable Basic and containers that support OLE Automation. A spreadsheet application may expose a worksheet, chart, cell or range of cells — all as different types of objects (e.g., Microsoft Excel 5.0). A word processor might expose objects such as an application, paragraph, sentence, bookmark or selection (e.g., Microsoft Word 6.0).

When an application supports OLE Automation, the objects it exposes can be accessed by Enable Basic. You can use Enable Basic to manipulate these objects by invoking methods on the object, or by getting and setting the objects properties, just as you would with the objects in Enable Basic. For example, if you created an OLE Automation object named MyObj, you might write code such as follows to manipulate the object:

```
Sub Main
Dim MyObj As Object
Set MyObj = CreateObject ("Word.Basic")
MyObj.AppShow
MyObj.FileNewDefault
MyObj.Insert "Hello, world."
MyObj.Bold 1
End Sub
```

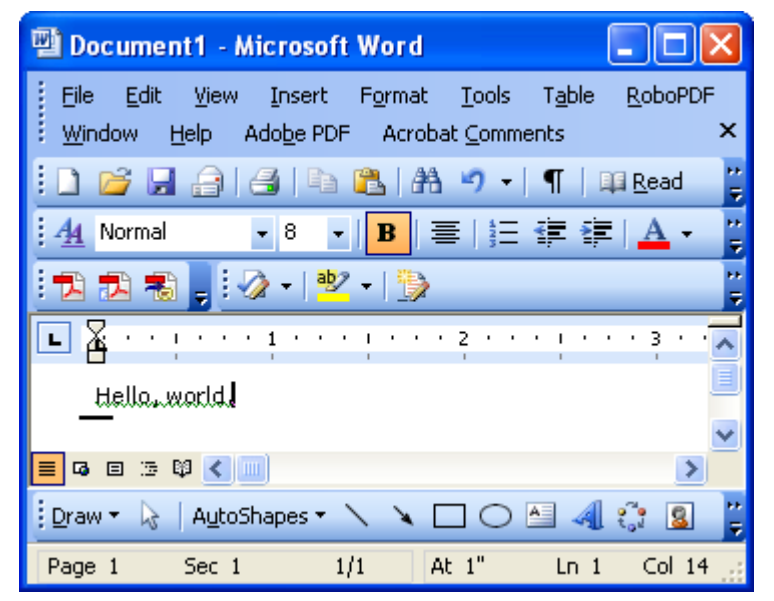

The following syntax is supported for the GetObject function:

Set MyObj = GetObject ("", class)

"Class" is the parameter representing the class of the object to retrieve. The first parameter at this time must be an empty string.

The properties and methods an object supports are defined by the application that created the object. See the application's documentation for details on the properties and methods it supports.

#### Accessing an Object

The following functions and properties allow you to access an OLE Automation object:

NameDescriptionCreateObject FunctionCreates a new object of a specified type.GetObject FunctionRetrieves an object pointer to a running application.

# What is an OLE Object?

An OLE Automation Object is an instance of a class within your application that you wish to manipulate programmatically. These instances may be new classes whose sole purpose is to collect and expose data and functions in a way that makes sense to your customers.

The object becomes programmable when you expose those member functions. OLE Automation defines two types of members that you may expose for an object:

- Methods are member functions that perform an action on an object. For example, a Document object might provide a Save method.
- Properties are member function pairs that set or return information about the state of an object. For example, a Drawing object might have a style property.

Microsoft suggests the following objects could be exposed by implementing the listed methods and properties for each object.

## Applications:

| OLE Automation | ı             |                 |
|----------------|---------------|-----------------|
| Object         | Methods       | Properties      |
| Application    | Help          | ActiveDocument  |
|                | Quit          | Application     |
|                | AddData       | Caption         |
|                | Repeat        | DefaultFilePath |
|                | Undo          | Documents       |
|                |               | Height          |
|                |               | Name            |
|                |               | Parent          |
|                |               | Path            |
|                |               | Printers        |
|                |               | StatusBar       |
|                |               | Тор             |
|                |               | Value           |
|                |               | Visible         |
|                |               | Width           |
| Documents:     |               |                 |
| OLE Automation | 1             |                 |
| Object         | Methods       | Properties      |
| Document       | Activate      | Application     |
|                | Close         | Author          |
|                | NewWindow     | Comments        |
|                | Print         | FullName        |
|                | PrintPreview  | Keywords        |
|                | RevertToSaved | Name            |
|                | Save          | Parent          |
|                | SaveAs        | Path            |
|                |               | ReadOnly        |

Subject Title Value

Saved

To provide access to more than one instance of an object, expose a collection object. A collection object manages other objects. All collection objects support iteration over the objects they manage. For example, Microsoft suggests an application with a multiple document interface (MDI) might expose a Documents collection object with the following methods and properties:

| Collection Object | Methods | Properties  |
|-------------------|---------|-------------|
| Documents         | Add     | Application |
|                   | Close   | Count       |
|                   | Item    | Parent      |
|                   | Open    |             |

# **OLE Fundamentals**

Object Linking and Embedding (OLE) is a technology that allows programmers of Windows-based applications to create applications that can display data from many different applications. OLE allows the user to edit that data from within the application in which it was created. In some cases, the user can even edit the data from within their application.

The following terms and concepts are fundamental to understanding OLE.

# **OLE Object**

An OLE object refers to a discrete unit of data supplied by an OLE application. An application can expose many types of objects. For example, a spreadsheet application can expose a worksheet, macro sheet, chart, cell or range of cells all as different types of objects. You use the OLE control to create linked and embedded objects. When a linked or embedded object is created, it contains the name of the application that supplied the object, its data (or, in the case of a linked object, a reference to the data) and an image of the data.

#### **OLE Automation**

Some applications provide objects that support OLE Automation. You can use Enable Basic to manipulate the data programmatically in these objects. Some objects that support OLE Automation also support linking and embedding. You can create an OLE Automation object by using the CreateObject function.

#### Class

The class of an object determines the application that provides the object's data and the type of data the object contains. The class names of some commonly used Microsoft applications include MSGraph, MSDraw, WordDocument and ExcelWorksheet.

#### **OLE Automation and Word example**

```
Sub OLEexample()
Dim word6 As Object
Dim myData As String
myData = 4 * Atn(1)
          ' Demonstrates Automatic type conversion
Set word6 = CreateObject("Word.Basic")
word6.AppShow
word6.FileNewDefault
word6.Insert "The following was computed in Cypress Enable: "
word6.Bold 1 ' Show value in boldface
word6.Insert myData
word6.Bold 0
MsgBox "Done"
```

#### End Sub

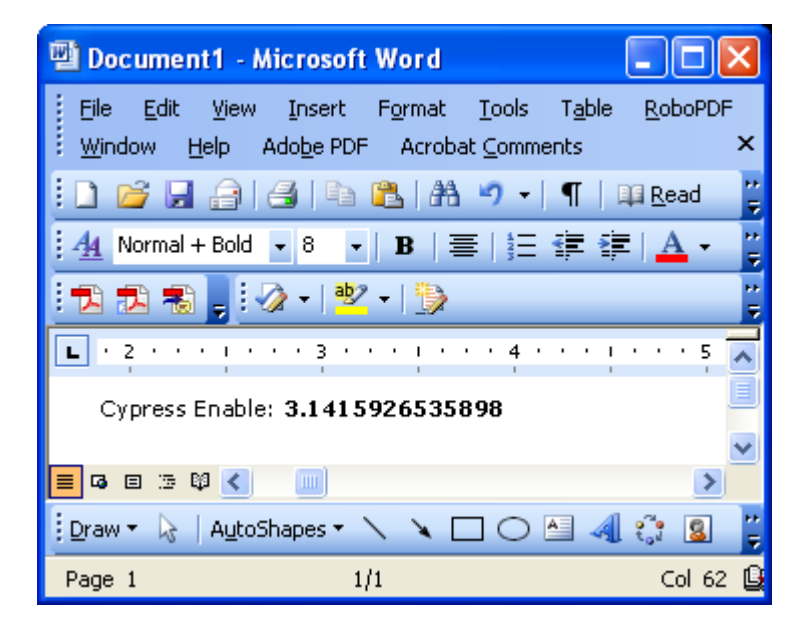

# Data Types, Operators and Precedence

# Data Types, Operators and Precedences

This topic is a quick reference of the data types, operators and precedence used in scripting.

# Data Types

|    | Type Declaration          | Size                                                                                                    |
|----|---------------------------|----------------------------------------------------------------------------------------------------|
| \$ | Dim Str_Var As String     | 0 to 65500 char                                                                                                    |
| %  | Dim Int_Var As Integer    | 2 bytes                                                                                                    |
| &  | Dim Long_Var As Long      | 4 bytes                                                                                                    |
| ļ  | Dim Sing_Var As Single    | 4 bytes                                                                                                    |
| #  | Dim Dbl_Var As Double     | 8 bytes                                                                                                    |
|    | Dim X As Variant          |                                                                                                    |
|    | (Currency datatype is not | supported)                                                                                                    |
|    | \$<br>%<br>!<br>#         | Type Declaration         \$       Dim Str_Var As String         %       Dim Int_Var As Integer         &       Dim Long_Var As Long         !       Dim Sing_Var As Single         #       Dim Dbl_Var As Double         Dim X As Variant       (Currency datatype is not |

# **Arithmetic Operators**

| <u>Operator</u> | <u>Function</u> | <u>Usage</u>   |
|-----------------|-----------------|----------------|
| ^               | Exponentiation  | x% = y%^2      |
| -               | Negation        | x% = -2        |
| *               | Multiplication  | x% = 2 * 3     |
| 1               | Division        | x% = 10/2      |
| Mod             | Modulo          | x% = y% Mod z% |
| +               | Addition        | x% = 2 + 3     |
| -               | Subtraction     | x% = 6 - 4     |

\*Arithmetic operators follow mathematical rules of precedence

\* "+"or "&" can be used for string concatenation.

#### **Operator Precedence**

| <u>Operator</u> | <b>Description</b>     | <u>Order</u> |
|-----------------|------------------------|--------------|
| ()              | Parenthesis            | Highest      |
| $\wedge$        | Exponentiation         |              |
| -               | Unary Minus            |              |
| /, *            | Division/Multplication |              |
| mod             | Modulo                 |              |
| =, >, <, <=, >= | Relational             |              |
| not             | Negation               |              |
| and             | And                    |              |
| or              | Or                     | Lowest       |

# **Relational Operators**

| <u>Operator</u> | Function                 | <u>Usage</u> |
|-----------------|--------------------------|--------------|
| <               | Less than                | x% < Y%      |
| <=              | Less than or equal to    | x% <=Y %     |
| =               | Equals                   | x% = Y%      |
| >=              | Greater than or equal to | x% >= Y%     |
| >               | Greater than             | x% > Y%      |
| <>              | Not equal to             | x% <> Y%     |

## Logical Operators

| <u>Operator</u> | <u>Function</u>  | <u>Usage</u>               |
|-----------------|------------------|----------------------------|
| Not             | Logical Negation | If Not (x%)                |
| And             | Logical And      | If (x% > y%) And (x% < Z%) |
| Or              | Logical Or       | If (x% = y%) Or (x% = z%)  |

# Functions, Statements, Subroutines and Events

## Abs Function

Return the absolute value of a number.

Format:

#### Abs(number)

The data type of the return value is the same as that of the *number* argument. If the *number* argument is a variant of VarType (String) and can be converted to a number, the return value will be a variant of VarType (Double). If the numeric expression results in a null, Abs returns a null.

Example:

```
Sub Main
Dim Msg, X, Y
X = InputBox("Enter a Number:")
Y = Abs(X)
Msg = "The number you entered is " & X
Msg = Msg + ". The Absolute value of " & X & " is " & Y
MsgBox Msg ' Display Message.
```

End Sub

## **AppActivate Statement**

Activate an application.

Format:

AppActivate "application"

The *application* parameter is a string expression and is the name that appears in the title bar of the application window to be activated.

Related Topics: Shell, SendKeys

Example:

```
Sub Main ()
AppActivate "Microsoft Word"
SendKeys "%F,%N,Enable"
Msg = "Click OK to close Word"
MsgBox Msg
AppActivate "Microsoft Word" ' Focus back to Word
SendKeys "%F,%C,N" ' Close Word
End Sub
```

### Asc Function

Return a numeric value that is the ASCII code for the first character in a string. Format:

Asc(string)

Example:

```
Sub Main ()
Dim I, Msg ' Declare variables.
For I = Asc("A") To Asc("Z") ' From A through Z.
Msg = Msg & Chr(I) ' Create a string.
Next I
MsgBox Msg ' Display results.
End Sub
```

### **Atn Function**

Return the arctangent of a number.

Format:

Atn(string)

The *rad* argument can be any numeric expression. The result is expressed in radians. Related Topics: Cos, Tan, Sin

Example:

```
Sub AtnExample ()
Dim Msg, Pi
' Declare variables.
Pi = 4 * Atn(1)
' Calculate Pi.
Msg = "Pi is equal to " & Str(Pi)
MsgBox Msg
' Display results.
End Sub
```

#### **Beep Statement**

Sound a tone through the computer's speaker.

Format:

## Beep

The frequency and duration of the beep depends on hardware, which may vary among computers. Example:

```
Sub BeepExample ()
Dim Answer, Msg ' Declare variables.
Do
Answer = InputBox("Enter a value from 1 to 3.")
If Answer >= 1 And Answer <= 3 Then ' Check range.
Exit Do ' Exit Do...Loop.
Else
Beep ' Beep if not in range.
End If
Loop
MsgBox "You entered a value in the proper range."
End Sub</pre>
```

#### **Begin Dialog Statement**

Mark the beginning of a dialog and the overall dimensions of the dialog box.

Note: Dialogs when written manually can be very difficult; therefore, it is recommended that you use the Dialog Designer, from within the Action Script Editor whenever possible.

Format:

Begin Dialog name starting-x-pos, starting-y-pos, width, height, "caption" [, . functionname]

Related Topics: Dialog Support, CancelButton, CheckBox, Dialog, DropListBox, GroupBox, ListBox, OKButton, OptionButton, OptionGroup, PushButton, Text, TextBox

Example:

```
Sub LST()
Begin Dialog DIALOG_1 0,0, 128, 60, "Order Amount Update"
   OKButton 80,12,36,12
    CancelButton 80,28,36,12
   Text 4,8,36,8, "Amount"
    TextBox 4,16,64,12, .TXT_AMT
End Dialog
Dim Dlg As Dialog_1
Dim amt As Single
Dim x As integer
if ListCount("LST") > 0 then
   x = Val(ListGetIndex("LST")) + 1
    Amt = Val(ListGetColText("LST", 1))
    Dlg.Txt_Amt = Format$(Amt, "#0.00")
    if Dialog(Dlg) then
       Amt = Val(Dlg.Txt_Amt)
        ListSetColText "LST", 1, Format$(Amt, "#0.00")
        SetString "TOTAL_CHARGES:" + Str$(x),Format$(Amt, "########.00")
    end if
else
    beep
end if
End SUB
```

# CalendarDialog Function (eXpress Plus)

Display a calendar from which a user can select a date.

CalendarDialog (InitialDate, ControlName)

The *InitialDate* parameter is any string variable containing a date on the calendar to select initially. The date is entered as a string in the YYYYMMDD format. It must be exactly eight characters in length. If an empty string is used, the current date is selected.

The *ControlName* parameter is any string variable containing the name of the control in the current form over which the calendar dialog will be positioned. If an empty string is used, the dialog will be positioned in the upper left corner of the form.

The dialog simply displays a calendar with which the user can select a date. Initially, the calendar displays a single month, but the dialog may be expanded to show up to an entire year. The date is returned as a string in the format "YYYYMMDD". Canceling returns what ever was supplied as an initial date.

#### **Call Statement**

Activate an Enable subroutine or DLL function.

Formats:

Call name [(parameters(s))]

## or

name [parameter(s)]

Activate an Enable or DLL subroutine called *name*. The first parameter is the *name* of the function or subroutine to call, and the second is the list of *parameter(s)* to pass to the called function or subroutine.

Note: Script Functions and Subroutines may be placed in a user library (USER.LIB) and become global to any script that has need to call them. The user library must reside in the SCRIPTS directory under the installation directory. You are never required to use the Call statement when calling an Enable or DLL subroutine. Parentheses must be used in the argument list if the Call statement is being used.

Example:

Sub Main ()
Call Beep
MsgBox "Returns a Beep"
End Sub

### **CancelButton Statement**

Use to close a dialog when omitting changes.

Format:

CancelButton starting-x-pos, starting-y-pos, width, height

Related Topics: Begin Dialog, CheckBox, Dialog, DropListBox, GroupBox, ListBox, OKButton, OptionButton, OptionGroup, PushButton, Text, TextBox

Example:

```
Sub BTN_1()
Begin Dialog_1 0,0, 252, 136, "Dialog Title"
  OptionGroup .GRP_1
    OptionButton 32,48,80,12, "1st Radio - Group 1"
    OptionButton 32,64,80,12, "2nd Radio - Group 1"
  OptionGroup .GRP_2
    OptionButton 144,48,84,12, "1st Radio - Group 2"
    OptionButton 144,64,84,12, "2nd Radio - Group 2"
  OKButton 24,96,68,20
  CancelButton 156,96,52,20
  GroupBox 24,36,92,52, "Option Group 1"
  GroupBox 136,36,100,52, "Option Group 2"
  GroupBox 24,4,212,28, "Check Group"
  CheckBox 36,16,76,12, "Check_Box_1", .CHECKBOX_1
  CheckBox 124,16,76,12, "Check_Box_1", .CHECKBOX_2
End Dialog
Dim Dlg1 As Dialog_1
Dlg1.Grp_1 = 0 ' Set 1st button - group 1
Dlg1.Grp_2 = 1 ' Set 2nd button - group 2
button = Dialog ( Dlg1 )
```

```
If button = 0 Then Return
MsgBox "Grp1: " + Dlg1.Grp_1 + ", Grp2: " + Dlg1.Grp_2
Dialog Dlg1
End Sub
```

#### **CBool Function**

Convert expression from one data type to a Boolean expression. Format:

CBool (expression)

The *expression* parameter must be a valid string or numeric expression. Example:

Sub Main

```
Dim A, B, Check
A = 5: B = 5
Check = CBool(A = B)
Print Check
A = 0
Check = CBool(A)
Print Check
```

End Sub

#### **CDate Function**

Converts any valid expression to a Date variable with a vartype of 7.

Format:

CDate (expression)

The parameter *expression* must be a valid string or numeric date expression and can represent a date from January 1, 30 through December 31, 9999.

Example:

Sub Main

```
Dim MyDate, MDate, MTime, MSTime
MybDate = "May 29, 1959" ' Define date.
MDate = CDate(MybDate) ' Convert to Date data type.
MTime = "10:32:27 PM"' Define time.
MSTime = CDate(MTime)' Convert to Date data type.
Print MDate
Print MSTime
```

End Sub

# **CDbl Function**

Convert expressions from one data type to a double.

Format:

CDbl (expression)

The *expression* parameter must be a valid string or numeric expression.

Example:

```
Sub Main ()
Dim y As Integer
y = 25
If VarType(y) = 2 Then
Print y
x = CDbl(y)
'Converts integer value of y to a double value in x
Print x
End If
End Sub
```

#### ChangeCursorStyle Subroutine

Control the cursor style from within an eQuate Action script. Format:

ChangeCursorStyle (CursorStyle)

The following are available cursor styles:

| 23) | <u>Name</u> | 24) | Value | 25) | Comment            |
|-----|-------------|-----|-------|-----|--------------------|
| 26) | crDefault   | 27) | 0     | 28) | Usually<br>crArrow |
| 29) | crNone      | 30) | -1    | 31) |                    |
| 32) | crArrow     | 33) | -2    | 34) |                    |
| 35) | crCross     | 36) | -3    | 37) |                    |
| 38) | crIBeam     | 39) | -4    | 40) |                    |
| 41) | crSizeNESW  | 42) | -6    | 43) |                    |
| 44) | crSizeNS    | 45) | -7    | 46) |                    |
| 47) | crSizeNWSE  | 48) | -8    | 49) |                    |
| 50) | crSizeWE    | 51) | -9    | 52) |                    |
| 53) | crUpArrow   | 54) | -10   | 55) |                    |
| 56) | crHourGlass | 57) | -11   | 58) |                    |
| 59) | crDrag      | 60) | -12   | 61) |                    |
| 62) | crNoDrop    | 63) | -13   | 64) |                    |
| 65) | crHSplit    | 66) | -14   | 67) |                    |
| 68) | crVSplit    | 69) | -15   | 70) |                    |
| 71) | crMultiDrag | 72) | -16   | 73) |                    |
| 74) | crSQLWait   | 75) | -17   | 76) |                    |
| 77) | crNo        | 78) | -18   | 79) |                    |
| 80) | crAppStart  | 81) | -19   | 82) |                    |
| 83) | crHelp      | 84) | -20   | 85) |                    |
| 86) | crHandPoint | 87) | -21   | 88) |                    |
| 89) | crSizeAll   | 90) | -22   | 91) |                    |
|     |             |     |       |     |                    |

### **ChDir Statement**

Change the default directory.

Format:

ChDir pathname

#### Pathname syntax:

[drive:][\] dir[\dir]...

The *pathname* parameter is a string limited to fewer then 128 characters. The *drive* parameter is optional. The *dir* parameter is a directory name. ChDir changes the default directory on the current drive if the *drive* is omitted. Related Topics: ChDrive, CurDir, Dir, MkDir, RmDir

Example:

```
Sub Main ()
Dim Answer, Msg, NL ' Declare variables.
NL = Chr(10) ' Define newline.
CurPath = CurDir() ' Get current path.
ChDir "\" ' Change to the root directory.
Msg = "The current directory has been changed to "
```

```
Msg = Msg & CurDir() & NL & NL & "Press OK to change "
Msg = Msg & "back to your previous default directory."
Answer = MsgBox(Msg) ' Get user response.
ChDir CurPath ' Change back to user default.
Msg = "Directory changed back to " & CurPath & "."
MsgBox Msg ' Display results.
End Sub
```

### **ChDrive Statement**

Change the current drive.

Format:

ChDrive drivename

The *drivename* parameter is a string and must correspond to an existing drive. If *drivename* contains more than one letter, only the first character is used.

```
Example:
```

```
Sub Main ()
Dim Msg, NL ' Declare variables.
NL = Chr(10) ' Define newline.
CurPath = CurDir() ' Get current path.
ChDir "\" ' Change to the root directory.
ChDrive "G:" ' Change to G drive.
Msg = "The current directory has been changed to "
Msg = Msg & CurDir() & NL & NL & "Press OK to change back "
Msg = Msg & "to your previous default directory."
MsgBox Msg ' Get user response.
ChDir CurPath ' Change back to user default.
Msg = "Directory changed back to " & CurPath & "."
MsgBox Msg ' Display results.
End Sub
```

Related Topics: ChDir, CurDir, Dir, MkDir, RmDir

# CheckBox Statement

Use a checkbox in a dialog for selecting one or more in a series of choices. Format:

CheckBox starting-x-pos, starting-y-pos, width, height, "caption", .name

Related Topics: Begin Dialog, CancelButton, Dialog, DropListBox, GroupBox, ListBox, OKButton, OptionButton, OptionGroup, PushButton, Text, TextBox

Example:

```
Sub Main ()
Begin Dialog DialogName1 60, 60, 160, 70, "ASC - Hello"
    TEXT 10, 10, 28, 12, "Name:"
    TEXTBOX 42, 10, 108, 12, .nameStr
    TEXTBOX 42, 24, 108, 12, .descStr
    CHECKBOX 42, 38, 48, 12, "&CHECKME", .checkInt
    OKBUTTON 42, 54, 40, 12
End Dialog
Dim Dlg1 As DialogName1
Dialog Dlg1
MsgBox Dlg1.nameStr
   MsgBox Dlg1.checkInt
End Sub
```

**Choose Function** 

Return a value from a list of arguments.

Format:

Choose (number, choice1, [choice2,] [choice3,]...)

Choose will return a null value if number is less than one or greater than the number of choices in the list. If *number* is not an integer, it will be rounded to the nearest integer.

Example:

```
Sub Main
    number = 2
    GetChoice = Choose(number, "Choice1", "Choice2", "Choice3")
    Print GetChoice
End Sub
```

#### **Chr Function**

Return a one-character string whose ASCII number is the argument.

#### Format:

```
Chr(integer)
```

Chr returns a String Example:

```
Sub ChrExample ()
Dim X, Y, Msg, NL
NL = Chr(10)
For X = 1 to 2
For Y = Asc("A") To Asc("Z")
Msg = Msg & Chr(Y)
Next Y
Msg = Msg & NL
Next X
MsgBox Msg
End Sub
```

#### **CInt Function**

Convert any valid expression to an integer. Format:

CInt(expression)

# Example:

```
Sub Main ()
Dim y As Long
y = 25
If VarType(y) = 2 Then
Print y
x = CInt(y)
'Converts long value of y to an integer value in x
Print x
End If
```

End Sub

## **CLng Function**

Convert any valid expression into a Long. Format:

#### CLng(expression)

```
Example:
```

```
Sub Main ()
    Dim y As Integer

y = 25
    If VarType(y) = 2 Then
        Print y
        x = CLng(y)
        'Converts integer value of y to a long value in x
        Print x
    End If
End Sub
```

# **Close Statement**

Close active file.

Format:

Close [filenumber]

If the optional *filenumber* parameter is omitted, all open files will be closed.

Related Topics: EOF, Input, Line Input, Open, Print #, Write #

#### Example:

```
Sub Make3Files ()
Dim I, FNum, FName ' Declare variables.
For I = 1 To 3
FNum = FreeFile ' Determine next file number.
FName = "TEST" & FNum
Open FName For Output As FNum ' Open file.
Print #I, "This is test #" & I ' Write string to file.
Print #I, "Here is another "; "line"; I
Next I
Close ' Close all files.
End Sub
```

#### CloseApp Subroutine (eXpress Plus)

Close the application immediately upon exiting the current action.

Format:

CloseApp

## **ComboBox Statement**

Use a combo box in a dialog to allow the user to make a selection either by typing text into the combo box or by selecting an item from its list. If there are more items in the list than will fit in the combo box, a scroll bar will appear allowing access to all items in the list.

Format:

ComboBox starting-x-pos, starting-y-pos, width, height, listsource, .name

Related Topics: Begin Dialog, CancelButton, CheckBox, Dialog, DropListBox, GroupBox, ListBox, OKButton, OptionButton, OptionGroup, PushButton, Text, TextBox

Example:

```
Sub BTN_3()
Dim LISTSRC$(2)
LISTSRC(0) = "Item 1"
LISTSRC(1) = "Item 2"
LISTSRC(2) = "Item 3"
Begin Dialog DIALOG_2 16,16, 204, 96, "Test ComboBox"
 ComboBox 36,4,128,32, LISTSRC$(), .COMBOBOX_1
 TextBox 36,40,128,20, .TEXTBOX_2
 OKButton 8,64,76,20
 CancelButton 108,64,72,20
End Dialog
Dim Dlg2 As DIALOG_2
Dlg2.COMBOBOX_1 = "Combo List"
button = Dialog(Dlg2)
If button = 0 Then Return
x = Dlg2.COMBOBOX_1
Dlg2.TEXTBOX_2 = LISTSRC(x)
MsgBox "Text box is set to: " + Dlg2.TEXTBOX_2
Dialog Dlg2
End SUB
```

### **Const Statement**

Assign a symbolic name to a constant value. Format:

[Global] Const name = expression

A constant must be defined before it is used.

The Global statement must be outside the procedure section (i.e., not in a Sub or Function) of Enable. Global variables are available to all functions and subroutines.

The definition of a Const in Enable outside the procedure is global. The syntax, Global Const and Const, used below, outside the procedure, are identical.

A type declaration character may be used (see Other Data Types). If no type declaration character is used, Enable will automatically assign one of the following data types to the constant by evaluating *expression*:

Long (if *expression* evaluates to a long or integer), Double (if a decimal place is present) or String (if *expression* evaluates to a string).

Example:

```
Global Const GloConst = 142
Const MyConst = 122
                             ' Global to all procedures in a module
Sub Main ()
   Dim Answer, Msg, NL ' Declare variables.
    Const PI = 3.14159
   NL = Chr(10)
                             ' Define newline.
   NL = Chr(10) ' Define newline.
CurPath = CurDir() ' Get current path.
    ChDir "\"
    Msg = "The current directory has been changed to "
    Msg = Msg & CurDir() & NL & NL & "Press OK to change "
    Msg = Msg & "back to your previous default directory."
   Answer = MsgBox(Msg) ' Get user response.
ChDir CurPath ' Change back to user default.
    Msg = "Directory changed back to " & CurPath & "."
    MsgBox Msg ' Display results.
    Myvar = myConst + PI + GloConst
    Print MyVar
End Sub
```

### **Cos Function**

Return the cosine of an angle.

Format:

Cos (expression)

The *radian* argument must be expressed in radians and must be a valid numeric expression. Cos will, by default, return a Double unless a Single or Integer is specified as the return value.

Example:

```
Sub Main()
   Dim J As Double
   Dim I As Single
                            ' Declare variables.
   Dim K As Integer
   For I =1 To 10
       Msg = Msg & Cos(I) & ", " 'Cos function call
       J=Cos(I)
       Print J
       K=Cos(I)
       Print K
   Next I
                  ' Display results.
   MsgBox Msg
   MsgBox Msgl
End Sub
```

# **CreateObject Function**

Create an OLE automation object.

Format:

CreateObject (class)

The *class* parameter has the following Format: "appname.objecttype"

The *class* parameter has the following parts:

| <u>Part</u> | Description                                   |
|-------------|-----------------------------------------------|
| appname     | Name of the application providing the object. |
| Objecttype  | Type or class of object to create.            |

#### Example:

```
Sub BUTTON BAR 02()
  Dim word6 as object
  Set word6 = CreateObject("Word.Basic")
  word6.AppShow
  word6.FileNewDefault
  word6.ViewPage
  word6.InsertPara
  word6.Insert DF_CUST_NAME + Chr$(13) + DF_ADDRESS1 + Chr$(13)
  if Left$(DF_ADDRESS2,1) <> " " then
    word6.Insert DF_ADDRESS2 + Chr$(13)
  end if
  if Left$(DF_ADDRESS3,1) <> " " Then
    word6.Insert DF_ADDRESS3 + Chr$(13)
  end if
  word6.insert DF_CITY + ", " + DF_STATE + " " + DF_ZIP
  word6.InsertPara
  word6.InsertPara
  word6.Insert "Dear Valued Customer:"
  word6.InsertPara
  word6.InsertPara
  word6.Insert "The following is your account number and "
  word6.Insert "telephone number as stored in our database:"
  word6.InsertPara
  word6.Bold 1
  word6.Insert "Account:" + Chr$(9) + DF_ACCOUNT + Chr$(13)
  word6.insert "Phone number:" + Chr$(9) + DF_PHONE
  word6.bold 0
  word6.InsertPara
  word6.Insert "If either of the above is incorrect, please "
  word6.Insert "contact us immediately."
  word6.InsertPara
  word6.InsertPara
  word6.Insert "Sincerely,"
  word6.InsertPara
  word6.Insert " John J. Doe"
  word6.Insert " Customer Services Rep."
  word6.InsertPara
  MsgBox "Your letter is ready to print. Make adjustments " _
     & "in Word and print before pressing the OK button below."
End Sub
```

### **CSng Function**

Convert any valid expression to a Single. Format: CSng (*expression*)

# Example:

```
Sub Main ()
- Dim y As Integer
y = 25
If VarType(y) = 2 Then
Print y
x = CSng(y)
'Converts the integer value of y to a single value in x
Print x
End If
```

End Sub

# **CStr Function**

Convert any valid expression to a String.

Format:

CStr (expression)

Use CStr to force the result to be expressed as a String. Use the CStr function instead of Str to provide internationally aware conversions from any other data type to a String; e.g., different decimal separators are properly recognized depending on the local setting of your system.

The data in *expression* determines what is returned according to the following:

| If expression is | <u>CStr returns</u>                         |
|------------------|---------------------------------------------|
| Boolean          | A string containing true (-1) or false (0). |
| Other numeric    | A string containing the number.             |

Related Topics: Str

#### **CurDir Function**

Return the current path for the specified drive. Format:

CurDir (drive)

CurDir returns a Variant.

Related Topics: ChDir, ChDrive, Dir, MkDir, RmDir

Example:

```
'Declare Function CurDir Lib "NewFuns.dll" ()-As String
Sub Form_Click ()
    Dim Msg, NL ' Declare variables.
    NL = Chr(10) ' Define newline.
    Msg = "The current directory is: "
    Msg = Msg & NL & CurDir()
    MsgBox Msg ' Display message.
End Sub
```

### **CVar Function**

Convert any valid expression to a Variant. Format:

CVar (expression)

#### Example:

Sub Main

```
Dim MyInt As Integer
MyInt = 4534
Print MyInt
MyVar = CVar(MyInt & "0.23") 'makes MyInt a Variant + 0.32
Print MyVar
```

End Sub

## **Date Function**

Return the current system date.

Format:

Date or

Date()

Date returns a Variant of VarType 8 (String) containing a date.

Related Topics: Day, Format, Hour, Minute, Month, Now, Second, Weekday, Year Examples:

x = Date()

```
Print Date
Print x
Print VarType(Date)
SysDate = Date
MsgBox Sysdate,0,"System Date"
' Returns current system date in the system-defined long
' date format.
MsgBox Format(Date, "Short Date") & " Short Date"
MsgBox Format(Date, "Long Date") & " Long Date"
```

# **DateSerial Function**

Return a variant (Date) corresponding to the year, month and day specified. Format:

DateSerial (year, month, day)

All three parameters for the DateSerial Function are required and must be valid. Related Topics: DateValue, Day, Month, TimeSerial, TimeValue, Year Example:

tampie.

Sub Main

```
Dim MDate
MDate = DateSerial(1959, 5, 29)
Print MDate
```

End Sub

#### **DateValue Function**

Return a variant (Date) corresponding to the year, month and day specified.

Format:

```
DateValue (dateexpression)
```

The *dateexpression* parameter can be a string or any expression that can represent a date, time or both a date and a time.

Related Topics: DateSerial, Day, Month, TimeSerial, TimeValue, Year

Example:

# Day Function

Return an integer between 1 and 31 that is the portion of the *date* parameter representing the day of the month. Format:

Day (date)

The *date* parameter is any string expression.

The returned integer represents the day of the *date* parameter.

If date is a Null, this function returns a Null.

Related Topics: Date, Format, Hour, Minute, Month, Now, Second, Weekday, Year

Example:

```
Sub Main
MyDate = "03/03/96"
print MyDate
x = Day(MyDate)
print x
```
End Sub

### **Declare Statement**

Refer to an external procedure in a Dynamic Linking Library (DLL).

Formats:

Declare Sub procedure Lib "library" [Alias "aliasname"] [(arguementlist)]

or

### Declare Function procedure Lib "library" [Alias "aliasname"] [(arguementlist)] [As type]

The procedure parameter is the name of the function or subroutine being called.

Supply the name of the DLL that contains the *procedure* on the *library* parameter.

The optional Alias *aliasname* clause is used to supply the procedure name in the DLL if different from the name specified on the *procedure* parameter.

When the optional arguementlist needs to be passed, the format is as follows:

([ [ByVal] variable [As type][,[ByVal] variable [As type] ]...])

The optional ByVal parameter specifies that the *variable* is passed by value instead of by reference (see ByRef and ByVal).

The optional As *type* parameter is used to specify the data type. Valid types are String, Integer, Single, Double, Long and Variant (see Other Data Types).

If a procedure has no arguments, use double parentheses () only to assure that no arguments are passed. For Example:

Declare Sub OneTime Lib "Check" ()

The following syntax is an Enable extension to the Declare statement but is not supported by Microsoft Visual Basic.

Declare Function procedure App [Alias "aliasname"] [(argumentlist)][As type]

This form of the Declare statement refers to a function located in the executable file located in the application where Enable is embedded.

Related Topics: Call

#### Example:

```
End Sub
```

## **Dialog Function**

Return a value corresponding to the button the user chooses.

Format:

#### Dialog [(dialogrecord)]

The Dialog() function is used to display the dialog box specified by *dialogrecord*. The *dialogrecord* parameter is the name of the dialog and must be defined in a preceding Dim statement.

The return value or button:

ValueDescription-1OK button.

- 0 Cancel button.
- >0 A command button where 1 is the first push button in the definition of the dialog, 2 is the second, and so on.

Related Topics: Begin Dialog, CancelButton, CheckBox, DropListBox, GroupBox, ListBox, OKButton, OptionButton, OptionGroup, PushButton, Text, TextBox

Example:

```
' This sample shows all of the dialog controls on one
' dialog and how to vary the response based on which
' PushButton was pressed.
Sub Main ()
 Dim MyList$(2)
 MyList(0) = "Banana"
 MyList(1) = "Orange"
 MyList(2) = "Apple"
Begin Dialog DIALOGNAME1 59,111, 240, 147, "Test Dialog"
  OptionGroup .GRP1
   OptionButton 42,56,48,12, "Option&1"
   OptionButton 42,66,48,12, "Option&2"
  OptionGroup .GRP2
   OptionButton 42,92,48,12, "Option&3"
   OptionButton 42,102,48,12, "Option&4"
  GroupBox 132,81,70,36, "Group"
 Text 10,10,28,12, "Name:"
 TextBox 40,10,50,12, .joe
 ListBox 102,10,108,16, MyList$(), .MyList1
 DropListBox 42,32,108,36, MyList$(), .DropList1$
  CheckBox 142,56,48,12, "Check&A", .Check1
  CheckBox 142,66,48,12, "Check&B", .Check2
  CheckBox 142,92,48,12, "Check&C", .Check3
  CheckBox 142,102,48,12, "Check&D", .Check4
  CancelButton 42,124,40,12
  OKButton 90,124,40,12
  PushButton 140,124,40,12, "&Push Me 1"
  PushButton 190,124,40,12, "Push &Me 2"
End Dialog
 Dim Dlg1 As DialogName1
 Dlg1.joe = "Def String"
 Dlg1.MyList1 = 1
 Dlq1.DropList1 = 2
 Dlg1.grp2 = 1
  ' Dialog returns -1 for OK, 0 for Cancel, button #
  ' for PushButtons
 button = Dialog( Dlg1 )
  ' MsgBox "button: " & button ' uncomment for return val
  If button = 0 Then Return
  MsgBox "TextBox: "& Dlg1.joe
  MsgBox "ListBox: " & Dlg1.MyList1
  MsgBox Dlg1.DropList1
  MsgBox "grp1: " & Dlg1.grp1
  MsgBox "grp2: " & Dlg1.grp2
  Begin Dialog DialogName2 60, 60, 160, 60, "Test Dialog 2"
      Text 10, 10, 28, 12, "Name:"
      TextBox 42, 10, 108, 12, .fred
      OkButton 42, 44, 40, 12
  End Dialog
  If button = 2 Then
     Dim Dlg2 As DialogName2
      Dialog Dlg2
      MsgBox Dlg2.fred
  ElseIf button = 1 Then
      Dialog Dlg1
      MsgBox Dlg1.MyList1
```

End If End Sub

### **Dim Statement**

Allocate storage for, and declare the data type of, variables and arrays in a module.

Format:

Dim variablename[(subscripts)] [As type][,name] [As type]]

The types currently supported are Integer, Long, Single, Double and String. Example:

Example:

```
Sub Main
Dim x As Long
Dim y As Integer
Dim z As single
Dim a As double
Dim s As String
Dim v As Variant ' This is the same as Dim x or Dim x as any
```

#### **Dir Function**

Return a file/directory name that matches the given path and attributes.

Format:

#### Dir [(path, attributes)]

The *path* parameter is a string expression that contains a file name. The file name may include drive and directory specifications. In addition, standard wildcard characters, asterisk (\*) and question mark (?), may be included.

The Dir function returns the first file name that matches the path specified on a previous Dir function. A Dir function with no parameters specified will return the next file name that matches the path specification. When no more files meet the specification, an empty string is returned.

The *attributes* parameter is a numeric expression containing a number equal to the sum of all required attributes. The attributes are:

| Value | <u>Attribute</u> |
|-------|------------------|
| 0     | Normal           |
| 2     | Hidden           |
| 4     | System file      |
| 8     | Volume label     |
| 16    | Directory        |
|       |                  |

Related Topics: ChDir, ChDrive, CurDir, MkDir, RmDir

# **DIgEnable Statement**

Enable or disable a particular control on a dialog box.

Format:

### DIgEnable "controlname", value

The *controlname* parameter is the name of the control on the dialog box. The *value* parameter is the value to which it is set: 1 = Enable, 0 = Disable. "On" is equal to 1 in the example below. If the *value* parameter is omitted, the status of the control toggles.

Related Topics: DIgText, DIgVisible

### Example:

```
Sub Main
    Begin Dialog UserDialog1 60,60, 260, 188, "3", .Enable
        Text 8,10,73,13, "Text Label:"
        TextBox 8, 26, 160, 18, .FText
        CheckBox 8, 56, 203, 16, "Check to display controls",. Chk1
        GroupBox 8, 79, 230, 70, "This is a group box:", .Group
        CheckBox 18,100,189,16, "Check to change button text", .Chk2
        PushButton 18, 118, 159, 16, "File History", .History
        OKButton 177, 8, 58, 21
        CancelButton 177, 32, 58, 21
        End Dialog
    Dim Dlg1 As UserDialog1
    x = Dialog(Dlg1)
End Sub
Function Enable( ControlID$, Action%, SuppValue%)
Begin Dialog UserDialog2 160,160, 260, 188, "3", .Enable
    Text 8,10,73,13, "New dialog Label:"
    TextBox 8, 26, 160, 18, .FText
    CheckBox 8, 56, 203, 16, "New CheckBox", . chl
    CheckBox 18,100,189,16, "Additional CheckBox", .ch2
    PushButton 18, 118, 159, 16, "Push Button", .but1
    OKButton 177, 8, 58, 21
   CancelButton 177, 32, 58, 21
End Dialog
Dim Dlg2 As UserDialog2
Dlg2.FText = "Your default string goes here"
Select Case Action%
Case 1
   DlgEnable "Group", 0
   DlgVisible "Chk2", 0
   DlgVisible "History", 0
Case 2
    If ControlID$ = "Chk1" Then
       DlgEnable "Group"
       DlgVisible "Chk2"
       DlgVisible "History"
    End If
    If ControlID$ = "Chk2" Then
       DlgText "History", "Push to display nested dialog"
    End If
    If ControlID$ = "History" Then
       Enable =1
       x = Dialog(Dlg2)
    End If
Case Else
End Select
Enable = 1
End Function
```

# DIgText Statement

Set or change the text of a dialog control.

# Format:

DIgText "controlname", string

The *controlname* parameter is the name of the control on the dialog box. The *string* parameter is the value to which it is set.

Related Topics: DIgEnable, DIgVisible

Example:

```
If ControlID$ = "Chk2" Then
   DlgText "History", "Push to display nested dialog"
End If
```

### **DIgVisible Statement**

Hide or make visible a particular control on a dialog box.

Format:

DlgVisible "controlname", value

The *controlname* parameter is the name of the control on the dialog box. The *value* parameter is the value to which it is set: 1 = V is 0 = H idden. "On" is equal to 1. If the *value* parameter is omitted, the status of the control toggles.

Related Topics: DIgEnable, DIgText

Example:

```
If ControlID$ = "Chk1" Then
        DlgEnable "Group", On
        DlgVisible "Chk2"
        DlgVisible "History"
End If
```

See the DIgEnable Statement for a complete example.

### **Do...Loop Statement**

Repeat a group of statements while a condition is true or until a condition is met.

Formats:

Do [While | Until condition] [statement(s)] [Exit Do] [statement(s)]

Loop [While | Until condition]

The *condition* parameter may be a numeric or string expression.

Related Topics: While..Wend, With

```
Example:
```

```
Sub Main ()
Dim Value, Msg ' Declare variables.
Do
Value = InputBox("Enter a value from 5 to 10.")
If Value >= 5 And Value <= 10 Then
Exit Do ' Exit Do...Loop.
Else
Beep ' Beep if not in range.
End If
Loop
End Sub</pre>
```

# **DropListBox Statement**

Use a drop-down list box in a dialog to allow the user to make a selection from a drop-down list. The drop-down list is useful when you wish to conserve space on the dialog.

Format:

DropListBox starting-x-pos, starting-y-pos, width, height, listsource, .name

Related Topics: Begin Dialog, CancelButton, CheckBox, Dialog, GroupBox, ListBox, OKButton, OptionButton, OptionGroup, PushButton, Text, TextBox

### Example:

```
Sub BTN 3()
Dim LISTSRC$(2)
LISTSRC(0) = "Item 1"
LISTSRC(1) = "Item 2"
LISTSRC(2) = "Item 3"
Begin Dialog DIALOG_2 0,0, 204, 96, "Test DropListBox"
 DropListBox 36,12,128,44, LISTSRC$(), .DROPLISTBOX_1
 TextBox 36,36,128,20, .TEXTBOX_2
 OKButton 8,64,76,20
 CancelButton 108,64,72,20
End Dialog
Dim Dlg2 As DIALOG_2
Dlg2.DROPLISTBOX_1 = 0
button = Dialog(Dlg2)
If button = 0 Then Return
x = Dlq2.DROPLISTBOX 1
Dlg2.TEXTBOX_2 = LISTSRC(x)
MsgBox "Text box is set to: " + Dlg2.TEXTBOX_2
Dialog Dlg2
End SUB
```

### End Statement

End a program or a block of statements such as a Sub procedure or a Function. Format:

End [Dialog | Function | If | Sub | Select | Type | With]

The End statement, without any parameters, may be used anywhere within a procedure to close files opened with the Open statement and to clear variables. To suspend execution without clearing variables or closing files, use the Stop statement.

Related Topics: Dialog, Do...Loop<sub>±</sub> Exit, Function, If...Then...Else, Select Case, Stop, Sub, Type, With Example:

```
Sub Main()
Dim Varl as String
Varl = "hello"
MsgBox " Calling Test"
Test Varl
MsgBox Varl
End Sub
Sub Test(wvarl as string)
wvarl = "goodbye"
MsgBox "Use of End Statement"
End
```

End Sub

### **EOF Function**

Return a value during file input that indicates whether the end of a file has been reached. Format:

EOF (filenumber)

Related Topics: Close, Input, Line Input, Open, Print #, Write # Example:

This example uses the Input function to read 10 charactersat a time from a file and display them in a MsgBox. Thisexample assumes that TESTFILE is a text file with a few

' lines of sample data.

```
Sub Main
    Open "TESTFILE" For Input As #1 ' Open file.
    Do While Not EOF(1) ' Loop until end of file.
    MyStr = Input(10, #1) ' Get ten characters.
    MsgBox MyStr
    Loop
    Close #1 ' Close file.
End Sub
```

# Erase Statement

Reinitialize the elements of a fixed array.

Format:

Erase arrayname[,arrayname] ...

Related Topics: Dim

Example:

### **Exit Statement**

```
Exit a loop or procedure.
Format:
        Exit {Do | For | Function | Sub}
Related Topics: End, Stop
Example:
         ' This sample shows Do ... Loop with Exit Do to get out.
         Sub Main ()
             Dim Value, Msg
                                             ' Declare variables.
             Do
                Value = InputBox("Enter a value from 5 to 10.")
                If Value >= 5 And Value <= 10 Then \hfill ' Check range.
                    Exit Do
                                            ' Exit Do...Loop.
                Else
                                            ' Beep if not in range.
                    Веер
                End If
             Loop
         End Sub
Exp Function
Return e to a power (e ^ number).
Format:
        Exp (number)
The value of the constant e is approximately 2.71828.
Related Topics: Log
Example:
         Sub ExpExample ()
```

' Exp(x) is e 'x so Exp(1) is e '1 or e.

```
Dim Msg, ValueOfE ' Declare variables.
ValueOfE = Exp(1) ' Calculate value of e.
Msg = "The value of e is " & ValueOfE
MsgBox Msg ' Display message.
End Sub
```

### **FileCopy Function**

Copy a file from source to destination.

Format:

FileCopy (sourcefile, destinationfile)

The *sourcefile* and *destinationfile* parameters must be valid string expressions. The *sourcefile* is the file name of the file to copy; *destinationfile* is the file name to which the *sourcefile* is to be copied.

### **FileLen Function**

Return a Long integer that is the length of the file in bytes.

Format:

FileLen(filename)

Example:

Sub Main

```
Dim MySize
MySize = FileLen("C:\TESTFILE") ' Returns file length (bytes).
Print MySize
```

End Sub

### FileOpenDialog Function (eXpress Plus)

Open the File Open dialog.

Format:

FileOpenDialog (initialdirectory, filename, defaultextension, filter, title)

The initial directory is any string expression containing the initial directory to use when the dialog is opened.

The *filename* parameter is any string expression containing the file name to be displayed initially when the dialog is opened (usually left blank).

The *defaultextension* parameter is any string expression containing the default file extension to use if one is not supplied by the user.

The *filter* parameter is any string expression containing the filter or filters used to restrict file selection. A *filter* is setup as follows:

file-type-description-1|file-filter-1|file-type-description-2|filter-2|...file-type-description-n|filter-n

For example, to show all text files or all files use the following filter string:

"Text files(\*.txt)|\*.txt|All files(\*.\*)|\*.\*"

"Text files(\*.txt)" is the file-type-description and the second "\*.txt" is the *file-filter*.

The *title* parameter is any string expression containing the title to display in the file dialog.

This function returns the full file name, including path, of the selected file. If a file is not selected, the dialog is cancelled, and an empty string is returned.

Related topics: FileSaveDialog Function, ImageOpenDialog Function, ImageSaveDialog Function

## FileSaveDialog Function (eXpress Plus)

Open the File Save dialog.

Format:

FileSaveDialog (initialdirectory, filename, defaultextension, filter, title)

The *initialdirectory* is any string expression containing the initial directory to use when the dialog is opened.

The *filename* parameter is any string expression containing the file name to be displayed initially when the dialog is opened (usually left blank).

The *defaultextension* parameter is any string expression containing the default file extension to use if one is not supplied by the user.

The *filter* parameter is any string expression containing the filter or filters used to restrict file selection. A *filter* is setup as follows:

file-type-description-1|file-filter-1|file-type-description-2|filter-2|...file-type-description-n|filter-n

For example, to show all text files or all files use the following filter string:

"Text files(\*.txt)|\*.txt|All files(\*.\*)|\*.\*'

"Text files(\*.txt)" is the file-type-description and the second "\*.txt" is the file-filter.

The *title* parameter is any string expression containing the title to display in the file dialog.

This function returns the full file name, including path, of the selected file. If a file is not selected, the dialog is cancelled, and an empty string is returned.

Related Topics: FileOpenDialog Function, ImageOpenDialog Function, ImageSaveDialog Function

## **Fix Function**

Return the integer portion of a number.

Format:

Fix (*number*)

Related Topics: Int

# For Each...Next Statement

Repeat the group of statements for each element in an array or collection.

For Each element in group
[ statement(s) ]
[Exit For]
[ statement(s) ]

#### Next [element]

For Each ... Next statements can be nested if each loop element is unique. The For Each...Next statement cannot be used with and array of user defined types.

Example:

```
Sub Main
  dim z(1 to 4) as double
  z(1) = 1.11
  z(2) = 2.22
  z(3) = 3.33
  For Each v In z
     Print v
   Next v
End Sub
```

#### For...Next Statement

Repeat the execution of a block of statements for a specified number of times. Format:

For counter = expression1 To expression2 [Step increment]

[statement(s)]

Next [counter]

Example:

```
Sub main ()
Dim x,y,z
For x = 1 to 5
For y = 1 to 5
For z = 1 to 5
Print "Looping" ,z,y,x
Next z
Next y
Next x
End Sub
```

# **Format Function**

Format a string, number or variant (date/time) data type to a format expression. Format:

Format (expression [,fmt])

Format returns a string.

The Format has two parts:

| <u>Part</u> | Description                                                                                                    |
|-------------|----------------------------------------------------------------------------------------------------|
| expression  | Expression to be formatted.                                                                                                    |
| fmt         | A string of characters that specify how the expression is to be displayed or the name of a commonly used format that has been predefined in Enable Basic. Do not mix different type format expressions in a single <i>fmt</i> parameter. |

If the *fmt* parameter is omitted or is zero-length and the *expression* parameter is a numeric, Format provides the same functionality as the Str function by converting the numeric value to the appropriate return data type. Positive numbers converted to strings using Format lack the leading space reserved for displaying the sign of the value, whereas those converted using Str retain the leading space.

To format numbers, you can use the commonly used formats that have been predefined in Enable Basic or you can create user-defined formats with standard characters that have special meaning when used in a format expression.

Predefined numeric format names:

|           | <u>Format Name</u> | Description                                                                                                    |
|-----------|--------------------|----------------------------------------------------------------------------------------------------|
|           | General<br>Number  | Display the number as is – without thousand separators.                                                                                                    |
|           | Fixed              | Display at least one digit to the left and two digits to the right of the decimal separator.                                                                                                    |
|           | Standard           | Display the number with thousand separators, if appropriate; display two digits to the right of the decimal separator.                                                                                                    |
|           | Percent            | Display the number multiplied by 100 with a percent sign (%) appended to the right; display two digits to the right of the decimal separator.                                                                                                    |
|           | Scientific         | Use standard scientific notation.                                                                                                    |
|           | True/False         | Display False if number is 0; otherwise, display True.                                                                                                    |
| The follo | owing shows the cl | naracters you can use to create user-defined number formats:                                                                                                    |
|           | <u>Character</u>   | Meaning                                                                                                    |
|           | Null string        | Display the number with no formatting.                                                                                                    |
|           | 0                  | Digit placeholder.                                                                                                    |
|           |                    | Display a digit or a zero.                                                                                                    |
|           |                    | If the number being formatted has fewer digits than there are zeros<br>(on either side of the decimal) in the format expression, leading or<br>trailing zeros are displayed. If the number has more digits to the<br>right of the decimal separator than there are zeros to the right of<br>the format expression's decimal separator, the number is rounded<br>to as many decimal places as there are zeros. If the number has<br>more digits to left of the decimal separator than there are zeros to<br>the left of the decimal separator in the format expression, the extra<br>digits are displayed without modification. |
|           | #                  | Digit placeholder.                                                                                                    |
|           |                    | Displays a digit or nothing. If there is a digit in the expression<br>being formatted in the position where the # appears in the format<br>string, displays it; otherwise, nothing is displayed.<br>Decimal placeholder.                                                                                                    |
|           |                    | The decimal placeholder determines how many digits are displayed to the left and right of the decimal separator.                                                                                                    |
|           | %                  | Percentage placeholder.                                                                                                    |
|           |                    | The percent character (%) is inserted in the position where it appears in the format string. The expression is multiplied by 100.                                                                                                    |
|           | 1                  | Thousand separators.                                                                                                    |
|           |                    | The thousands separator separates thousands from hundreds within<br>a number that has four or more places to the left of the decimal<br>separator.                                                                                                    |
|           | 5.5.4.4            | Use of this separator as specified in the format statement contains a comma surrounded by digit placeholders (0 or #). Two adjacent commas or a comma immediately to the left of the decimal separator (whether or not a decimal is specified) means "scale the number by dividing it by 1000, rounding as needed."                                                                                                    |
|           | L-L+0-0+           | Scientific format.<br>If the format expression contains at least one digit placeholder (0 or #) to the right of E-, E+, e- or e+, the number is displayed in scientific format and E or e is inserted between the number and its                                                                                                    |

| <u>Character</u> | Meaning<br>exponent. The number of digit placeholders to the right determines<br>the number of digits in the exponent. Use E- or e- to place a minus<br>sign next to negative exponents. Use E+ or e+ to place a plus sign<br>next to positive exponents.                                      |
|------------------|----------------------------------------------------------------------------------------------------|
| :                | Time separator.                                                                                                    |
|                  | The actual character used as the time separator depends on the Time Format specified in the International section of the Control Panel.                                                                                                    |
| /                | Date separator.                                                                                                    |
|                  | The actual character used as the date separator in the formatted output depends on Date Format specified in the International section of the Control Panel.                                                                                                    |
| - \$ ( ) space   | Display a literal character.                                                                                                    |
|                  | To display a character other than one of those listed, precede it with a backslash (\).                                                                                                    |
| Λ                | Display the next character in the format string.                                                                                                    |
|                  | The backslash itself is not displayed. To display a backslash, use two backslashes (\\).                                                                                                    |
|                  | Examples of characters that can't be displayed as literal characters are the date- and time-formatting characters (a, c, d, h, m, n, p, q, s, t, w, y and /:), the numeric-formatting characters (#, 0, %, E, e, comma, and period), and the string-formatting characters (@, &, <, >, and !). |
| "String"         | Display the string inside the double quotation marks.                                                                                                    |
| -                | To include a string in <i>fmt</i> from within Enable, you must use the ANSI code for a double quotation mark Chr(34) to enclose the text.                                                                                                    |
| *                | Display the next character as the fill character.                                                                                                    |
|                  | Any empty space in a field is filled with the character following the asterisk.                                                                                                    |

Unless the *fmt* argument contains one of the predefined formats, a format expression for numbers can have from one to four sections. Each section must be separated by semicolons.

| If you use                                                                                                    | The result is                                                                                                    |
|----------------------------------------------------------------------------------------------------|----------------------------------------------------------------------------------------------------|
| One section only                                                                                                    | The format expression applies to all values.                                                                                    |
| Two                                                                                                    | The first section applies to positive values, the second to negative values.                                                    |
| Three                                                                                                    | The first section applies to positive values, the second to negative values, and the third to zeros.                            |
| Four                                                                                                    | The first section applies to positive values, the second to negative values, the third to zeros, and the fourth to Null values. |
| and the second second sec | in the second second second second second to second from a self second second second second second second second                |

The following example has two sections: the first defines the format for positive values and zeros; the second section defines the format for negative values:

"\$#,##0;(\$#,##0)"

If you include semicolons with nothing between them, the missing section is printed using the format of the positive value. For example, the following format displays positive and negative values using the format in the first section and displays "Zero" if the value is zero:

"\$#,##0;;\Z\e\r\o"

Sample format expressions for numbers are shown below (examples assume the Country is set to the United States in the International section of the Control Panel). The first column contains the format strings. The other columns contain the output that results if the formatted data has the value given in the column headings:

| <u>Format (<i>fmt</i>)</u>  | Positive 3 | Negative 3 | Decimal 3 | Null |
|-----------------------------|------------|------------|-----------|------|
| Null string                 | 3          | -3         | 0.3       |      |
| 0                           | 3          | -3         | 1         |      |
| 0.00                        | 3.00       | -3.00      | 0.30      |      |
| #,##0                       | 3          | -3         | 1         |      |
| #,##0.00;;;;Nil             | 3.00       | -3.00      | 0.30      | Nil  |
| \$#,##0;(\$#,##0)           | \$3        | (\$3)      | \$1       |      |
| \$#,##0.00;(\$#,##0.00<br>) | \$3.00     | (\$3.00)   | \$0.30    |      |
| 0%                          | 300%       | -300%      | 30%       |      |
| 0.00%                       | 300.00%    | -300.00%   | 30.00%    |      |
| 0.00E+00                    | 3.00E+00   | -3.00E+00  | 3.00E-01  |      |

| 0.00E-00 3.00E00 | -3.00E00 | 3.00E-01 |
|------------------|----------|----------|
|------------------|----------|----------|

Numbers can also be used to represent date and time information. You can format date and time serial numbers using date and time formats or number formats because date/time serial numbers are stored as floating-point values.

To format dates and times, you can use either the commonly used formats that have been predefined in Enable, or create user-defined date and time formats using standard characters that have special meaning when used in a format expression.

The following table shows the predefined data format names you can use and the meaning of each:

| Format Name | Description                                                                                                    |
|-------------|----------------------------------------------------------------------------------------------------|
| General     | Display a date and/or time. For real numbers, display a date and time (e.g. 4/3/93 03:34 PM); if there is no fractional part, display only a date (e.g. 4/3/93); if there is no integer part, display time only (e.g. 03:34 PM). |
| Long Date   | Display a Long Date, as defined in the International section of the Control Panel.                                                                                                    |
| Medium Date | Display a date in the same form as the Short Date, as defined in the international section of the Control Panel, except spell out the month abbreviation.                                                                        |
| Short Date  | Display a Short Date, as defined in the International section of the Control Panel.                                                                                                    |
| Long Time   | Display a Long Time, as defined in the International section of the Control panel. Long Time includes hours, minutes, seconds.                                                                                                   |
| Medium Time | Display time in 12-hour format using hours and minutes and the AM/PM designator.                                                                                                    |
| Short Time  | Display a time using the 24-hour format (e.g. 17:45)                                                                                                    |

This table shows the characters you can use to create user-defined date/time formats.

| <u>Character</u> | Meaning                                                                                                    |
|------------------|----------------------------------------------------------------------------------------------------|
| С                | Display the date as ddddd and display the time as ttttt, in that order.                                                                                                    |
| d                | Display the day as a number without a leading zero (1-31).                                                                                                    |
| dd               | Display the day as a number with a leading zero (01-31).                                                                                                    |
| ddd              | Display the day as an abbreviation (Sun-Sat).                                                                                                    |
| dddd             | Display the day as a full name (Sunday-Saturday).                                                                                                    |
| W                | Display the day of the week as a number (1 for Sunday through 7 for Saturday).                                                                                                    |
| WW               | Display the week of the year as a number (1-53).                                                                                                    |
| m                | Display the month as a number without a leading zero (1-12). If m immediately follows h or hh, the minute rather than the month is displayed.                                                                                                    |
| mm               | Display the month as a number with a leading zero (01-12). If mm immediately follows h or hh, the minute rather than the month is displayed.                                                                                                    |
| mmm              | Display the month as an abbreviation (Jan-Dec).                                                                                                    |
| mmmm             | Display the month as a full month name (January-December).                                                                                                    |
| q                | Display the quarter of the year as a number (1-4).                                                                                                    |
| У                | Display the day of the year as a number (1-366).                                                                                                    |
| уу               | Display the day of the year as a two-digit number (00-99)                                                                                                    |
| уууу             | Display the day of the year as a four-digit number (0000-9999).                                                                                                    |
| h                | Display the hour as a number without leading zeros (0-23).                                                                                                    |
| hh               | Display the hour as a number with leading zeros (00-23).                                                                                                    |
| n                | Display the minute as a number without leading zeros (0-59).                                                                                                    |
| nn               | Display the minute as a number with leading zeros (00-59).                                                                                                    |
| S                | Display the second as a number without leading zeros (0-59).                                                                                                    |
| SS               | Display the second as a number with leading zeros (00-59).                                                                                                    |
| ttttt            | Display a time serial number as a complete time (including hour,<br>minute, and second) formatted using the time separator defined by<br>the Time Format in the International section of the Control Panel. A<br>leading zero is displayed if the Leading Zero option is selected and<br>the time is before 10:00 A.M. or P.M. The default time format is<br>h:mm:ss. |
| AM/PM            | Use the 12-hour clock and display an uppercase AM/PM.                                                                                                    |
| am/pm            | Use the 12-hour clock display a lowercase am/pm.                                                                                                    |
| A/P              | Use the 12-hour clock display a uppercase A/P.                                                                                                    |

| <u>Character</u> | Meaning                                                                                                    |
|------------------|----------------------------------------------------------------------------------------------------|
| a/p              | Use the 12-hour clock display a lowercase a/p                                                                                                    |
| AMPM             | Use the 12-hour clock and display the contents of the 11:59 string (s1159) in the WIN.INI file with any hour before noon; display the contents of the 23:59 string (s2359) with any hour between noon and 11:59 PM. AMPM can be either uppercase or lowercase, but the case of the string displayed matches the string as it exists in the WIN.INI file. The default format is AM/PM. |

The following are examples of user-defined date and time formats:

| <u>Format</u> | <u>Display</u> |
|---------------|----------------|
| m/d/yy        | 2/26/65        |
| d-mmmm-yy     | 26-February-65 |
| d-mmmm        | 26-February    |
| mmmm-yy       | February-65    |
| hh:mm AM/PM   | 06:45 PM       |
| h:mm:ss a/p   | 6:45:15 p      |
| h:mm:ss       | 18:45:15       |
| m/d/yy h:mm   | 2/26/65 18:45  |

Strings can also be formatted with Format. A format expression for strings can have one section or two sections separated by a semicolon.

| <u>If you use</u> | The result is                                                                                |
|-------------------|----------------------------------------------------------------------------------------------|
| One section only  | The format expression applies to all string data.                                            |
| Two               | The first section applies to string data, the second to Null values and zero-length strings. |

The following characters can be used to create a format expression for strings:

| <u>Character</u> | <u>Meaning</u>                                                                                                    |
|------------------|----------------------------------------------------------------------------------------------------|
| @                | Character placeholder.                                                                                                    |
|                  | Displays a character or a space. Placeholders are filled from right to left unless there is an exclamation character (!) in the format string. |
| &                | Character placeholder. Display a character or nothing.                                                                                         |
| <                | Force lowercase.                                                                                                    |
| >                | Force uppercase.                                                                                                    |
| ļ                | Force placeholders to fill from left to right instead of right to left.                                                                        |
|                  |                                                                                                    |

Related Topic: Str

Example:

```
' This example shows various uses of the Format function to
' format values using both named and user-defined formats.
' For the date separator (/), time separator (:), and {\rm AM}/
' PM literal, the actual formatted output displayed by your
' system depends on the locale settings on which the code
' is running. When times and dates are displayed in the
^{\prime} development environment, the short time and short date
' formats of the code locale are used. When displayed by
' running code, the short time and short date formats of
' the system locale are used, which may differ from the code
' locale. For this example, English/United States is
' assumed.
' MyTime and MyDate are displayed in the development
' environment using current system short time and short
' date settings.
Sub Main
MyTime = "08:04:23 PM"
MyDate = "January 27, 1993"
MsgBox Now
MsgBox MyTime
```

```
MsgBox Second( MyTime ) & " Seconds"
MsgBox Minute( MyTime ) & " Minutes"
MsgBox Hour( MyTime ) & " Hours"
MsgBox Day( MyDate ) & " Days"
MsgBox Month( MyDate ) & " Months"
MsgBox Year( MyDate ) & " Years"
' Returns current system time in the system-defined long
' time format.
MsgBox Format (Time, "Short Time")
MyStr = Format(Time, "Long Time")
' Returns current system date in the system-defined long
' date format.
MsgBox Format (Date, "Short Date")
MsgBox Format (Date, "Long Date")
MyStr = Format (MyTime, "h:n:s") 'Returns "17:4:23".
MyStr = Format (MyTime, "hh:nn:ss AMPM")
                                           ' Returns "05:04:23 PM".
MyStr = Format (MyDate, "dddd, mmm d yyyy")
                              ' Returns "Wednesday, Jan 27 1993".
' If format is not supplied, a string is returned.
MsgBox Format (23)
                                               ' Returns "23".
' User-defined formats.
MsgBox Format (5459.4, "##,##0.00") ' Returns "5,459.40".
MsgBox Format (334.9, "###0.00") ' Returns "334.90".

      MsgBox Format (334.9, "###0.00")
      ' Returns "334.90".

      MsgBox Format (5, "0.00%")
      ' Returns "500.00%".

      MsgBox Format ("HELLO", "<")</td>
      ' Returns "hello".

MsgBox Format ("This is it", ">") 'Returns "THIS IS IT".
End Sub
```

### **FreeFile Function**

Return the next valid unused file number. Format: FreeFile [()] Example: Sub Make3Files () Dim I, FNum, FName For I = 1 To 3

```
Dim I, FNum, FName ' Declare variables.
For I = 1 To 3
FNum = FreeFile ' Determine next file number.
FName = "TEST" & FNum
Open FName For Output As FNum ' Open file.
Print #I, "This is test #" & I ' Write string to file.
Print #I, "Here is another "; "line"; I
Next I
Close ' Close all files.
End Sub
```

#### **Function Statement**

Declare and define a procedure that can receive arguments and return a value of a specified data type. Format:

Function functionname [(argumentlist)] [As type]

[statement(s)] functionname = expression [Exit Function] [statement(s)] functionname = expression End Function

When the optional *argumentlist* needs to be passed, the format is as follows:

( [ByVal] variable [As type][,[ByVal] variable [As type] ]...)

The optional ByVal parameter specifies that the *variable* is passed by value instead of by reference (see ByRef and ByVal).

The optional As *type* parameter is used to specify the data type. Valid types are String, Integer, Single, Double, Long and Variant (see Other Data Types).

Related Topics: Dim, End, Exit, Sub

Example:

```
Sub Main
   For I = 1 to 10
      Print GetColor2(I)
   Next I
End Sub
Function GetColor2( c% ) As Long
  GetColor2 = c\% * 25
  If c% > 2 Then
    GetColor2 = 255 ' 0x0000FF - Red
  End If
  If c% > 5 Then
     GetColor2 = 65280 ' 0x00FF00 - Green
  End If
   If c% > 8 Then
     GetColor2 = 16711680 ' 0xFF0000 - Blue
  End If
End Function
```

### Get Statement

Read from a disk file into a variable.

Format:

Get [#] filenumber, [recordnumber,] variablename

The Get statement has three parts:

| Parameter    | Description                                                                                     |
|--------------|-------------------------------------------------------------------------------------------------|
| filenumber   | The number used to open the file.                                                               |
| recordnumber | For files opened in Binary mode, <i>recordnumber</i> is the byte position where reading starts. |
| variablename | The name of the variable used to receive the data from the file.                                |

Related Topics: Open, Put

### **GetColor Function (eXpress Plus)**

Retrieve either the foreground or the background color of a control.

Format:

GetColor (name, colortype)

This function returns a Long integer.

The name parameter is any string expression containing the name of a valid control.

The *colortype* parameter specifies either foreground or background color. The *colortype* parameter may be specified as an Integer or Constant:

| Color            | Integer | <u>Constant</u> |
|------------------|---------|-----------------|
| Foreground color | 0       | tpForeColor     |
| Background color | 1       | tpBackColor     |

Note: Since variables do not have to be declared prior to first reference, use an **Option Explicit** statement (external to the procedure) when using constants to assure that they are spelled correctly.

Related Topics: SetColor

# GetNumericProp Function (eXpress Plus)

Retrieve the current value for the specified numeric property. Numeric properties include Height, Width, Left, Top, TabOrder, etc.

Format:

GetNumericProp(name, property)

This function returns an Integer.

The *name* parameter is any string expression containing the name of the control. The *property* parameter is any string expression containing the name of the property.

Related Topics: GetStringProp, SetNumericProp, SetStringProp

# **GetObject Function**

Retrieve an OLE Automation object from a file.

Format:

GetObject ("filename"[, "class"])

The GetObject function has these parts:

| <u>Part</u> | Description                                                                                                    |
|-------------|----------------------------------------------------------------------------------------------------|
| filename    | Full path and name of file containing the object. If filename is an empty string (""), class is required, and the function returns the currently active object of the specified type. |
| class       | String representing the class of the object.                                                                                                    |

The optional *class* parameter has the following Format:

"appname.objecttype"

The *class* parameter has the following parts:

| <u>Part</u> | Description                                   |
|-------------|-----------------------------------------------|
| appname     | Name of the application providing the object. |
| objecttype  | Type or class of object to get.               |

If the optional *class* is not supplied, the OLE2 DLLs determine the application based on the filename provided. Use the optional *class* parameter when the file supports more than one class.

Example:

```
Dim WordObject as Object
Set WordObject = GetObject ("C:\WINWORD\LETTERS\OLETST.DOC")
```

#### GetState Function (eXpress Plus)

Retrieve the specified state of controls. The value returned will be either True (1) or False (0). Format:

GetState (name, statetype)

Returns an Integer.

The name parameter is any string expression containing the name of a valid control.

The *statetype* parameter is the property type for which the state is to be retrieved.

The *statetype* parameter may be expressed as an Integer or a Constant:

| <u>Effect</u> | <u>Integer</u> | <u>Constant</u> |
|---------------|----------------|-----------------|
| Enabled       | 0              | tpEnabled       |
| Visible*      | 1              | tpVisible       |
| Checked**     | 2              | tpChecked       |

\* Visible does not apply to user menu items.

\*\* Checked only applies to Option Button and Check Box controls.

Note: Since variables do not have to be declared prior to first reference, use an **Option Explicit** statement (external to the procedure) when using constants to assure that they are spelled correctly.

Related Topics: SetState

Example:

```
' If ACCOUNT is enabled, disabled it.
If GetState("ACCOUNT", tpEnabled) Then
    SetState "ACCOUNT", tpEnabled, False
End If
```

#### GetString Function (eXpress Plus)

Retrieve a string value from a control. For controls like buttons and text labels, the string returned is the caption. For edit boxes, the string returned is the actual data value.

Format:

GetString (name)

This function returns a String.

The name parameter is any string expression containing the name of a valid control or global variable.

# GetStringProp Function (eXpress Plus)

Retrieve the current value for the specified string property. String properties include Hints, Captions, Pictures, etc. Format:

GetStringProp (name, property)

This function returns a String.

The *name* parameter is any string expression containing the name of the control. The *property* parameter is any string expression containing the name of the property.

Related Topics: GetNumericProp, SetNumericProp, SetStringProp

### **Global Statement**

Declare a global variable and allocate storage space.

Format:

[Global] Const constant

A constant must be defined before it is used.

The Global statement must be outside the procedure section (i.e., not in a Sub or Function) of Enable. Global variables are available to all functions and subroutines in your program.

The definition of a Const in Enable, outside the procedure, is global. The syntax, Global Const and Const (used below, outside the Sub) are identical.

A type declaration character may be used (see Other Data Types). If no type declaration character is used, Enable will automatically assign one of the following data types to the constant by evaluating *expression*:

Long (if *expression* evaluates to a long or integer),

Double (if a decimal place is present) or String (if *expression* evaluates to a string).

String (il expression evaluates to a string)

Related Topics: Const, Dim, Type

Example:

```
Global Const GloConst = 142
Const MyConst = 122 ' Global to all procedures in a module
Sub Main ()
Dim Answer, Msg, N ' Declare variables
Const PI = 3.14159
NL = Chr(10) ' Define newline
CurPath = CurDir() ' Get current path
ChDir "\"
```

```
Msg = "The current directory has been changed to "
Msg = Msg & CurDir() & NL & NL & "Press OK to change "
Msg = Msg & "back to your previous default directory."
Answer = MsgBox(Msg) ' Get user response
ChDir CurPath ' Change back to user default
Msg = "Directory changed back to " & CurPath & "."
MsgBox Msg ' Display results
myvar =myConst + PI + GloConst
Print MyVar
End Sub
```

### **GroupBox Statement**

Use a group box in a dialog to logically group controls.

Format:

GroupBox starting-x-pos, starting-y-pos, width, height, "caption"

Related Topics: Begin Dialog, CancelButton, CheckBox, Dialog, DropListBox, ListBox, OKButton, OptionButton, OptionGroup, PushButton, Text, TextBox

Example:

GroupBox 24,4,212,28, "Check Group" CheckBox 36,16,76,12, "Check\_Box\_1", .CHECKBOX\_1 CheckBox 124,16,76,12, "Check\_Box\_1", .CHECKBOX\_2

### GoTo Statement

Branch unconditionally and without return to a specified label in a procedure. Format:

GoTo linelabel

#### Example:

```
Sub main ()
Dim x,y,z
For x = 1 to 5
For y = 1 to 5
For z = 1 to 5
Print "Looping" ,z,y,x
If y > 3 Then
GoTo Label1
End If
Next z
Next y
Next x
Label1:
```

End Sub

# **Hex Function**

Return the hexadecimal value of a decimal parameter.

Format:

Hex(number)

Hex returns a string.

The *number* parameter can be any valid number. It is rounded to the nearest whole number before evaluation. Related Topics: Oct

Example:

Sub Main ()

Dim Msg As String, x% x% = 10 Msg =Str( x%) & " decimal is " Msg = Msg & Hex(x%) & " in hex " MsgBox Msg End Sub

# **Hour Function**

Return an integer between 0 and 23 that is the portion of the *time* parameter representing the hour of the day. Format:

Hour(*time*)

The *time* parameter is any string expression that can represent a time.

Related Topics: Date, Day, Format, Minute, Month, Now, Second, Weekday, Year Exxample:

```
MyTime = "08:04:23 PM"
MsgBox MyTime
```

MsgBox Second( MyTime ) & " Seconds" MsgBox Minute( MyTime ) & " Minutes" MsgBox **Hour( MyTime )** & " Hours"

# If...Then...Else Statement

Allow conditional statements to be executed in the code. Formats:

If condition Then

```
[statement(s)]
```

[Elself condition Then

[statement(s)]]

[Else

[statement(s)]]

End If

or

## If condition Then statement [Else statement]

Related Topics: Select Case

Example:

```
Sub IfTest
   Dim msg as String
    Dim nl as String
    Dim someInt as Integer
    nl = Chr(10)
    msg = "Less"
    someInt = 4
    If 5 > someInt Then msg = "Greater" : Beep
    MsgBox(msg)
    If 3 > someInt Then
       msg = "Greater"
       Веер
    Else
        msg = "Less"
    End If
    MsgBox(msg)
    If someInt = 1 Then
       msg = "Spring"
    ElseIf someInt = 2 Then
       msg = "Summer"
    ElseIf someInt = 3 Then
       msg = "Fall"
    ElseIf someInt = 4 Then
        msg = "Winter"
```

```
Else
msg = "Salt"
End If
MsgBox(msg)
```

End Sub

# ImageOpenDialog Function (eXpress Plus)

Open the Open Picture Image dialog. ImageOpenDialog differs from the File Open dialog in that it includes an image preview window. In addition, the filter is only applied in the Image Open dialog when it contains something, because default filters (\*.jpg, \*.bmp, etc.) are already present (not in file dialogs).

Format:

ImageOpenDialog (initialdirectory, filename, defaultextension, filter, title)

The initial directory is any string expression containing the initial directory to use when the dialog is opened.

The *filename* parameter is any string expression containing the file name to be displayed initially when the dialog is opened (usually left blank).

The *defaultextension* parameter is any string expression containing the default file extension to use if one is not supplied by the user.

The *filter* parameter is any string expression containing the filter or filters used to restrict file selection. A *filter* is setup as follows:

file-type-description-1|file-filter-1|file-type-description-2|filter-2|...file-type-description-n|filter-n

For example, to show all text files or all files use the following filter string:

"Text files(\*.txt)|\*.txt|All files(\*.\*)|\*.\*"

"Text files(\*.txt)" is the file-type-description and the second "\*.txt" is the *file-filter*.

The *title* parameter is any string expression containing the title to display in the file dialog.

This function returns the full file name, including path, of the selected file. If a file is not selected, the dialog is cancelled, and an empty string is returned.

Related topics: FileOpenDialog Function, FileSaveDialog Function, ImageSaveDialog Function

## ImageSaveDialog Function (eXpress Plus)

Open the File Save dialog. ImageSaveDialog differs from the File Save dialog in that it includes an image preview window. In addition, the filter is only applied in the Image Save dialog when it contains something, because default filters (\*.jpg, \*.bmp, etc.) are already present (not in file dialogs).

FileSaveDialog (initialdirectory, filename, defaultextension, filter, title)

The *initialdirectory* is any string expression containing the initial directory to use when the dialog is opened.

The *filename* parameter is any string expression containing the file name to be displayed initially when the dialog is opened (usually left blank).

The *defaultextension* parameter is any string expression containing the default file extension to use if one is not supplied by the user.

The *filter* parameter is any string expression containing the filter or filters used to restrict file selection. A *filter* is setup as follows:

file-type-description-1|file-filter-1|file-type-description-2|filter-2|...file-type-description-n|filter-n

For example, to show all text files or all files use the following filter string: "Text files(\*.txt)]\*.txt[All files(\*.\*)]\*.\*"

"Text files(\*.txt)" is the file-type-description and the second "\*.txt" is the *file-filter*.

The *title* parameter is any string expression containing the title to display in the file dialog.

This function returns the full file name, including path, of the selected file. If a file is not selected, the dialog is cancelled, and an empty string is returned.

Related topics: FileOpenDialog Function, FileSaveDialog Function, ImageOpenDialog Function

### Input Function

Return characters from a sequential file.

Format:

### Input (*n*,[#]*filenumber*)

The Input function has two parameters: *n* and *filenumber*. The *n* parameter is the number of bytes to be read from a file, and *filenumber* is the number used in the open statement when the file was opened. Related Topics: Close, EOF, Line Input, Open, Print #, Write # Example:

```
Sub Main
    Open "TESTFILE" For Input As #1 ' Open file.
    Do While Not EOF(1) ' Loop until end of
file.
    MyStr = Input(10, #1) ' Get ten characters.
    MsgBox MyStr
    Loop
    Close #1 ' Close file.
End Sub
```

### InputBox Function

Display a prompt in a dialog box.

Format:

InputBox (prompt[,[title][,[default][,x-pos,y-pos]]])

InputBox returns a String.

The Input function has these parts:

| <u>Part</u> | Description                                                                                                    |
|-------------|----------------------------------------------------------------------------------------------------|
| prompt      | String expression displayed as the message in the dialog box.                                                                                                    |
| title       | String expression displayed in the title bar of the dialog.                                                                                                    |
| default     | String expression displayed in the textbox as the default response if no other input is provided.                                                                                                    |
| x-pos       | Numeric expression that specifies, in twips, the horizontal distance of the left edge of the dialog from the left edge of the screen. If omitted, <i>y-pos</i> must also be omitted. If <i>x-pos</i> and <i>y-pos</i> are omitted, the dialog box is horizontally centered and vertically positioned approximately one-third the way down the screen. |
| y-pos       | Numeric expression that specifies, in twips, the vertical distance of the upper edge of the dialog from the top edge of the screen.                                                                                                    |

Note: A twip is 1/20 of a printer's point (1,440 twips equal an inch and 567 twips equal a centimeter). Example:

```
MyTime = InputBox$ ("Enter Time <hh:mm:ss>." + Chr(13) + _
Chr(10) + "(Not military time).", "Time Entry")
MyDate = InputBox$ ("Enter Date.", "Date Entry")
MsgBox Format(MyDate, "Long Date") + " at " + _
Format(MyTime, "Long Time")
```

## InputBox Function

Display a prompt in a dialog box. Format:

InputBox (prompt[,[title][,[default][,x-pos,y-pos]]])

InputBox returns a String.

The Input function has these parts:

| <u>Part</u>    | Description                                                                                                    |
|----------------|----------------------------------------------------------------------------------------------------|
| prompt         | String expression displayed as the message in the dialog box.                                                                                                    |
| title          | String expression displayed in the title bar of the dialog.                                                                                                    |
| default        | String expression displayed in the textbox as the default response if no other input is provided.                                                                                                    |
| x-pos          | Numeric expression that specifies, in twips, the horizontal distance of the left edge of the dialog from the left edge of the screen. If omitted, <i>y-pos</i> must also be omitted. If <i>x-pos</i> and <i>y-pos</i> are omitted, the dialog box is horizontally centered and vertically positioned approximately one-third the way down the screen. |
| y-pos          | Numeric expression that specifies, in twips, the vertical distance of the upper edge of the dialog from the top edge of the screen.                                                                                                    |
| twin is $1/20$ | ) of a printer's point (1.440 twips equal an inch and 567 twips equal a centi                                                                                                    |

Note: A twip is 1/20 of a printer's point (1,440 twips equal an inch and 567 twips equal a centimeter). Example:

MyTime = InputBox\$ ("Enter Time <hh:mm:ss>." + Chr(13) + \_ Chr(10) + "(Not military time).", "Time Entry") MyDate = InputBox\$ ("Enter Date.", "Date Entry") MsgBox Format(MyDate, "Long Date") + " at " + \_ Format(MyTime, "Long Time")

### Int Function

Return the integer portion of a number.

Format:

Int (*number*)

Related Topics: Fix

### **IsArray Function**

Return a Boolean value True or False indicating whether the vaiablename parameter is an array.

Format:

IsArray (variablename)

Related Topics: IsEmpty, IsNumeric, VarType, IsObject Example:

Sub Main

Dim MArray(1 To 5) As Integer, MCheck

MCheck = IsArray(MArray)
Print MCheck

End Sub

### **IsDate Function**

Return a value that indicates if a variant parameter can be converted to a date.

Format:

IsDate (variant)

The IsDate function returns True if the variant can be converted to a date; otherwise, it returns False. Related Topics: IsEmpty, IsNull, IsNumeric, VarType

Example:

```
If IsDate(inputvar)
    MsgBox Format(inputvar, "Long Date")
Else
    MsgBox "Input not a valid date."
EndIf
```

# **IsEmpty Function**

Return a value that indicates if a variant parameter has been initialized.

Format:

IsEmpty (variant)

The IsEmpty function returns True if the variant is empty; otherwise, it returns False. Related Topics: IsDate, IsNull, IsNumeric, VarType

Example:

```
Sub BTN_5()
Dim new, answer
If IsEmpty(new) Then
answer = MsgBox ("Start at the beginning?", 36)
If answer = 6 Then
new = 1
MsgBox "Starting at the beginning now."
End If
End If
End SUB
```

## **IsNull Function**

Return a value that indicates if a variant contains the NULL value.

Format:

IsNull (variant)

IsNull returns a True if variant contains NULL; otherwise, it returns False.

The NULL value is special because it indicates that the *variant* parameter contains no data. This is different from a null-string, which is a zero-length string and an empty string that has not yet been initialized. Related Topics: IsDate, IsEmpty, IsNumeric, VarType

#### **IsNumeric Function**

Return a value that indicates if a variant contains a numeric value.

Format:

### IsNumeric (variant)

IsNumeric returns a True if *variant* is recognized as a number; otherwise, it returns False. The *variant* parameter can be any variant, numeric value, date or string (if the string can be interpreted as a numeric).

Related topics: IsDate, IsEmpty, IsNull, VarType

Example:

```
Sub Form_Click ()
    Dim TestVar ' Declare variable
    TestVar = InputBox("Please enter a number or a letter:")
    If IsNumeric(TestVar) Then ' Evaluate variable
        MsgBox "Entered data is numeric." ' Message if number
    Else
        MsgBox "Entered data is not numeric." ' Message if not
    End If
End Sub
```

### **IsObject Function**

Return a Boolean value True or False indicating whether the *objectname* parameter is an object. Format:

IsObject (objectname)

Related Topics: IsEmpty, IsNumeric, VarType, IsArray Example:

Sub Main

```
Dim MyInt As Integer, MyCheck
Dim MyObject As Object
Dim YourObject As Object
Set MyObject = CreateObject("Word.Basic")
Set YourObject = MyObject
```

```
MyCheck = IsObject(YourObject)
```

Print MyCheck

End Sub

### **Kill Statement**

Delete files from a disk. Kill will only delete files. To remove a directory, use the RmDir Statement. Format:

#### Kill *filename*

```
Related Topics: RmDir
Example:
```

Const NumberOfFiles = 3

```
Sub Main ()
Dim Msg ' Declare variable.
Call MakeFiles() ' Create data files.
Msg = "Several test files have been created on your "
Msg = Msg & "disk. You may see them by switching tasks."
Msg = Msg & " Choose OK to remove the test files."
```

```
MsgBox Msg
    For I = 1 To NumberOfFiles
      Kill "TEST" & I ' Remove data files from disk.
   Next I
End Sub
Sub MakeFiles ()
                          ' Declare variables.
   Dim I, FNum, FName
    For I = 1 To NumberOfFiles
       FNum = FreeFile ' Determine next file number.
       FName = "TEST" & I
       Open FName For Output As FNum ' Open file.
       Print #FNum, "This is test #" & I
                          ' Write string to file.
       Print #FNum, "Here is another "; "line"; I
   Next I
   Close
                          ' Close all files.
    Kill FName
End Sub
```

#### **LBound Function**

Return the smallest available subscript for the dimension of the indicated array. Format:

LBound (array [,dimension])

Related Topics: Dim, Global, Option Base, Static, UBound

#### Example:

```
' This example demonstrates some of the features of
' arrays. The lower bound for an array is 0 unless it is
' specified or an Option Base is set as in this example.
Option Base 1
Sub Main
   Dim a(10) As Double
   MsgBox "LBound: " & LBound(a) & " UBound: " & UBound(a)
   Dim i As Integer
   For i = 0 to 3
        a(i) = 2 + i * 3.1
   Next i
   Print a(0),a(1),a(2), a(3)
End Sub
```

#### LCase Function

Return a string in which all *string* parameter letters have been converted to lower case. Format:

LCase (string)

```
Related Topics: UCase
```

Example:

```
' This example uses the LTrim and RTrim functions to strip leading
' and trailing spaces, respectively, from a string variable. It
' uses the Trim function alone to strip both types of spaces.
' LCase and UCase are also shown in this example as well as the
' use of nested function calls.
Sub Main
    MyString = " <-Trim-> " ' Initialize string
    TrimString = LTrim(MyString) ' TrimString = "<-Trim-> "
    MsgBox "|" & TrimString & "|"
    TrimString = LCase(RTrim(MyString)) ' TrimString = "<-Trim->"
    MsgBox "|" & TrimString & "|"
    TrimString = LTrim(RTrim(MyString)) ' TrimString = "<-Trim->"
```

# Left Function

Return the left most *number* of characters of a string parameter. Format:

Left (string, number)

The *string* parameter is the string expression from which the leftmost characters are returned. The *number* parameter is the numeric expression indicating the number of characters that will be returned. Related Topics: Len, Mid, Right

# Example:

```
Sub Main ()
   Dim LWord, Msg, RWord, SpcPos, UsrInp ' Declare variables.
   Msg = "Enter two words separated by a space."
   UsrInp = InputBox(Msg)
                                        ' Get user input.
   print UsrInp
   SpcPos = InStr(1, UsrInp, " ")
                                        ' Find space.
    If SpcPos Then
       LWord = Left(UsrInp, SpcPos - 1) ' Get left word.
       RWord = Right(UsrInp, Len(UsrInp) - SpcPos)
                                        ' Get right word.
       Msg = "The first word you entered is <" & LWord & ">"
       Msg = Msg & RWord & "."
   Else
       Msg = "You didn't enter two words."
   End If
   MsgBox Msg
                                         ' Display message.
   MidTest = Mid("Mid Word Test", 4, 5)
   Print MidTest
End Sub
```

#### Len Function

Return the number of characters in a string.

# Format:

Len (string)

Related Topics: InStr

#### Example:

```
Sub Main ()
    A$ = "Enable"
    StrLen% = Len(A$) ' the value of StrLen is 6
    MsgBox StrLen%
End Sub
```

# Let Statement

Assign a value to a variable.

Format:

[Let] variablename = expression

The Let keyword is optional and only rarely used. The Let keyword is required in older versions of BASIC. Example:

```
Sub Form_Click ()
Dim Msg, Pi ' Declare variables.
Let Pi = 4 * Atn(1) ' Calculate Pi.
Msg = "Pi is equal to " & Str(Pi)
MsgBox Msg ' Display results.
End Sub
```

# Line Input # Statement

Read a line from a sequential file into a String or Variant variable. Format:

#### Line Input # filenumber, name

The parameter *filenumber* is used in the open statement to open the file. The *name* parameter is the name of a variable used to hold the line of text from the file.

Related Topics: Close, Input, EOF, Open, Print #, Write #

Example:

```
Sub FORM_INITIAL_ACTION()
    ' Load current part descriptions into list box from a file.
    dim fl as integer
    dim dta as string
    fl = FreeFile
    Open "H:\MSQDTA\PARTS.TXT" for Input as fl
    ListClear "LST_PARTDESC"
    While not Eof(fl)
        Line Input #fl, dta
        ListItemAdd "LST_PARTDESC", dta
    WEnd
    Close fl
End SUB
```

### **ListBox Statement**

Use a list box in a dialog to allow the user to make a selection from a list box. If there are more items in the list than will fit in the list box, a scroll bar will appear allowing access to all items in the list.

Format:

## ListBox starting-x-pos, starting-y-pos, width, height, listsource, .name

Related Topics: Begin Dialog, CancelButton, CheckBox, Dialog, DropListBox, GroupBox, OKButton, OptionButton, OptionGroup, PushButton, Text, TextBox

Example:

```
Sub BTN_3()
Dim LISTSRC$(2)
LISTSRC(0) = "Item 1"
LISTSRC(1) = "Item 2"
LISTSRC(2) = "Item 3"
Begin Dialog DIALOG_2 0,0, 204, 96, "Test ListBox"
  ListBox 36,8,128,16, LISTSRC$(), .LISTBOX_1
  TextBox 36,36,128,20, .TEXTBOX_2
 OKButton 8,64,76,20
 CancelButton 108,64,72,20
End Dialog
Dim Dlg2 As DIALOG_2
Dlg2.LISTBOX_1 = 1
button = Dialog(Dlg2)
If button = 0 Then Return
x = Dlg2.LISTBOX_1
Dlg2.TEXTBOX_2 = LISTSRC(x)
MsgBox "Text box is set to: " + Dlg2.TEXTBOX_2
Dialog Dlg2
End SUB
```

### ListClear Subroutine (eXpress Plus)

Clear or removes all items from any type of list box.

Format:

ListClear name

The name parameter is any string expression containing the name of a list box.

Example:

(See ListItemAdd)

### ListColHeader Subroutine (eXpress Plus)

Set the column header value for a specified column in a multi-column list box. Columns are numbered from left to right starting with zero (0).

Format:

ListColHeader name, column, headertext

The *name* parameter is any string expression containing the name of a multi-column list box. The *column* parameter is any integer expression representing a column relative to 0. The *headertext* parameter is any string expression.

Related Topics: ListCount, ListGetColText, ListGetIndex, ListItemAdd, ListItemRemove, ListSetColText, ListSetIndex Example:

(see ListItemAdd)

### ListCount Function (eXpress Plus)

Retrieve the item count for a standard or Drop-down List Box.

Format:

ListCount (name)

The name parameter is any string expression containing the name of a list box.

This function returns an Integer.

Related Topics: ListColHeader, ListGetColText, ListGetIndex, ListItemAdd, ListItemRemove, ListSetColText, ListSetIndex

Example:

(see ListGetColText)

#### ListGetColText Function (eXpress Plus)

Retrieve the text in a specified column from the currently selected item of a multi-column list box. Columns are numbered from left to right starting with zero (0).

Format:

ListGetColText (name, column)

This function returns a String.

The *name* parameter is any string expression containing the name of a multi-column list box. The *column* parameter is any integer expression representing a column relative to zero (0).

Related Topics: ListColHeader, ListCount, ListGetIndex, ListItemAdd, ListItemRemove, ListSetColText, ListSetIndex Example:

```
' Get account from the second column of the selected row.
If ListCount("CUST_LIST") > 0 then
            ' Make sure list contains something.
        MsgBox "Selected account:" + ListGetColText("CUST_LIST", 1)
End If
```

### ListGetIndex Function (eXpress Plus)

Retrieve the index of the currently selected item of a standard or drop-down list box.

Format:

ListGetIndex (name)

This function returns an Integer.

The *name* parameter is any string expression containing the name of a list box.

The index can be in the range -1 to the value of ListCount - 1. A returned value of -1 indicates the list is either empty or nothing is currently selected.

Related Topics: ListColHeader, ListCount, ListGetColText, ListItemAdd, ListItemRemove, ListSetColText, ListSetIndex

# ListGetItem Function (eXpress Plus)

Get a row of data from the specified list box. Note: This function may not be used with multi-column list boxes (see ListGetColText).

Format:

ListGetItem (name, index)

This function returns a String.

The *name* parameter is any string expression containing the name of a list box or drop-down list box. The *index* parameter is any integer expression representing the row relative to zero (0).

Related Topics: ListColHeader, ListCount, ListGetColText, ListGetIndex, ListItemAdd, ListItemRemove, ListSetColText, ListSetIndex, ListSetItem

# ListItemAdd Subroutine (eXpress Plus)

Add an item to a standard, drop-down or multi-column list box. Format:

ListItemAdd name, item1 [, item2 ... , itemn]

The *name* parameter is any string expression containing the name of a list box. An *item* parameter is any string expression.

To add a line to a multi-column list, use multiple *item* parameters separated by commas. Each item is put into the corresponding column from left to right.

Related Topics: ListColHeader, ListCount, ListGetColText, ListGetIndex, ListItemRemove, ListSetColText, ListSetIndex

# ListItemRemove Subroutine (eXpress Plus)

Remove the currently selected item from a standard or drop-down list box.

Format:

### ListItemRemove name

The *name* parameter is any string expression containing the name of a list box.

If no item is selected or the list is empty, this function has no effect.

Related Topics: ListColHeader, ListCount, ListGetColText, ListGetIndex, ListItemAdd, ListSetColText, ListSetIndex

## ListSetColText Subroutine (eXpress Plus)

Set the text of a specified column in the currently selected item of a multi-column list box. Columns are numbered from left to right starting with zero (0).

Format:

## ListSetColText name, column, value

The *name* parameter is any string expression containing the name of a multi-column list box. The *column* parameter is any integer expression representing the column relative to zero (0). The *value* parameter is any string expression.

Related Topics: ListColHeader, ListCount, ListGetColText, ListGetIndex, ListItemAdd, ListItemRemove, ListSetIndex

# ListSetIndex Subroutine (eXpress Plus)

Set the selected list item index of a standard or drop-down list box.

Format:

### ListSetIndex name, index

The *name* parameter is any string expression containing the name of a list box. The *index* parameter is any integer expression representing the row relative to zero (0).

Related Topics: ListColHeader, ListCount, ListGetColText, ListGetIndex, ListItemAdd, ListItemRemove, ListSetColText

# ListSetItem Subroutine (eXpress Plus)

Set a row of data into the specified list box. Note: This function may not be used with multi-column list boxes (see ListSetColText Subroutine).

Format:

ListSetItem (name, index, value)

This function returns a String.

The *name* parameter is any string expression containing the name of a list box or drop-down list box. The *index* parameter is any integer expression representing the row relative to zero (0). The *value* parameter is any string expression containing the text of the row.

Related Topics: ListColHeader, ListCount, ListGetColText, ListGetIndex, ListGetItem, ListItemAdd, ListItemRemove, ListSetColText, ListSetIndex

# LoadI mage Function (eXpress Plus)

Load an image file into the specified image control. The image file may be a Windows or OS/2 bitmap (.bmp), icon (.ico), Windows metafile (.wmf) Windows enhanced metafile (.emf) or JPEG compliant files (.jpg and .jpeg).

# Format:

#### LoadImage (name, imagefile)

The *name* parameter is any string expression containing the name of an image control. The *imagefile* parameter is any string expression containing the complete drive, path and file specification of the image file. To clear the image and load a blank image, specify a null string for the *imagefile* property. Examples:

Rslt = LoadImage(ImControl, "c:\Image.bmp")

or:

```
Rslt = LoadImage(ImControl, "")
```

#### LoadMMFile Function (eXpress Plus)

Load a multimedia file into the specified multimedia player control. The file type may be any supported by the Windows Media Player.

Format:

#### LoadMMFile (name, mmfile)

The *name* parameter is any string expression containing the name of a media player control. The *mmfile* parameter is any string expression containing the complete drive, path and file specification of the multimedia file. Example:

In this example, a button on one form creates an object with the TEQDIgFormX.ocx (supplied with this product), loads MOVIE.BFM into the dialog form and shows the form:

```
Sub Btn_Movie()
' Action for Btn_Movie
    set df = CreateObject("TEQDlgFormx.TEQDlgForm")
    df.LoadDialogForm("C:\Data\TESTx\MOVIE.BFM")
    df.ShowDialogForm
End Sub
```

A second form, MOVIE (hence, MOVIE.BFM) contains the control that actually activated the movie when the "Play" button on the control is clicked:

Also see, Media Players.

#### **LOF Function**

Return a long number for the number of bytes in the open file.

Format:

LOF (filenumber)

The parameter filenumber is required and must be an integer.

Related Topics: FileLen

Example:

Sub Main

```
Dim FileLength
Open "TESTFILE" For Input As #1
FileLength = LOF(1)
Print FileLength
Close #1
```

End Sub

Log Function

Return the natural log of a number. Format:

Log (*number*)

The *number* parameter must be greater than zero, and must be a valid number. Related Topics: Cos, Exp, Sin, Tan

# Example:

```
Sub Form_Click ( )
Dim I, Msg, NL
NL = Chr(13) & Chr(10)
Msg = Exp(1) & NL
For I = 1 to 3
Msg = Msg & Log(Exp(1) ^ I ) & NL
Next I
MsgBox Msg
End Sub
```

#### **Mid Function**

Return a substring within a string. Format:

Mid (string, begin, length)

Mid returns a String.

The Mid function has these parts:

| Part   | Description                                                                                                    |
|--------|----------------------------------------------------------------------------------------------------|
| string | String expression from which another string is created.                                                                |
| begin  | Long expression that indicates the character position in <i>stringexpression</i> at which the part to be taken begins. |
| length | Long expression that indicates the number of characters to return.                                                     |

Related Topics: Left, Len, Right

#### Example:

```
Sub BTN_6()
Dim MidWord, Msg, TstStr, SpcPos1, SpcPos2, WordLen
TstStr = "Mid Function Demo"
SpcPos1 = InStr(1, TstStr, " ") ' Find 1st space
SpcPos2 = InStr(SpcPos1 + 1, TstStr, " ") ' Find 2nd space
WordLen = (SpcPos2 - SpcPos1) - 1 ' Get 2nd word length
MidWord = Mid(TstStr, SpcPos1 + 1, WordLen) ' Get 2nd word
Msg = "the word in the middle of Title is '" & MidWord & "'."
MsgBox Msg, 0, TstStr
End SUB
```

#### **Minute Function**

Return an integer between 0 and 59 that is the portion of the *time* parameter representing the minute of the hour. Format:

### Minute (time)

The *time* parameter is any string expression that can represent a time.

Related Topics: Date, Day, Format, Hour, Month, Now, Second, Weekday, Year

Example:

```
MyTime = "08:04:23 PM"
MsgBox MyTime
MsgBox Second( MyTime ) & " Seconds"
MsgBox Minute( MyTime ) & " Minutes"
MsgBox Hour( MyTime ) & " Hours"
```

# MkDir Statement

Create a new directory. Format:

MkDir path

The *path* parameter is a string expression that must contain fewer than 128 characters. Related Topics: ChDir, ChDrive, CurDir, Dir, RmDir Example:

> Sub Main Dim DST As String

DST = "t1" mkdir DST mkdir "t2" End Sub

#### **Month Function**

Return an integer between 1 and 12 that is the portion of the *date* parameter representing the month of the year. Format:

Month (date)

The *date* parameter is any string expression that can represent a date.

The returned integer represents the month of the *date* parameter.

If date is a Null, this function returns a Null.

Related Topics: Date, Day, Format, Hour, Minute, Now, Second, Weekday, Year Example:

```
Sub Main
MyDate = "03/03/96"
print MyDate
x = Month(MyDate)
print x
```

End Sub

# MsgBox Function, MsgBox Statement

Display a message in a dialog box and waits for the user to choose a button.

MsgBox Function returns a value indicating which button the user has chosen; the MsgBox statement does not. Function Format:

MsgBox (msg[, [type][, title]])

Statement Format:

MsgBox msg[, [type][, title]]

The *msg* parameter is the string displayed in the dialog box as the message. The second and third parameters are optional and respectively designate the type of buttons and the title displayed in the dialog box.

The *type* is the sum of the values specifying the type of buttons to display, the icon style to use, the identity of the default button and the modality. The following illustrates the values and meaning of each group:

| Constant            | Value      | Meaning                                  |
|---------------------|------------|------------------------------------------|
| MB_OK               | 0          | Display OK button only.                  |
| MB_OKCANCEL         | 1          | Display OK and Cancel buttons.           |
| MB_ABORTRETRYIGNORE | 2          | Display Abort, Retry and Ignore buttons. |
| MB_YESNOCANCEL      | 3          | Display Yes, No and Cancel buttons.      |
| MB_YESNO            | 4          | Display Yes and No buttons.              |
| MB_RETRYCANCEL      | 5          | Display Retry and Cancel buttons.        |
| MB_ICONSTOP         | 16         | Display:                                 |
| MB_ICONQUESTION     | 32         | P Display:                               |
| MB_ICONEXCLAMATION  | 48         |                                          |
| MB_ICONINFORMATION  | 64         | Display:                                 |
|                     |            | Eirst button is dofault                  |
|                     | 254        | Second button is default                 |
|                     | ∠00<br>510 | Third button is default                  |
|                     | 01Z        |                                          |

| MB_APPLMODAL   | 0    | Application modal. The user<br>must respond to the message<br>box before continuing work in<br>the current application. |
|----------------|------|----------------------------------------------------------------------------------------------------|
| MB_SYSTEMMODAL | 4096 | System modal. All applications are suspended until the user responds to the message box.                                |

The first group of values (0-5) describes the number and type of buttons displayed in the dialog box. The second group (16, 32, 48, 64) describes the icon style. The third group (0, 256, 512) determines which button is the default. The fourth group (0, 4096) determines the modality of the message box. When adding numbers to create a final value for the argument type, use only one number from each group. If omitted, the default value for type is zero (0).

The *title* parameter is a string expression displayed in the title bar of the dialog box. If you omit the argument title, MsgBox has no default title.

The value returned by the MsgBox function indicates which button has been selected, as shown below:

| <u>Constant</u> | <u>Value</u> | Meaning                 |
|-----------------|--------------|-------------------------|
| IDOK            | 1            | OK button selected.     |
| IDCANCEL        | 2            | Cancel button selected. |
| IDABORT         | 3            | Abort button selected.  |
| IDRETRY         | 4            | Retry button selected.  |
| IDIGNORE        | 5            | Ignore button selected. |
| IDYES           | 6            | Yes button selected.    |
| IDNO            | 7            | No button selected.     |

If the dialog box displays a Cancel button, pressing the Esc key has the same effect as choosing Cancel.

Note: Since variables do not have to be declared prior to first reference, use an **Option Explicit** statement (external to the procedure) when using constants to assure that they are spelled correctly.

#### Example:

This example uses MsgBox to display a "close without saving" message in a dialog box with a Yes button, a No button and a Cancel button. The Yes button is the default response. The MsgBox function returns a value based on the button chosen by the user. The MsgBox statement uses that value to display a message that indicates which button was chosen.

```
Sub Main
```

```
Dim DgDef, Msg, Response, Title
Title = "MsgBox Sample Question"
Msg = "This is a sample of Close Without Saving?."
Msg = Msg & " Do you want to save changes?"
DgDef = MB_YESNOCANCEL + MB_ICONQUESTION + MB_DEFBUTTON1
Response = MsgBox(Msg, DgDef, Title)
If Response = IDYES Then
Msg = "You chose Yes or pressed Enter."
ElseIf Response = IDCANCEL
Msg = "You chose Cancel or pressed Esc."
Else
Msg = "You chose No."
End If
MsgBox Msg
End Sub
```

#### Name Statement

Change the name of a directory or a file. Format:

Name oldname As newname

The oldname and newname parameters are strings expressions that can optionally contain a path.

Related Topics: ChDir, Kill

Example:

Sub Main

Name "testfile" As "newtest"

End Sub

### **Now Function**

Return a date that represents the current date and time according to the settings in the computer's system date and time.

Format:

Now

Related Topics: Date, Day, Format, Hour, Minute, Month, Second, Weekday, Year

Example:

```
Sub Main ()
Dim Today
Today = Now
End Sub
```

# Oct Function

Return the octal value of the decimal parameter.

Format:

Oct (number)

Oct returns a string.

Related Topics: Hex, Hex\$

Example:

```
Sub Main ()
    Dim Msg, Num ' Declare variables.
    Num = InputBox("Enter a number.") ' Get user input.
    Msg = Num & " decimal is &0"
    Msg = Msg & Oct(Num) & " in octal notation."
    MsgBox Msg ' Display results.
End Sub
```

#### **OKButton Statement**

Use to close a dialog when accepting changes.

Format:

OKBUTTON starting-x-pos, starting-y-pos, width, height

Related Topics: Begin Dialog, CancelButton, CheckBox, Dialog, DropListBox, GroupBox, ListBox, OptionButton, OptionGroup, PushButton, Text, TextBox

Example:

```
Sub Main ()
Begin Dialog DialogName1 60, 60, 160, 70, "ASC - Hello"
    TEXT 10, 10, 28, 12, "Name:"
    TEXTBOX 42, 10, 108, 12, .nameStr
    TEXTBOX 42, 24, 108, 12, .descStr
    CHECKBOX 42, 38, 48, 12, "&CHECKME", .checkInt
    OKBUTTON 42, 54, 40, 12
End Dialog
Dim Dlg1 As DialogName1
Dialog Dlg1
MsgBox Dlg1.nameStr
   MsgBox Dlg1.descStr
   MsgBox Dlg1.checkInt
End Sub
```

#### **On Error Statement**

Enable error-handling routine and specifies the line label of the error-handling routine.

Format:

```
On Error { GoTo line | Resume Next | GoTo 0 }
```

The line parameter refers to a label. That label must be present in the code or an error is generated.

Errors can be raised with the syntax:

Err.Raise x

The list below shows the corresponding descriptions for the defined values of x:

| 5  | Invalid procedure call                         |
|----|------------------------------------------------|
| 6  | Overflow                                       |
| 7  | Out of memory                                  |
| 9  | Subscript out of range                         |
| 10 | Array is fixed or temporarily locked           |
| 11 | Division by zero                               |
| 13 | Type mismatch                                  |
| 14 | Out of string space                            |
| 16 | Expression too complex                         |
| 17 | Cannot perform requested operation             |
| 18 | User interrupt occurred                        |
| 20 | Resume without error                           |
| 28 | Out of stack space                             |
| 35 | Sub, Function or Property not defined          |
| 47 | Too many DLL application clients               |
| 48 | Error in loading DLL                           |
| 49 | Bad DLL calling convention                     |
| 51 | Internal error                                 |
| 52 | Bad file name or number                        |
| 53 | File not found                                 |
| 54 | Bad file mode                                  |
| 55 | File already open                              |
| 57 | Device I/O error                               |
| 58 | File already exists                            |
| 59 | Bad record length                              |
| 60 | Disk full                                      |
| 62 | Input past end of file                         |
| 63 | Bad record number                              |
| 67 | Too many files                                 |
| 68 | Device unavailable                             |
| 70 | Permission denied                              |
| 71 | Disk not ready                                 |
| 74 | Cannot rename with different drive             |
| 75 | Path/File access error                         |
| 76 | Path not found                                 |
| 91 | Object variable or With block variable not set |
| 92 | For loop not initialized                       |
| 93 | Invalid pattern string                         |
| 94 | Invalid use of Null                            |
|    |                                                |

OLE Automation Messages:

| 429 | OLE Automation server cannot create object |  |
|-----|--------------------------------------------|--|
|-----|--------------------------------------------|--|

- 430 Class does not support OLE Automation
- 432 File name or class name not found during OLE Automation operation
- 438 Object doesn't support this property or method
- 440 OLE Automation error
- 443 OLE Automation object does not have a default value
- 445 Object doesn't support this action
- 446 Object doesn't support named arguments
- 447 Object doesn't support current local setting
- 448 Named argument not found
- 449 Argument not optional
- 450 Wrong number of arguments
- 451 Object not a collection

Miscellaneous Messages:

- 444 Method not applicable in this context
- 452 Invalid ordinal
- 453 Specified DLL function not found

| 457 Duplicate K | ey |
|-----------------|----|
|-----------------|----|

- 460 Invalid Clipboard format
- 461 Specified format does not match format of data
- 480 Cannot create AutoRedraw image
- 481 Invalid picture
- 482 Printer error
- 483 Printer driver does not support specified property
- 484 Problem getting printer information from from the system
- make sure the printer is setup correctly
- 485 invalid picture type
- 520 Cannot empty Clipboard
- 521 Cannot open Clipboard

# Example:

```
On Error GoTo dude
 Dim x as object
  x.draw ' Object not set
              ' Undefined function call
  jpe
 print 1/0
               ' Division by zero
 Err.Raise 6 ' Generate an "Overflow" error
 MsgBox "Back"
 MsgBox "Jack"
 Exit Sub
dude:
 MsgBox "HELLO"
 Print Err.Number, Err.Description
 Resume Next
 MsgBox "Should not get here!"
 MsgBox "What?"
End Sub
```

### **Open Statement**

Open a file for input and output operations.

Format:

Open file [For mode] [Access access] As [#]filenumber

You must open a file before any I/O operation can be performed on it. The Open statement has these parts:

| <u>Part</u> | Description                                                                                                    |
|-------------|----------------------------------------------------------------------------------------------------|
| file        | File name or path.                                                                                                    |
| mode        | Reserved word that specifies the file mode: Append, Input, Output.                                                                                                    |
| access      | Reserved word that specifies which operations are permitted on the open file: Read, Write.                                                                                                    |
| filenumber  | Integer expression with a value between 1 and 255, inclusive.<br>When an Open statement is executed, filenumber is associated<br>with the file as long as it is open. Other I/O statements can use<br>the number to refer to the file. |

If the file doesn't exist, it is created when the file is opened for Append or Output modes.

The *mode* argument is a reserved word that specifies one of the following file modes:

| Mode   | Description                                                                                                    |
|--------|----------------------------------------------------------------------------------------------------|
| Input  | Sequential input mode.                                                                                                    |
| Output | Sequential output mode.                                                                                                    |
| Append | Sequential output mode. Append sets the file pointer to the end of the file. A Print # or Write # statement then extends (appends to) the file. |

The *access* argument is a reserved word that specifies the operations that can be performed on the opened file. If the file is already opened by another process and the specified type of access is not allowed, the Open operation fails and a permission-denied error occurs. The Access clause works only if you are using a version of MS-DOS that supports networking (MS-DOS version 3.1 or later). If you use the Access clause with a version of MS-DOS that does not support networking, a "feature unavailable" error occurs. The *access* argument can be one of the following reserved words:

| <u>Access</u> | Description                      |
|---------------|----------------------------------|
| Read          | Opens the file for reading only. |

| Write<br>Read   | Opens the file for writing onl<br>Write Opens the file for both readin<br>valid only for files onened for | y.<br>ng<br>r∆ | and writing. This access is  |
|-----------------|----------------------------------------------------------------------------------------------------|----------------|------------------------------|
| Polatod Topics  | · Close EOE Input Line Input Open                                                                         | Dr             | rint # Mrito                 |
|                 | . close, LOF, input, Line input, Open,                                                                    | г              |                              |
| The following e | example writes data to a test file and re                                                                 | ead            | ds it back:                  |
| Sub             | Main ()                                                                                                   |                |                              |
|                 | Dim FileData, Msg, NL                                                                                     |                | Declare variables.           |
|                 | NL = Chr(10)                                                                                              | 1              | Define newline.              |
|                 | Open "TESTFILE" For Output As #1                                                                          |                |                              |
|                 |                                                                                                    | 1              | Open to write file.          |
|                 | Print #2, "This is a test of the                                                                          | Ρ              | rint # statement."           |
|                 | Print #2                                                                                                  | 1              | Print blank line to file.    |
|                 | Print #2, "Zone 1", "Zone 2"                                                                              |                |                              |
|                 |                                                                                                    | 1              | Print in two print zones.    |
|                 | Print #2, "With no space between                                                                          | "              | ; "."                        |
|                 |                                                                                                    |                | 'Print two strings together. |
|                 | Close                                                                                                    |                |                              |
|                 | Open "TESTFILE" for Input As #2                                                                           | '              | Open to read file.           |
|                 | Do While Not EOF(2)                                                                                       |                |                              |
|                 | Line Input #2, FileData                                                                                   | '              | Read a line of data.         |
|                 | Msg = Msg & FileData & NL                                                                                 | '              | Construct message.           |
|                 | MsgBox Msg                                                                                                |                |                              |
|                 | Loop                                                                                                    |                |                              |
|                 | Close                                                                                                    | '              | Close all open files.        |
|                 | MsgBox "Testing Print Statement"                                                                          | '              | Display message.             |
|                 | Kill "TESTFILE"                                                                                           | 1              | Remove file from disk.       |
| End             | Sub                                                                                                    |                |                              |

### **Option Base Statement**

Declare the default lower bound for array subscripts.

Format:

Option Base number

The Option Base statement is never required. If used, the Option Base statement can appear only once in a module and must be used before declaring the dimensions of any arrays. The Option Base can occur only in the Declarations section.

The value of *number* must be either zero (0) or one (1). The default base is zero.

The To clause in the Dim, Global, and Static statements provides a more flexible way to control the range of an array's subscripts. If you do not explicitly set the lower bound with a To clause, you can use Option Base to change the default lower bound to one (1).

Related Topics: Dim, Global, Lbound, Static, UBound

The following example uses the Option Base statement to override the default base array subscript value of zero (0):

```
' Module level statement.
Option Base 1
Sub Main
 ub Main
Dim A(20), Msg, NL
                               ' Declare variables.
 NL = Chr(10)
                               ' Define newline.
 Msg = "The lower bound of array A is " & LBound(A) & "."
 Msg = Msg & NL & "The upper bound is " & UBound(A) & "."
 MsgBox Msg
                               ' Display message.
End Sub
```

## **Option Explicit Statement**

Require all variables referenced to be explicitly declared. Format:

**Option Explicit** 

The Option Explicit statement is used outside of the script in the Declarations section.

It is highly recommended that an Option Explicit statement be used with all actions.

# Related Topics: Const, Global

Example :
Option Explicit Sub Main Print y ' because y is not explicitly ' dimmed, an error will occur.

End Sub

### **OptionButton Statement**

Use an option button (radio button) in a dialog for selecting one, and only one, option from a group of options. Format:

OptionButton starting-x-pos, starting-y-pos, width, height, "caption"

Related Topics: Begin Dialog, CancelButton, CheckBox, Dialog, DropListBox, GroupBox, ListBox, OKButton, OptionGroup, PushButton, Text, TextBox

```
Example:
```

```
Sub BTN 1()
Begin Dialog_1 0,0, 252, 136, "Dialog Title"
  OptionGroup .GRP_1
    OptionButton 32,48,80,12, "1st Radio - Group 1"
    OptionButton 32,64,80,12, "2nd Radio - Group 1"
  OptionGroup .GRP 2
    OptionButton 144,48,84,12, "1st Radio - Group 2"
    OptionButton 144,64,84,12, "2nd Radio - Group 2"
  OKButton 24,96,68,20
  CancelButton 156,96,52,20
  GroupBox 24,36,92,52, "Option Group 1"
  GroupBox 136,36,100,52, "Option Group 2"
  GroupBox 24,4,212,28, "Check Group"
  CheckBox 36,16,76,12, "Check_Box_1", .CHECKBOX_1
 CheckBox 124,16,76,12, "Check_Box_1", .CHECKBOX_2
End Dialog
Dim Dlg1 As Dialog_1
Dlgl.Grp_1 = 0 ' Set 1st button - group 1
Dlgl.Grp_2 = 1 ' Set 2nd button - group 2
button = Dialog ( Dlg1 )
If button = 0 Then Return
MsgBox "Grp1: " + Dlg1.Grp_1 + ", Grp2: " + Dlg1.Grp_2
Dialog Dlg1
End Sub
```

## **OptionGroup Statement**

Use an option group in a dialog for grouping mutually exclusive option buttons.

Format:

#### OptionGroup .name

Related Topics: Begin Dialog, CancelButton, CheckBox, Dialog, DropListBox, GroupBox, ListBox, OKButton, OptionButton, PushButton, Text, TextBox

Example:

(See OptionButton.)

#### Print # Statement

Write data to a sequential file.

Format:

Print # filenumber, [[{Spc(n) | Tab(n)}] [expressionlisf] [{; | ,}]]

The Print statement consists of the following parts:

| <u>Part</u>     | Description                                                                                                    |
|-----------------|----------------------------------------------------------------------------------------------------|
| filenumber      | Number used in an Open statement to open a sequential file. This parameter can be any numeric expression that evaluates to the number of an open file. Note that the number sign (#) preceding filenumber is not optional. |
| Spc( <i>n</i> ) | Name of the Basic function optionally used to insert $n$ spaces into the printed output. Multiple use is permitted.                                                                                                    |
| Tab( <i>n</i> ) | Name of the Basic function optionally used to tab to the nth                                                                                                    |

|                | column before printing expressionlist. Multiple use is permitted.                                                                                                    |
|----------------|----------------------------------------------------------------------------------------------------|
| expressionlist | Numeric and/or string expressions to be written to the file.                                                                                                    |
| {;  ,}         | Character that determines the position of the next character<br>printed. A semicolon means the next character is printed<br>immediately after the last character. A comma means the<br>next character is printed at the start of the next print zone.<br>Print zones begin every 14 columns. If neither character is<br>specified, the next character is printed on the next line. |

If you omit *expressionlist*, the Print # statement prints a blank line in the file, but you must include the comma. Because Print # writes an image of the data to the file, you must delimit the data so it is printed correctly. If you use commas as delimiters, Print # also writes the blanks between print fields to the file.

The Print # statement usually writes Variant data to a file the same way it writes any other data type; however, there are some exceptions:

- If the data being written is a Variant of VarType 0 (Empty), Print # writes nothing to the file for that data item.
- If the data being written is a Variant of VarType 1 (Null), Print # writes the literal #NULL# to the file.
- If the data being written is a Variant of VarType 7 (Date), Print # writes the date to the file using the Short Date format defined in the WIN.INI file. When either the date or the time component is missing or zero, Print # writes only the part provided to the file.

Related Topics: Close, EOF, Input, Line Input, Open, Write #

The following example writes data to a test file:

```
Sub Main
Dim I, FNum, FName ' Declare variables.
For I = 1 To 3
FNum = FreeFile ' Determine next file number.
FName = "TEST" & FNum
Open FName For Output As FNum ' Open file.
Print #I, "This is test #" & I ' Write string to file.
Print #I, "Here is another "; "line"; I
Next I
Close ' Close all files.
End Sub
```

The following example writes data to a test file and reads it back.

```
Sub Main ()
   Dim FileData, Msg, NL
                                        ' Declare variables.
                                        ' Define newline.
   NL = Chr(10)
   Open "TESTFILE" For Output As #1 ' Open to write file.
    Print #2, "This is a test of the Print # statement."
    Print #2
                                        ' Print blank line to file.
    Print #2, "Zone 1", "Zone 2"
                                        ' Print in two print zones.
    Print #2, "With no space between" ; "."
                                        ' Print two strings together.
    Close
    Open "TESTFILE" for Input As #2
                                        ' Open to read file.
    Do While Not EOF(2)
       Line Input #2, FileData ' Read a line of data.
Msg = Msg & FileData & NL ' Construct message.
       MsgBox Msg
   Loop
   Close
                                        ' Close all open files.
   MsgBox "Testing Print Statement" ' Display message.
    Kill "TESTFILE"
                                        ' Remove file from disk.
End Sub
```

### **Print Statement**

Print a string to the default printer (specified by the user in the Windows Control Panel).

Format:

#### Print expression

Print text on the current printer at the current x, y coordinates. The x and y coordinates are set using the PrintMoveTo subroutine.

Use the following technique for printing text and graphics to the default printer:

Send text and graphics to the Printer Object and print them using the PrintNewPage and PrintEndDoc subroutines.

The Printer Object is a device-independent drawing space that supports Print, PrintBeginDoc, PrintEndDoc, PrintMoveTo, PrintNewPage, PrintPageHeight, PrintPageWidth, PrintRect, PrintSetFont, PrintSetFontSize, PrintSetFontStyle, PrintTextHeight and PrintTextWidth subroutines. When you finish placing the information on the Printer Object, you use the PrintEndDoc or PrintNewPage subroutines to send the output to the printer.

Related Topics: PrintBeginDoc, PrintEndDoc, PrintMoveTo, PrintNewPage, PrintPageHeight, PrintPageWidth, PrintRect, PrintSetFont, PrintSetFontSize, PrintSetFontStyle, PrintTextHeight, PrintTextWidth

Example:

Option Explicit Sub Main() dim x as integer dim LineHeight as integer dim Margin as integer

## PrintBeginDoc

' Set printer font PrintSetFont "Courier New" PrintSetFontStyle fsFontBold

```
' Calculate margin as one inch
Margin = PrintPageHeight / 11
' Calculate line height based on current font
LineHeight = PrintTextHeight("X")
'Print a title
PrintMoveTo Margin, Margin - LineHeight
Print "List of Orders for Account " + GetScreenText(10, 5, 9)
'Print order ids and amounts
PrintSetFontStyle fsNormal
PrintMoveTo Margin, Margin
For x = 1 to 13
   PrintMoveTo Margin, Margin + x * LineHeight
   Print GetScreenText(18, 7 + Str(x), 11), _
        GetScreenText(44, 7 + Str(x), 12)
Next x
' Print a box around orders ids and amounts
PrintRect Margin, Margin, Margin + (Margin * 6), _
           Margin + (LineHeight * (x + 1)), 5
```

```
PrintEndDoc
```

```
MsgBox "Printing Complete", MB_ICONINFORMATION End Sub
```

## PrintBeginDoc Subroutine (eXpress Plus)

Initialize the Printer Object (page) context. Format:

### PrintBeginDoc

Related Topics: Print, PrintEndDoc, PrintMoveTo, PrintNewPage, PrintPageHeight, PrintPageWidth, PrintRect, PrintSetFont, PrintSetFontSize, PrintSetFontStyle, PrintTextHeight, PrintTextWidth Example:

(See Print Statement).

## PrintDlg Function (eXpress Plus)

Display a standard print dialog.

Format:

PrintDlg()

This function returns an integer. Returns True (1) if OK, else returns False (0).

Related topics: PrintDraw, PrintSetOrientation

## PrintDraw Subroutine (eXpress Plus)

Draw an image from the named image control on the print page within the specified boundary. The image is stretched to fit the boundary.

Format:

## PrintDraw ImageCtlName, left, top, right, bottom

The *ImageCtIName* parameter is any string expression containing a valid image control name. The *left, top, right, bottom* and *width* parameters are any integer expression and are specified in pixels.

To maintain the aspect ratio of image, *bottom* or *right* may be set to zero (0) indicating the following. If *right* is set to zero, the image will be scaled for height only and the width will be scaled proportionally. If *bottom* is set to zero, the image will be scaled for width only and the height will be scaled proportionally.

Related topics: PrintDlg Function, PrintSetOrientation Subroutine

## PrintEndDoc Subroutine (eXpress Plus)

Terminate printing. If print is in the current printer context, it is printed.

Format:

#### PrintEndDoc

Related Topics: Print, PrintBeginDoc, PrintMoveTo, PrintNewPage, PrintPageHeight, PrintPageWidth, PrintRect, PrintSetFont, PrintSetFontSize, PrintSetFontStyle, PrintTextHeight, PrintTextWidth

Example:

(See Print Statement).

### PrintMoveTo Subroutine (eXpress Plus)

Move the current x- and y-coordinates of the print object. The new x- and y-coordinates will be used as the upper left position of text printed using the Print statement.

Format:

### PrintMoveTo x-coordinate, y-coordinate

The *x*-coordinate and *y*-coordinate parameters are any integer expression.

Related Topics: Print, PrintBeginDoc, PrintEndDoc, PrintNewPage, PrintPageHeight, PrintPageWidth, PrintRect, PrintSetFont, PrintSetFontSize, PrintSetFontStyle, PrintTextHeight, PrintTextWidth

Example:

(See Print Statement).

## PrintNewPage Subroutine (eXpress Plus)

Cause the current content of the Printer Object to be printed immediately.

Format:

### PrintNewPage

Related Topics: Print, PrintBeginDoc, PrintEndDoc, PrintMoveTo, PrintPageHeight, PrintPageWidth, PrintRect, PrintSetFont, PrintSetFontSize, PrintSetFontStyle, PrintTextHeight, PrintTextWidth

Example:

(See Print Statement).

## PrintPageHeight Function (eXpress Plus)

Retrieve the current page height in pixels. The pixel height and width of the page will vary depending on the currently selected printer.

Format:

PrintPageHeight()

Related Topics: Print, PrintBeginDoc, PrintEndDoc, PrintMoveTo, PrintNewPage, PrintPageWidth, PrintRect, PrintSetFont, PrintSetFontSize, PrintSetFontStyle, PrintTextHeight, PrintTextWidth

Example:

(See Print Statement).

## PrintPageWidth Function (eXpress Plus)

Retrieve the current page width in pixels. The pixel height and width of the page will vary depending on the currently selected printer.

Format:

PrintPageWidth()

Related Topics: Print, PrintBeginDoc, PrintEndDoc, PrintMoveTo, PrintNewPage, PrintPageHeight, PrintRect, PrintSetFont, PrintSetFontSize, PrintSetFontStyle, PrintTextHeight, PrintTextWidth

Example:

(See Print Statement).

## PrintRect Subroutine (eXpress Plus)

Print a rectangle using the specified left, top, right and bottom coordinates, and line width.

Format:

PrintRect left, top, right, bottom, width

The *left, top, right, bottom* and *width* parameters are any integer expression and are specified in pixels. Related Topics: Print, PrintBeginDoc, PrintEndDoc, PrintMoveTo, PrintNewPage, PrintPageHeight, PrintPageWidth, PrintSetFont, PrintSetFontSize, PrintSetFontStyle, PrintTextHeight, PrintTextWidth Example:

(See Print Statement).

## PrintSetFont Subroutine (eXpress Plus)

Set the current print font. Format: PrintSetFont name The *name* parameter is any string expression containing a valid font name. If the font does not exist on the user's system, Windows will substitute a default font of the selected printer.

Related Topics: Print, PrintBeginDoc, PrintEndDoc, PrintMoveTo, PrintNewPage, PrintPageHeight, PrintPageWidth, PrintRect, PrintSetFontSize, PrintSetFontStyle, PrintTextHeight, PrintTextWidth

Example:

(See Print Statement).

## PrintSetFontSize Subroutine (eXpress Plus)

Set the size of the current print font in points.

Format:

## PrintSetFontSize size

The size parameter is any integer expression.

Related Topics: Print, PrintBeginDoc, PrintEndDoc, PrintMoveTo, PrintNewPage, PrintPageHeight, PrintPageWidth, PrintRect, PrintSetFont, PrintSetFontStyle, PrintTextHeight, PrintTextWidth

Example:

(See Print Statement).

## PrintSetFontStyleSubroutine (eXpress Plus)

Set the style of the current print font.

Format:

PrintSetFontStyle style

The *style* parameter is a numeric expression containing a number equal to the sum of all required attributes.

The style parameter may be stated as an Integer or a Constant. Available styles are:

| <u>Effect</u> | <u>Integer</u> | <u>Constant</u>  |
|---------------|----------------|------------------|
| Normal        | 0              | fsNormal         |
| Bold          | 1              | fsFontBold       |
| Italic        | 2              | fsFontItalic     |
| Underline     | 4              | fsFontUnderline  |
| Strikethrough | 8              | fsFontStrikeThru |
|               |                |                  |

Styles may be ORed together to create combined effects. For example, to set bold and italic, use "fsFontBold or fsFontItalic".

Note: Since variables do not have to be declared prior to first reference, use an **Option Explicit** statement (external to the procedure) when using constants to assure that they are spelled correctly.

Related Topics: Print, PrintBeginDoc, PrintEndDoc, PrintMoveTo, PrintNewPage, PrintPageHeight, PrintPageWidth, PrintRect, PrintSetFont, PrintSetFontSize, PrintTextHeight, PrintTextWidth

Example:

(See Print Statement).

## PrintSetOrientation Subroutine (eXpress Plus)

Set print orientation to portrait or landscape.

Format:

PrintSetOrientation orientation

The *orientation* parameter is any integer expression, where Portrait = zero (0) and Landscape = one (1). Related topics: PrintDlg Function, PrintDraw Subroutine

## PrintTextHeight Function (eXpress Plus)

Retrieve the height in pixels of a specified text string. The text height can be used to determine vertical spacing between lines.

Format:

## PrintTextHeight (textstring)

The *textstring* parameter is any string expression.

Related Topics: Print, PrintBeginDoc, PrintEndDoc, PrintMoveTo, PrintNewPage, PrintPageHeight, PrintPageWidth, PrintRect, PrintSetFont, PrintSetFontSize, PrintSetFontStyle, PrintTextWidth

Example:

(See Print Statement).

## PrintTextWidth Function (eXpress Plus)

Retrieve the width in pixels of a specified text string. The text width can be used to determine horizontal spacing. Format:

PrintTextWidth (*textstring*)

The textstring parameter is any string expression.

Related Topics: Print, PrintBeginDoc, PrintEndDoc, PrintMoveTo, PrintNewPage, PrintPageHeight, PrintPageWidth, PrintRect, PrintSetFont, PrintSetFontSize, PrintSetFontStyle, PrintTextHeight

Example:

(See Print Statement).

## **PushButton Statement**

Use a push button in a dialog for assigning a button to a command. Format:

PushButton starting-x-pos, starting-y-pos, width, height, "caption" .name

Related Topics: Begin Dialog, CancelButton, CheckBox, Dialog, DropListBox, GroupBox, ListBox, OKButton, OptionButton, OptionGroup, Text, TextBox

```
Sub Main
    Begin Dialog UserDialog1 60,60, 260, 188, "3", .Enable
       Text 8,10,73,13, "Text Label:"
       TextBox 8, 26, 160, 18, .FText
        CheckBox 8, 56, 203, 16, "Check to display controls",. Chk1
        GroupBox 8, 79, 230, 70, "This is a group box:", .Group
        CheckBox 18,100,189,16, "Check to change button text", .Chk2
        PushButton 18, 118, 159, 16, "File History", .History
        OKButton 177, 8, 58, 21
        CancelButton 177, 32, 58, 21
        End Dialog
   Dim Dlg1 As UserDialog1
   x = Dialog(Dlg1)
End Sub
Function Enable( ControlID$, Action%, SuppValue%)
Begin Dialog UserDialog2 160,160, 260, 188, "3", .Enable
   Text 8,10,73,13, "New dialog Label:"
    TextBox 8, 26, 160, 18, .FText
   CheckBox 8, 56, 203, 16, "New CheckBox", .chl
   CheckBox 18,100,189,16, "Additional CheckBox", .ch2
   PushButton 18, 118, 159, 16, "Push Button", .but1
   OKButton 177, 8, 58, 21
   CancelButton 177, 32, 58, 21
End Dialog
Dim Dlg2 As UserDialog2
Dlg2.FText = "Your default string goes here"
Select Case Action%
Case 1
   DlgEnable "Group", 0
   DlqVisible "Chk2", 0
   DlgVisible "History", 0
Case 2
   If ControlID$ = "Chk1" Then
       DlgEnable "Group"
       DlgVisible "Chk2"
        DlgVisible "History"
    End If
    If ControlID$ = "Chk2" Then
```

```
DlgText "History", "Push to display nested dialog"
End If
If ControlID$ = "History" Then
Enable =1
x = Dialog( Dlg2 )
End If
Case Else
End Select
Enable =1
End Function
```

#### **Put Statement**

Write to a disk file from a variable.

Format:

Put [#] filenumber, [recordnumber,] variablename

The Put statement has three parts:

| Parameter         | Description                                                                                     |
|-------------------|-------------------------------------------------------------------------------------------------|
| filenumber        | The number used to open the file.                                                               |
| recordnumber      | For files opened in Binary mode, <i>recordnumber</i> is the byte position where writing starts. |
| variablename      | The name of the variable containing the data to be written to the file.                         |
| Related Topics: O | pen, Get                                                                                        |

#### **Randomize Statement**

Initialize the random number generator.

Format:

Randomize [number]

The Randomize statement has one optional parameter: *number*. This parameter can be any valid number and is used to initialize the random number generator. If you omit the parameter, then the value returned by the Timer function is used as the default parameter to seed the random number generator.

## Example:

Sub Main

Dim MValue

```
Randomize ' Initialize random-number generator.
MValue = Int((6 * Rnd) + 1)
Print MValue
```

End Sub

### **ReDim Statement**

Declare dynamic arrays and reallocate storage space.

Format:

ReDim varname (subscripts) [As type][,varname(subscripts) [As type]] ...

The **ReDim** statement is used to size or resize a dynamic array that has already been declared using the Dim statement with empty parentheses. You can use the **ReDim** statement to change the number of elements repeatedly in an array, but not to change the number of dimensions in an array or the type of the elements in the array.

Related Topics: Dim, Option Base, Set, Static

Example:

Sub Main

End Sub

#### **Rem Statement**

Include explanatory remarks in a program. Format:

Rem remark

Or anywhere after a statement on a line:

#### ' remark

The *remark* parameter is the text of any comment you wish to include in the code.

Example:

```
Rem This is a remark
```

Sub Main()

```
Dim Answer, Msg ' Declare variables.
Do
Answer = InputBox("Enter a value from 1 to 3.")
Answer = 2
If Answer >= 1 And Answer <= 3 Then ' Check range.
Exit Do ' Exit Do...Loop.
Else
Beep ' Beep if not in range.
End If
Loop
MsgBox "You entered a value in the proper range."
End Sub
```

### **Right Function**

Return the right most *number* of characters of the string parameter. Format:

Right (string, number)

The *string* parameter is the string expression from which the rightmost characters are returned. The *number* parameter is the numeric expression indicating the number of characters that will be returned. Related Topics: Left, Len, Mid

```
' The example uses the Right function to return the first
' of two words input by the user.
Sub Main ()
    Dim LWord, Msg, RWord, SpcPos, UsrInp ' Declare variables
    Msg = "Enter two words separated by a space."
    UsrInp = InputBox(Msg) ' Get user in
SpcPos = InStr(1, UsrInp, " ") ' Find space
                                           ' Get user input
    If SpcPos Then
        LWord = Left(UsrInp, SpcPos - 1) ' Get left word
        RWord = Right(UsrInp, Len(UsrInp) - SpcPos)
                                        ' Get right word
        Msg = "The first word you entered is <" & LWord & ">"
        Msg = Msg & RWord & "."
    Else
        Msg = "You didn't enter two words."
    End If
```

MsgBox Msg ' Display message End Sub

#### **RmDir Statement**

Remove an existing directory.

Format:

RmDir path

The *path* parameter is a string that is the name of the directory to be removed. Related Topics: ChDir, ChDrive, CurDir, Dir, MkDir

Example:

## **Rnd Function**

Return a random number. Format:

Rnd [(number)]

The *number* parameter must be a valid numeric expression.

The Rnd function returns a Single value less than one (1) but greater than or equal to zero (0). The value of *number* determines how Rnd generates a random number:

| Value of <i>number</i>              | Number returned                                                                                                    |
|-------------------------------------|----------------------------------------------------------------------------------------------------|
| < 0                                 | The same number every time as determined by number.                                                                       |
| > 0                                 | The next random number in the sequence.                                                                                   |
| = 0                                 | The number most recently generated.                                                                                       |
| number omitted                      | The next random number in the sequence.                                                                                   |
| > 0<br>= 0<br><i>number</i> omitted | The next random number in the sequence.<br>The number most recently generated.<br>The next random number in the sequence. |

Example:

```
' The example uses the Rnd function to simulate rolling a
' pair of dice by generating random values from 1 to 6.
Sub Main ()
    Dim Dicel, Dice2, Msg ' Declare variables.
    Dicel = CInt(6 * Rnd() + 1) ' Generate first die value.
    Dice2 = CInt(6 * Rnd() + 1) ' Generate second die value.
    Msg = "You rolled a " & Dice1
    Msg = Msg & " and a " & Dice2
    Msg = Msg & " for a total of "
    Msg = Msg & Str(Dicel + Dice2) & "."
    MsgBox Msg ' Display message.
```

End Sub

## ScriptDir Function (eXpress Plus)

Return the full directory path of the current script file. Note: There is no trailing backslash (\). Format:

ScriptDir()

This function returns a String.

Example:

) Set df = CreateObject("TEQDlgFormx.TEQDlgForm")

```
) df.LoadDialogForm(ScriptDir + "\ACCOUNTSELECTOR.BFM")
) df.ShowDialogForm
) If Df.DialogResult = 0 Then
) df = nothing
) MsgBox "Cancelled"
0) Exit Sub
1) End If
```

#### Second Function

Return an integer between 0 and 59 that is the portion of the *time* parameter representing the second of the minute.

Format:

Second (time)

The *time* parameter is any string expression that can represent a time.

Related Topics: Date, Day, Format, Hour, Minute, Month, Now, Weekday, Year

#### Example:

```
MyTime = "08:04:23 PM"
MsgBox MyTime
MsgBox Second( MyTime ) & " Seconds"
MsgBox Minute( MyTime ) & " Minutes"
```

MsgBox Hour( MyTime ) & " Hours"

#### **Seek Function**

Return a number that represents the byte position where the next operation is to take place. The first byte in the file is at position 1.

## Format:

## Seek (filenumber)

The *filenumber* parameter is used on an Open statement and must be a valid numeric expression.

Related Topics: Open

Example:

```
Sub Main
    Open "TESTFILE" For Input As # ' Open file for reading.
    Do While Not EOF(1) ' Loop until end of file.
    MyChar = Input(1, #1) ' Read next character of data.
    Print Seek(1) ' Print byte position .
    Loop
    Close #1 ' Close file.
End Sub
```

### Seek Statement

Set the position in a file for the next read or write. Format:

#### Seek filenumber, position

The *filenumber* parameter is used in the open statement and must be a valid numeric expression. The *position* parameter is the number that indicates where the next read or write is to occur. The *position* parameter is the byte position relative to the beginning of the file.

Related Topics: Open

```
Sub Main
    Open "TESTFILE" For Input As #1 ' Open file for reading.
    For i = 1 To 24 Step 3 ' Loop until end of file.

    Seek #1, i ' Seek to byte position
    MyChar = Input(1, #1) ' Read next character of data.
    Next i
    Close #1 ' Close file.
End Sub
```

## Select Case Statement

Execute one of the sets of statement(s) in the case, based on the test variable.

Format:

# Select Case testexpression

[Case expressionlist1

[statement(s)]]

[Case expressionlist2

[statement(s)]]

[Case Else

[statement(s)]]

## End Select

The Select Case statement has these parts:

| <u>Part</u>    | Description                                                                                                    |
|----------------|----------------------------------------------------------------------------------------------------|
| Select Case    | Begins the Select Case decision control sequence.                                                                                                    |
| testexpression | Any numeric or string expression. If <i>testexpression</i> matches the <i>expressionlist</i> associated with the Case clause, the <i>statement(s)</i> following the Case clause are executed. |
| Case           | Sets apart a group of statements to be executed if an expression in <i>expressionlist</i> matches the <i>testexpression</i> .                                                                 |
| expressionlist | The <i>expressionlist</i> consists of a comma-delimited list of one or more of the following forms:                                                                                           |
|                | expression                                                                                                    |
|                | expression To expression                                                                                                    |
|                | Is compare-operator expression                                                                                                    |
| statement(s)   | Any number of statements on one or more lines.                                                                                                    |
| Case Else      | Begins the statement(s) to be executed if no match is found between the <i>testexpression</i> and an <i>expressionlist</i> in any of the other Case selections.                               |
| End Case       | Ends the Select Case.                                                                                                    |

The *expression* parameter may be any numeric or string expression; however, it must be compatible with the type of *testexpression*.

The compare-operator may be any valid comparison operator, except Is and Like.

Related Topics: If...Then...Else

```
Sub Test ()
    For x = 1 to 5
       print x
       Select Case x
       Case 2
           Print "Outer Case Two"
        Case 3
           Print "Outer Case Three"
            Exit For
           Select Case x
           Case 2
               Print "Inner Case Two"
            Case 3
               Print "Inner Case Three"
                Exit For
            Case Else ' Must be something else.
               Print "Inner Case Else:", x
           End Select
           Print "Done with Inner Select Case"
        Case Else ' Must be something else.
           Print "Outer Case Else:",x
        End Select
    Next x
    Print "Done with For Loop"
```

End Sub

## SendKeys Statement

Send one or more keystrokes to the active window as if they had been entered at the keyboard. Format:

SendKeys keys

The keys parameter is a string and is sent to the active window.

To send a single keyboard character, use the character itself. To send the letter A, use "A". To send multiple keyboard characters, one behind the other, include them in the string in the order you want them sent. To send a D followed by an E and then followed by an F, use "DEF".

Ten keyboard characters have special significance when used with the SendKeys statement:

| <u>Character(s)</u> | Usage                                                                                                    |
|---------------------|----------------------------------------------------------------------------------------------------|
| Braces { }          | Used to enclose a special character or key name being sent. For example, {F4} sends function key 4.                                                                                            |
| Plus sign +         | The SHIFT key.                                                                                                    |
| Caret ^             | The CTRL key.                                                                                                    |
| Percent sign %      | The ALT key.                                                                                                    |
| Tilde ~             | The ENTER key.                                                                                                    |
| Parentheses ()      | Used to enclose multiple keystrokes in combination with the SHIFT, CTRL<br>and ALT keys. For example, "%(EF)" would be the same as holding down<br>the ALT key while pressing E followed by F. |
| Brackets []         | No special significance but must be enclosed in braces when sent; e.g., "{[] and {]}".                                                                                                    |

To send any special character, enclose it in braces. For example, "{{}" sends an open brace and "{+}" sends a plus sign.

To send keys that do not display when you press them, use the following substitution codes:

| Key         | Substitution Code |
|-------------|-------------------|
| BACKSPACE   | {BACKSPACE}       |
| BREAK       | {BREAK}           |
| CAPS LOCK   | {CAPSLOCK}        |
| DEL         | {DELETE} or {DEL} |
| DOWN ARROW  | {DOWN}            |
| END         | {END}             |
| ENTER       | {ENTER} or ~      |
| ESC         | {ESC}             |
| HELP        | {HELP}            |
| HOME        | {HOME}            |
| INS         | {INSERT}          |
| LEFT ARROW  | {LEFT}            |
| NUM LOCK    | {NUMLOCK}         |
| PAGE DOWN   | {PGDN}            |
| PAGE UP     | {PGUP}            |
| RIGHT ARROW | {RIGHT}           |
| SCROLL LOCK | {SCROLLLOCK}      |
| ТАВ         | {TAB}             |
| UP ARROW    | {UP}              |
| F1          | {F1}              |
| F2          | {F2}              |
| :           | :                 |
| F16         | {F16}             |

To repeat a key, follow the key by the number of times to repeat the keystroke. For example, "{UP 10}" is the same as pressing the UP ARROW 10 times. Note: A space is required between the key and the number. Example:

```
Sub Main ()
Dim I, X, Msg ' Declare variables.
X = Shell("Calc.exe", 1) ' Shell Calculator.
For I = 1 To 5 ' Set up counting loop.
SendKeys I & "{+}"
' Send keystrokes to Calculator.
```

```
Next I ' to add each value of I.

Msg = "Choose OK to close the Calculator."

MsgBox Msg ' Display OK prompt.

AppActivate "Calculator" ' Return focus to Calculator.

SendKeys "%{F4}" ' Alt+F4 to close Calculator.

End Sub
```

## SendMail Subroutine (exPress Plus)

Create an e-mail message in a dialog form's Action.

Format:

SendMail Recipients, Subject, CcRecipiens, BccRecipients, MessageText, Attachments, NoPrompt

The *Recipients, Subject, CcRecipiens, BccRecipients, MessageText* and *Attachments* parameters are any string expressions.

The *Recipients, CcRecipiens, BccRecipients, MessageText* and *Attachments* are actually lists of strings allowing multiple items. Items must be separated by semicolons. For example, to send to two recipients, you use the following: "Alice@kmsys.com; Ralph@kmsys.com".

Empty parameters must be entered as "" (zero length strings).

When the Mail is sent, the user's e-mail handler will allow the message to be reviewed before sending. If the user does not send the message or an error occurs, a message box containing the message "Message Not Sent" will pop up.

*NoPromt* is an integer value (which is also a Boolean in VB). If *NoPrompt* is non-zero (True) the mail is send without the review prompt.

Example:

```
Sub BtnSendMail()
    SendMail
"Ralph@KMSys.com","TextSubject","Alice@KMSys.Com;Steve@xys.com","","This
is the message text line 1;line two","C:\Docs\MyFile.txt", True
End Sub
```

#### Set Statement

Assign an object to an object variable.

Format:

Set objectvar = {[New] objectexpression | Nothing}

Related Topics: Dim, Global, Static

```
Sub Main
   Dim visio As Object
    Set visio = CreateObject( "visio.application" )
    Dim draw As Object
    Set draw = visio.Documents
    draw.Open "c:\visio\drawings\Sample1.vsd"
   MsgBox "Open docs: " & draw.Count
   Dim page As Object
    Set page = visio.ActivePage
   Dim red As Object
    Set red = page.DrawRectangle (1, 9, 7.5, 4.5)
   red.FillStyle = "Red fill"
    Dim cyan As Object
    Set cyan = page.DrawOval (2.5, 8.5, 5.75, 5.25)
    cyan.FillStyle = "Cyan fill"
    Dim green As Object
    Set green = page.DrawOval (1.5, 6.25, 2.5, 5.25)
    green.FillStyle = "Green fill"
   Dim DarkBlue As Object
    set DarkBlue = page.DrawOval (6, 8.75, 7, 7.75)
    DarkBlue.FillStyle = "Blue dark fill"
```

visio.Quit End Sub

## SetColor Subroutine (eXpress Plus)

Set either the foreground or the background color of a control.

Format:

SetColor-name, colortype, color

The name parameter is a string expression containing the name of a valid control.

The *colortype* is an integer expression specifying the property type for which the color is to be set. The *color* is a long integer expression designating the desired color. Both the *colortype* and *color* are expressed as Constants.

Valid *colortype* entries are:

| <u>Constant</u> | Description                             |
|-----------------|-----------------------------------------|
| tpForeColor     | The color of text or box border.        |
| tpBackColor     | The color of control's background area. |

Valid *color* entries are:

| <u>Constant</u>           | Description                                                       |
|---------------------------|-------------------------------------------------------------------|
| clBlack                   | Black                                                             |
| clMaroon                  | Maroon                                                            |
| clGreen                   | Green                                                             |
| clOlive                   | Olive green                                                       |
| clNavy                    | Navy blue                                                         |
| clPurple                  | Purple                                                            |
| clTeal                    | Teal                                                              |
| clGray                    | Gray                                                              |
| clSilver                  | Silver                                                            |
| clYellow                  | Yellow                                                            |
| clRed                     | Red                                                               |
| clLime                    | Lime green                                                        |
| clBlue                    | Blue                                                              |
| clFuchsia                 | Fuchsia                                                           |
| clAqua                    | Aqua                                                              |
| clWhite                   | White                                                             |
|                           |                                                                   |
| The following colors refe | r to the default colors set in the current Windows environment:   |
| clScrollBar               | Current color of Windows scrollbar.                               |
| clBackground              | Current color of Windows background.                              |
| clActiveCaption           | Current color of the title bar of the active window.              |
| clInactiveCaption         | Current color of the title bar of inactive windows.               |
| clMenu                    | Current background color of menus.                                |
| clWindow                  | Current background color of windows.                              |
| clWindowFrame             | Current color of window frames.                                   |
| clMenuText                | Current color of text on menus.                                   |
| clWindowText              | Current color of text in windows.                                 |
| clCaptionText             | Current color of the text on the title bar of the active window.  |
| clActiveBorder            | Current border color of the active window.                        |
| clInactiveBorder          | Current border color of inactive windows.                         |
| clAppWorkSpace            | Current color of the application workspace.                       |
| clHighlight               | Current background color of selected text.                        |
| clHightlightText          | Current color of selected text.                                   |
| clBtnFace                 | Current color of a button face.                                   |
| clBtnShadow               | Current color of a shadow cast by a button.                       |
| clGrayText                | Current color of text that is dimmed.                             |
| clBtnText                 | Current color of text on a button.                                |
| clInactiveCaptionText     | Current color of the text on the title bar of an inactive window. |
| clBtnHighlight            | Current color of the highlighting on a button.                    |

Note: Since variables do not have to be declared prior to first reference, use an **Option Explicit** statement (external to the procedure) when using constants to assure that they are spelled correctly.

Related Topics: GetColor

### Example:

Dim clr as long Clr = GetColor("ACCOUNT", tpForeColor) If Clr = clWindowText Then SetColor "ACCOUNT", tpForeColor, clBlue End If

## SetFocus Subroutine (eXpress Plus)

Set the windows focus to the specified control. The only control types that may receive focus are: edit box, command button, standard list box, drop-down list box, multi-column list box, check box or option button. Format:

SetFocus name

The name parameter is any string expression containing a valid control name.

Example:

This example sets the focus to either a edit box or a command button depending on whether an option button is currently checked.

```
If GetState(OPT_1, tpChecked) then
    SetFocus "ACCOUNT"
Else
    SetFocus "BTN_FIND_ACCOUNTS"
End If
```

#### SetNumericProp Subroutime (eXpress Plus)

Set the integer property to the value specified. Numeric properties include Height, Width, Left, Top, TabOrder, etc. Format:

SetNumericProp name, property, value

The *name* parameter is any string expression containing the name of the control. The *property* parameter is any string expression containing the name of the property. The *value* parameter is any integer expression. Related Topics: GetNumericProp, GetStringProp, SetStringProp Example:

```
Option Explicit
```

```
Sub Btn_Load()
' Load some items into the list
      ListItemAdd "MCList", "1234, Spring, 5.12"
      ListItemAdd "MCList", "2312, Nut, .02"
      ListItemAdd "MCList", "3334,Bolt,.12"
      ListItemAdd "MCList", "2230, TBolt, .35"
      ListItemAdd "MCList", "9324, Flange, 1.23"
      ListItemAdd "MCList", "0534, Washer, 1.10"
      ListItemAdd "MCList", "7801,Lock Washer,1.77"
      ListItemAdd "MCList", "0725,Lock Washer 2,-1.05"
      ListItemAdd "MCList", "3012,Lock Washer 3,-1.77"
      ListItemAdd "MCList", "3012, Trailing Sign Invalid, 1.77-"
End Sub
Sub Sb_SortPartNo()
' Change sort the first column and an alpha sort
      SetNumericProp "MCList", "SortColumn", 0
      SetNumericProp "MCList", "NumericSort", 0 End Sub
Sub Sb_SortDesc()
' Change sort the second column and an alpha sort
      SetNumericProp "MCList", "SortColumn", 1
      SetNumericProp "MCList", "NumericSort", 0 End Sub
Sub Sb_SortPrice()
```

```
' Change sort the third column and a numeric sort
    SetNumericProp "MCList", "SortColumn", 2
    SetNumericProp "MCList", "NumericSort", 1 End Sub
Sub Chk_Desc()
' Switch between ascending and descending sort.
    SetNumericProp "MCList", "SortDescending", GetState("Chk_Desc", tpChecked) End
Sub
```

## SetState Subroutine (eXpress Plus)

Set the specified state of controls.

Format:

SetState name, statetype, state

The name parameter is a string expression containing a control name.

The *statetype* parameter is an integer expression specifying the property type for which the state is to be retrieved. The *statetype* parameter may be expressed as an Integer or a Constant. Valid *statetype* entries are:

| Effect    | Integer | <u>Constant</u> |
|-----------|---------|-----------------|
| Enabled   | 0       | tpEnabled       |
| Visible*  | 1       | tpVisible       |
| Checked** | 2       | tpChecked       |

\* Visible does not apply to user menu items.

\*\* Checked only applies to Option Button and Check Box controls.

Note: Since variables do not have to be declared prior to first reference, use an **Option Explicit** statement (external to the procedure) when using constants to assure that they are spelled correctly.

The state parameter is an integer expression containing either True (non-zero) or False (zero).

Related Topics: GetState

Example:

(see GetState).

### SetString Subroutine (eXpress Plus)

Set a control or global session variable string value. For edit boxes, the data text is set. For controls, like command buttons and labels, the caption text is set. For list boxes, the currently selected line is set. Format:

SetString name, value

The *name* parameter is any string expression containing the name of a valid control name or global session variable. The *value* parameter is the string expression to be assigned to the named control or session variable.

Related Topics: GetString

Example:

(see GetString).

#### SetStringProp Subroutine (eXpress Plus)

Set the string property to the value specified. String properties include Hints, Captions, Pictures, etc.

Format:

SetStringProp name, property, value

The *name* parameter is any string expression containing the name of the control. The *property* parameter is any string expression containing the name of the property. The *value* parameter is any string expression containing the value to be set in the property.

Note: The Caption property of Text Label controls cannot be set using SetStringProp — use the SetString subroutine, instead.

Related Topics: GetNumericProp, GetStringProp, SetNumericProp, SetString

#### Sgn Function

Return an integer indicating the sign (+, -, 0) of a number.

Format:

#### Sgn(number)

The number parameter can be any valid numeric expression. The Sgn function returns the following values:

Value Condition

| 1  | number > 0 |
|----|------------|
| 0  | number = 0 |
| -1 | number < 0 |

## **Shell Function**

Run an executable program.

Format:

## Shell (app [,style])

The Shell function has two parameters. The first one, *app*, is the name of the program to be executed. The name of the program in *app* must include a .PIF, .COM, .BAT or .EXE file extension or an error will occur. The second argument, *style*, is the number corresponding to the style of the window. The second argument is also optional, and if omitted, the program is opened minimized with focus.

- Value Window Style
- 1, 5, 9 Normal with focus.
- 2 Minimized with focus (default).
- 3 Maximized with focus.
- 4, 8 Normal without focus.
- 6, 7 Minimized without focus.

Return value: ID, the task ID of the started program. Example:

```
' This example uses Shell to leave the current application
' and run the Calculator program included with Microsoft
' Windows; it then uses the SendKeys statement to send
' keystrokes to add some numbers.
Sub Main ()
   Dim I, X, Msg ' Declare variables
   X = Shell("Calc.exe", 1) ' Shell Calculator
   For I = 1 To 5 ' Set up counting loop
      SendKeys I & "{+}" ' Send keystrokes to Calculator
   Next I ' to add each value of I
   Msg = "Choose OK to close the Calculator."
   MsgBox Msg ' Display OK prompt
   AppActivate "Calculator" ' Return focus to Calculator
   SendKeys "%{F4}" ' Alt+F4 to close Calculator
```

#### Sin Function

Return the sine of an angle that is expressed in radians.

Format:

Sin (*radian*)

Example:

```
Sub Main ()
    pi = 4 * Atn(1)
    rad = 90 * (pi/180)
    x = Sin(rad)
    print x
End Sub
```

## **Space Function**

Skip a specified number of spaces in a Print # statement. Format:

Space (number)

The number parameter can be any valid integer and determines the number of blanks.

Example:

Sub Main MsgBox "Hello" & Space(20) & "There" End Sub

### **Sqr Function**

Return the square root of a number.

Format:

Sqr (number)

The *number* parameter must be a valid number greater than or equal to zero. Example:

```
Sub Form_Click ()
Dim Msg, Number ' Declare variables.
Msg = "Enter a non-negative number."
Number = InputBox(Msg) ' Get user input.
If Number < 0 Then
Msg = "Cannot determine the square root of a " _
& "negative number."
Else
Msg = "The square root of " & Number & " is "
Msg = Msg & Sqr(Number) & "."
End If
MsgBox Msg ' Display results.</pre>
```

End Sub

## Static Statement

Declare variables and allocate storage space. These variables will retain their value through the program run. Format:

Static variable

Related Topics: Dim, Function, Sub

#### Example:

```
' This example shows how to use the static keyword to
' retain the value of the variable i in sub Joe. If Dim is
' used instead of Static then i is empty when printed on
' the second call as well as the first.
Sub Main
    For i = 1 to 2
        Joe 2
    Next i
End Sub
Sub Joe( j as integer )
    Static i
    print i
    i = i + 5
    print i
End Sub
```

#### **Stop Statement**

End the execution of the program. Format:

Stop

The  $\ensuremath{\textit{Stop}}$  statement can be placed anywhere in your code.

## Related Topics: End, Exit

```
Sub main ()
Dim x,y,z
For x = 1 to 5
For y = 1 to 5
For z = 1 to 5
Print "Looping" ,z,y,x
Next z
Next y
Stop
Next x
```

End Sub

## Str Function

Return the value of a numeric expression.

Format:

Str (numericexpression)

Str returns a String.

Use the Format function to convert numeric values you want formatted as dates, times or in other user-defined formats.

The Str function recognizes only the period (.) as a valid decimal separator. When a possibility exists that different decimal separators may be used (e.g., in international applications), you should use CStr to convert a number to a string.

Related topics: CStr, Format, Val

Example:

```
Sub main ()
Dim msg
a = -1
msgBox "Num = " & Str(a)
MsgBox "_Abs(Num) =" & Str(_Abs(a))
```

End Sub

## **StrComp Function**

Return a variant that is the result of the comparison of two strings.

Format:

StrComp(string1,string2,[compare])

#### Example:

Sub Main

```
Dim MStr1, MStr2, MComp
	MStr1 = "ABCD": MStr2 = "today" ' Define variables.
	print MStr1, MStr2
	MComp = StrComp(MStr1, MStr2) ' Returns -1.
	print MComp
	MComp = StrComp(MStr1, MStr2) ' Returns -1.
	print MComp
	MComp = StrComp(MStr2, MStr1) ' Returns 1.
	print MComp
End Sub
```

#### **String Function**

String is used to create a string that consists of one character repeated repeatedly. Formats:

String (numeric, charcode)

or

String (numeric, string)

String returns a string.

Related topics: Space

Example:

Sub Main

```
Dim MString
MString = String(5, "*") ' Returns "*****".
MString = String(5, 42) ' Returns "44444".
MString = String(10, "Today") ' Returns "TTTTTTTTT".
Print MString
End Sub
```

## Sub Statement

Declare and define a Sub procedure name, parameters and code.

Format:

Sub subname [(argumentlist)]

[statement(s)]

subname = expression

[Exit Sub]

[statement(s)]

subname = expression

End Sub

When the optional *argumentlist* needs to be passed, the format is as follows:

([ByVal] variable [As type][,[ByVal] variable [As type] ]...)

The optional ByVal parameter specifies that the *variable* is passed by value instead of by reference (see ByRef and ByVal).

The optional As *type* parameter is used to specify the data type. Valid types are String, Integer, Single, Double, Long and Variant (see Other Data Types).

Related Topics: Call, Dim, Function

Example:

```
Sub Main
Dim DST As String
DST = "tl"
mkdir DST
mkdir "t2"
End Sub
```

### **Tan Function**

Return the tangent of an angle as a double.

Format:

Tan(angle)

The angle parameter must be a valid angle expressed in radians.

Related Topic: Atn, Cos, Sin

Example:

```
Sub Main ()
Dim Msg, Pi ' Declare variables.
Pi = 4 * Atn(1) ' Calculate Pi.
Msg = "Pi is equal to " & Pi
MsgBox Msg ' Display results.
x = Tan(Pi/4)
MsgBox x & " is the tangent of Pi/4"
End Sub
```

## **Text Statement**

Create a text field for titles and labels.

Format:

Text starting-x-pos, starting-y-pos, width, height, label

Related Topics: Begin Dialog, CancelButton, CheckBox, Dialog, DropListBox, GroupBox, ListBox, OKButton, OptionButton, OptionGroup, PushButton, TextBox

```
Sub Main ()
Begin Dialog DialogName1 60, 60, 160, 70, "ASC - Hello"
    TEXT 10, 10, 28, 12, "Name:"
    TEXTBOX 42, 10, 108, 12, .nameStr
    TEXTBOX 42, 24, 108, 12, .descStr
    CHECKBOX 42, 38, 48, 12, "&CHECKME", .checkInt
    OKBUTTON 42, 54, 40, 12
End Dialog
Dim Dlg1 As DialogName1
```

Dialog Dlgl

```
MsgBox Dlgl.nameStr
MsgBox Dlgl.descStr
MsgBox Dlgl.checkInt
End Sub
```

#### **TextBox Statement**

Create a Text Box for typing in numbers and text.

Format:

TextBox starting-x-pos, starting-y-pos, width, height, .default\_string, [32]

The optional string, "32", instructs enable to provide password protection characters as the user types into the text box. The password protection character is the asterisk (\*).

Related Topics: Begin Dialog, CancelButton, CheckBox, Dialog, DropListBox, GroupBox, ListBox, OKButton, OptionButton, OptionGroup, PushButton, Text

```
Example:
```

```
Sub Main ()
Begin Dialog DialogName1 60, 60, 160, 70, "ASC - Hello"
    TEXT 10, 10, 28, 12, "Name:"
    TEXTBOX 42, 10, 108, 12, .nameStr
    TEXTBOX 42, 24, 108, 12, .descStr
    CHECKBOX 42, 38, 48, 12, "&CHECKME", .checkInt
    OKBUTTON 42, 54, 40, 12
End Dialog
Dim Dlg1 As DialogName1
Dialog Dlg1
MsgBox Dlg1.nameStr
MsgBox Dlg1.checkInt
```

End Sub

#### **Time Function, Time Statement**

Returns the current system time or sets the system time.

Time function returns a value; the Time statement does not.

Function Format:

Time[()]

Statement Format:

Time = *time* 

The time parameter is any numeric or string expression that represents a time.

```
x = Time$(Now)
Print x
' Returns current system time in the
' system-defined long time format.
MsgBox Format(Time, "Short Time")
MyStr = Format(Time, "Long Time")
```

To set the system time use the TIME statement:

SysTime = "8:00:00 AM" Time = SysTime

## Timer Event

Timer Event is used to track elapsed time. It can also be displayed as a stopwatch in a dialog. The timer's value is the number of seconds from midnight.

Format:

Timer

Related topics: DateSerial, DateValue, Hour, Minute, Now, Second, TimeSerial, TimeValue.

Example:

```
Sub Main

Dim TS As Single

Dim TE As Single

Dim TEL As Single

TS = Timer

MsgBox "Starting Timer"

TE = Timer

TT = TE - TS

Print TT

End Sub
```

#### **TimeSerial Function**

Return the time serial for the supplied parameters *hour, minute, second.* Format:

TimeSerial (hour, minute, second)

Related topics: DateSerial, DateValue, Hour, Minute, Now, Second, TimeValue Example:

```
Sub Main
Dim MTime
MTime = TimeSerial(12, 25, 27)
Print MTime
End Sub
```

#### **TimeValue Function**

Return a double precision serial number based of the supplied string parameter. Format:

TimeValue (timestring)

```
Midnight = TimeValue("23:59:59")
```

Related topics: DateSerial, DateValue, Hour, Minute, Now, Second, TimeSerial Example:

```
Sub Main
Dim MTime
MTime = TimeValue("12:25:27 PM")
Print MTime
End Sub
```

## Trim, LTrim, RTrim Functions

Return a copy of a string with leading, trailing or both leading and training spaces removed. Format:

[L | R]Trim (string)

LTrim removes leading spaces. RTrim removes trailing spaces. Trim removes leading and trailing spaces. Example:

```
' This example uses the LTrim and RTrim functions to strip leading
' and trailing spaces, respectively, from a string variable. It
' uses the Trim function alone to strip both types of spaces.
' LCase and UCase are also shown in this example as well as the
' use of nested function calls
Sub Main
    MyString = " <-Trim-> " ' Initialize string
    TrimString = LTrim(MyString) ' TrimString = "<-Trim-> "
    MsgBox "|" & TrimString & "|"
    TrimString = LCase(RTrim(MyString)) ' TrimString = " <-trim->"
    MsgBox "|" & TrimString & "|"
    TrimString = LTrim(RTrim(MyString)) ' TrimString = "<-Trim->"
    MsgBox "|" & TrimString & "|"
    TrimString = LTrim(RTrim(MyString)) ' TrimString = "<-Trim->"
    MsgBox "|" & TrimString & "|"
    TrimString = "<-Trim->"
    MsgBox "|" & TrimString & "|"
    TrimString = "<-Trim->"
    MsgBox "|" & TrimString & "|"
    TrimString = LTrim(RTrim(MyString)) ' TrimString = "<-Trim->"
    MsgBox "|" & TrimString & "|"
    TrimString = LTrim(RTrim(MyString)) ' TrimString = "<-Trim->"
    MsgBox "|" & TrimString & "|"
    TrimString = "<-Trim->"
    MsgBox "|" & TrimString & "|"
    TrimString = "<-Trim->"
    MsgBox "|" & TrimString & "|"
    TrimString = "<-Trim->"
    MsgBox "|" & TrimString & "|"
    TrimString = "<-Trim->"
    MsgBox "|" & TrimString & "|"
    TrimString = "<-Trim->"
    MsgBox "|" & TrimString & "|"
    TrimString = "<-Trim->"
    MsgBox "|" & TrimString & "|"
    TrimString = "<-Trim->"
    MsgBox "|" & TrimString & "|"
    TrimString = "<-Trim->"
    MsgBox "|" & TrimString & "|"
    TrimString = "<-Trim->"
    TrimString = "<-Trim->"
    TrimString = "<-Trim->"
    TrimString = "<-Trim->"
    TrimString = "<-Trim->"
    MsgBox "|" & TrimString & "|"
    TrimString = "<-Trim->"
    TrimString = "<-Trim->"
    TrimString = "<-Trim->"
    TrimString = "<-Trim->"
    MsgBox "|" & TrimString & "|"
    TrimString = "<-Trim->"
    TrimString = "<-Trim->"
    TrimString = "<-Trim->"
    TrimString = "<-Trim->"
    TrimString = "<-Trim->"
    TrimString = "<-T
```

' alone achieves the same

```
' result.

TrimString = UCase(Trim(MyString)) ' TrimString = "<-TRIM->"

MsgBox "|" & TrimString & "|"

End Sub
```

#### **Type Statement**

Define a user-defined data type containing one or more elements. Format:

Type usertype elementname [(subscripts)] As typename

. . .

[ elementname [(subscripts)] As typename]

End Type

The Type statement has these parts:

| Part        | Description                                                                                                    |
|-------------|----------------------------------------------------------------------------------------------------|
| Туре        | Marks the beginning of a user-defined type.                                                                                                    |
| usertype    | Name of a user-defined data type. It follows standard variable naming conventions.                                                                                                    |
| elementname | Name of an element of the user-defined data type. It follows standard variable-naming conventions.                                                                                                    |
| subscripts  | Dimensions of an array element. You can declare multiple dimensions (not currently implemented).                                                                                                    |
| typename    | One of these data types: Integer, Long, Single, Double, String (for variable-length strings), String * length (for fixed-length strings), Variant or another user-defined type. The argument <i>typename</i> cannot be an object type. |
| End Type    | Marks the end of a user-defined type.                                                                                                    |

Once you have declared a user-defined type using the Type statement, you can declare a variable of that type anywhere in your script. Use Dim or Static to declare a variable of a user-defined type. Line numbers and line labels are not allowed in Type...End Type blocks.

User-defined types are often used with data records because data records frequently consist of a number of related elements of different data types. Arrays cannot be an element of a user-defined type.

```
' This sample shows some of the
' features of user defined types.
Type type1
   a As Integer
   d As Double
    s As String
End Type
Type type2
   a As String
   o As typel
End Type
Type type3
   b As Integer
   c As type2
End Type
Dim type2a As type2
Dim type2b As type2
Dim typela As typel
Dim type3a as type3
Sub Form_Click ()
   a = 5
    typela.a = 7472
    type1a.d = 23.1415
    typela.s = "YES"
    type2a.a = "43 - forty three"
    type2a.o.s = "Yaba Daba Doo"
```

```
type3a.c.o.s = "COS"
type2b.a = "943 - nine hundred and forty three"
type2b.o.s = "Yogi"
MsgBox type1a.a
MsgBox type1a.d
MsgBox type2a.a
MsgBox type2a.a
MsgBox type2a.o.s
MsgBox type2b.a
MsgBox type2b.o.s
MsgBox type3a.c.o.s
MsgBox a
End Sub
```

**UBound Function** 

Return the value of the largest usable subscript for the specified dimension of an array. Format:

Ubound (arrayname[, dimension])

Related Topics: Dim, Global, Lbound, Option Base, Static

Example:

```
' This example demonstrates some of the features of
' arrays. The lower bound for an array is 0 unless it is
' specified or Option Base has set it as is done in this
' example.
Option Base 1
Sub Main
    Dim a(10) As Double
    MsgBox "LBound: " & LBound(a) & " UBound: " & UBound(a)
    Dim i As Integer
    For i = 1 to 3
        a(i) = 2 + i
    Next i
    Print a(1),a(1),a(2), a(3)
End Sub
```

## **UCase Function**

Return a copy of a string in which all lowercase characters have been converted to uppercase. Format:

UCase (string)

Related Topics: LCase

```
' This example uses the LTrim and RTrim functions to strip leading
' and trailing spaces, respectively, from a string variable. It
' uses the Trim function alone to strip both types of spaces.
' LCase and UCase are also shown in this example as well as the
' use of nested function calls
Sub Main
    MyString = " <-Trim-> " ' Initialize string
    TrimString = LTrim(MyString) ' TrimString = "<-Trim-> "
    MsgBox "|" & TrimString & "|"
    TrimString = LCase(RTrim(MyString)) ' TrimString = " <-trim->"
    MsgBox "|" & TrimString & "|"
    TrimString = UCase(RTrim(MyString)) ' TrimString = "<-Trim->"
    MsgBox "|" & TrimString & "|"
    TrimString = UCase(Trim(MyString)) ' TrimString = "<-TRIM->"
    MsgBox "|" & TrimString & "|"
    TrimString = UCase(Trim(MyString)) ' TrimString = "<-TRIM->"
    MsgBox "|" & TrimString & "|"
    TrimString = UCase(Trim(MyString)) ' TrimString = "<-TRIM->"
    MsgBox "|" & TrimString & "|"
    TrimString = UCase(Trim(MyString)) ' TrimString = "<-TRIM->"
    MsgBox "|" & TrimString & "|"
    TrimString = UCase(Trim(MyString)) ' TrimString = "<-TRIM->"
    MsgBox "|" & TrimString & "|"
    TrimString = UCase(Trim(MyString)) ' TrimString = "<-TRIM->"
    MsgBox "|" & TrimString & "|"
    TrimString = UCase(Trim(MyString)) ' TrimString = "<-TRIM->"
    MsgBox "|" & TrimString & "|"
```

## Val Function

Return the numeric value of a string of characters.

Format:

Val (string)

Example:

```
Sub main
    Dim Msg
    Dim YourVal As Double
    YourVal = Val(InputBox$("Enter a number"))
    Msg = "The number you enered is: " & YourVal
    MsgBox Msg
End Sub
```

## VarType Function

Return a value that indicates how the parameter, *varname*, is stored internally. Format:

VarType (varname)

The varname parameter is a variant data type.

| <u>VarType</u> | Re | eturn Values                 |
|----------------|----|------------------------------|
| Empty          | 0  |                              |
| Null           | 1  |                              |
| Integer        | 2  |                              |
| Long           | 3  |                              |
| Single         | 4  |                              |
| Double         | 5  |                              |
| Currency       | 6  | (not available at this time) |
| Date/Time      | 7  | (mapped to a string)         |
| String         | 8  |                              |

Related Topics: IsNull, IsNumeric

Example:

If VarType(x) = 5 Then Print "Vartype is Double"
 ' Display variable type

## Wait Subroutine (eXpress Plus)

Wait for a fixed amount of time. A call to this subroutine causes the script to wait for a period before continuing on to the next script statement, subroutine or function. Format:

Wait *milliseconds* 

The *milliseconds* parameter is an integer expression containing the amount of time to wait expressed in milliseconds.

#### Weekday Function

Return an integer between 1 (Sunday) and 7 (Saturday) that represents the day of the week for a date argument. Format:

Weekday (date)

The *date* parameter is any string expression that can represent a date.

The returned integer represents the day of the *date* parameter.

If date is a Null, this function returns a Null.

Related Topics: Date, Day, Format, Hour, Minute, Month, Now, Second, Year

```
Sub Main
   MyDate = "03/03/96"
   print MyDate
   x = Weekday(MyDate)
   print x
End Sub
```

## While...Wend Statement

Execute a series of statements as long as a condition is true. Format:

While condition

[statement(s)]

Wend

The While...Wend statement has these parts:

| <u>Part</u>  | Description                                                                                                    |
|--------------|----------------------------------------------------------------------------------------------------|
| While        | Begins the WhileWend flow of control structure.                                                                  |
| condition    | Any numeric or expression that evaluates to true or false. I the condition is true, the statements are executed. |
| statement(s) | Any number of valid statements.                                                                                  |
| Wend         | Ends the WhileWend flow of control structure.                                                                    |

Related Topics: Do...Loop Statement, With

Example:

Sub Main
Const Max = 5
Dim A(5) As String
A(1) = "Programmer"
A(2) = "Engineer"
A(3) = "President"
A(4) = "Tech Support"

```
A(5) = "Sales"
Exchange = True
While Exchange
Exchange = False
For I = 1 To Max
MsgBox A(I)
Next I
Wend
```

End Sub

## With Statement

Execute a series of statements on a single object or user-defined type.

Format:

With object

[statement(s)]

End With

The With statement allows you to perform a series of commands or statements on a particular object without referring to the name of that object again. With statements can be nested by putting one With block within another With block. You will need to fully specify any object in an inner With block to any member of an object in an outer With block.

Related Topics: Do...Loop, While...Wend

Example:

' This sample shows some of the features of ' user defined types and the with statement. Type type1 a As Integer d As Double s As String End Type Type type2 a As String o As type1 End Type

```
Dim typela As typel
Dim type2a As type2
Sub Main ()
   With typela
     .a = 65
      .d = 3.14
    End With
    With type2a
      .a = "Hello, world"
      With .o
       .s = "Goodbye"
      End With
   End With
   typela.s = "YES"
   MsgBox typela.a
   MsgBox type1a.d
    MsgBox type1a.s
    MsgBox type2a.a
    MsgBox type2a.o.s
End Sub
```

#### Write # - Statement

Write and format data to a sequential file that must be opened in output or append mode. Format:

Write #filenumber [,parameterlist ]

A comma-delimited list of the supplied parameters is written to the indicated file. If no parameters are present, the "newline" character is all that will be written to the file.

Related Topics: Close, EOF, Input, Line Input, Open, Print #

Example:

Sub Main ()

```
Open "TESTFILE" For Output As #1 ' Open to write file.
   userData1$ = InputBox ("Enter your own text here")
    userData2$ = InputBox ("Enter more of your own text here")
    Write #1, "This is a test of the Write # statement."
    Write #1,userData1$, userData2
   Close #1
    Open "TESTFILE" for Input As #2 ' Open to read file.
    Do While Not EOF(2)
       Line Input #2, FileData ' Read a line of data.
       Print FileData
                                    ' Construct message.
   Loop
   Close #2
                                    ' Close all open files.
    MsgBox "Testing Print Statement" ' Display message.
    Kill "TESTFILE"
                                     ' Remove file from disk.
End Sub
```

#### **Year Function**

Return an integer between 100 and 9999 that is the portion of the *date* parameter representing a year. Format:

Year (date)

The *date* parameter is any string expression that can represent a date.

The returned integer represents the year of the *date* parameter.

If date is a Null, this function returns a Null.

Related Topics: Date, Day, Format, Hour, Minute, Month, Now, Second, Weekday Example:

ThisYear = Year(Now)

# **Predefined Constants**

## **Predefined Constants**

This topic contains all interface constants that are predefined when an action script is invoked.

Note: Since variables do not have to be declared prior to first reference, use an **Option Explicit** statement (external to the procedure) when using constants to assure that they are spelled correctly.

## Color Types (also see GetColor and SetColor):

| <u>Constant</u> | Value | Description                                 |
|-----------------|-------|---------------------------------------------|
| tpForeColor     | 0     | The color of text or box border.            |
| tpBackColor     | 1     | The color of the control's background area. |

### Defined Colors (also see SetColor):

| <u>Constant</u> | Description |
|-----------------|-------------|
| clBlack         | Black       |
| clMaroon        | Maroon      |
| clGreen         | Green       |
| clOlive         | Olive green |
| clNavy          | Navy blue   |
| clPurple        | Purple      |
| cITeal          | Teal        |
| clGray          | Gray        |
| clSilver        | Silver      |
| clYellow        | Yellow      |
| cIRed           | Red         |
| clLime          | Lime green  |
| clBlue          | Blue        |
| clFuchsia       | Fuchsia     |
| clAqua          | Aqua        |
| clWhite         | White       |
|                 |             |

The following colors refer to the default colors set in the current Windows environment:

| clScrollBar           | Current color of Windows scrollbar.                               |
|-----------------------|-------------------------------------------------------------------|
| clBackground          | Current color of Windows background.                              |
| clActiveCaption       | Current color of the title bar of the active window.              |
| clInactiveCaption     | Current color of the title bar of inactive windows.               |
| clMenu                | Current background color of menus.                                |
| clWindow              | Current background color of windows.                              |
| clWindowFrame         | Current color of window frames.                                   |
| clMenuText            | Current color of text on menus.                                   |
| clWindowText          | Current color of text in windows.                                 |
| clCaptionText         | Current color of the text on the title bar of the active window.  |
| clActiveBorder        | Current border color of the active window.                        |
| clInactiveBorder      | Current border color of inactive windows.                         |
| clAppWorkSpace        | Current color of the application workspace.                       |
| clHighlight           | Current background color of selected text.                        |
| clHightlightText      | Current color of selected text.                                   |
| clBtnFace             | Current color of a button face.                                   |
| clBtnShadow           | Current color of a shadow cast by a button.                       |
| clGrayText            | Current color of text that is dimmed.                             |
| clBtnText             | Current color of text on a button.                                |
| clInactiveCaptionText | Current color of the text on the title bar of an inactive window. |
| clBtnHighlight        | Current color of the highlighting on a button.                    |

# Message Box Constants (also see MsgBox):

| <u>Constant</u>                | Value        | Description                                   |
|--------------------------------|--------------|-----------------------------------------------|
| MsgBox Buttons:                |              |                                               |
| MB_OK                          | 0            | OK button only.                               |
| MB_OKCANCEL                    | 1            | OK and Cancel buttons.                        |
| MB_ABORTRETRYIGNORE            | 2            | Abort, Retry and Ignore buttons.              |
| MB_YESNOCANCEL                 | 3            | Yes, No and Cancel buttons.                   |
| MB_YESNO                       | 4            | Yes and No buttons.                           |
| MB_RETRYCANCEL                 | 5            | Retry and Cancel buttons                      |
|                                |              |                                               |
| <u>MsgBox Icons:</u>           |              |                                               |
| MB_ICONSTOP                    | 16           |                                               |
|                                |              | Critical message.                             |
| MB_ICONQUESTION                | 32           | <b>o</b>                                      |
| _                              |              |                                               |
|                                | 40           | warning query.                                |
| MB_ICONEXCLAMATION             | 48           |                                               |
|                                |              | 📥 Warning message.                            |
| MB_ICONINFORMATION             | 64           |                                               |
|                                |              | Information massage                           |
|                                |              | Information message.                          |
| MeaBox Defaults                |              |                                               |
| MB APPI MODAL                  | 0            | Application Modal Message Box The user        |
|                                | 0            | must respond to the message before            |
|                                |              | continuing work in the current application    |
|                                |              | (Default).                                    |
| MB_DEFBUTTON1                  | 0            | First button is default.                      |
| MB_DEFBUTTON2                  | 256          | Second button is default.                     |
| MB_DEFBUTTON3                  | 512          | Third button is default.                      |
| MB_SYSTEMMODAL                 | 4096         | System Modal. All applications are suspended  |
|                                |              | until the user responds to the message box.   |
| MagBoy roturn values           |              |                                               |
| <u>INSYBOX TETUITI Values.</u> | 1            | OK button prossed                             |
|                                | ו<br>כ       | Cancel button pressed                         |
| IDABORT                        | 2            | Abort button pressed                          |
|                                | 1            | Petry button pressed                          |
|                                | 4<br>5       | lanore button pressed                         |
| IDVES                          | 6            | Ves button pressed                            |
|                                | 7            | No button pressed                             |
| IBNG                           | 1            | No button pressed.                            |
| Font Styles (also see Prints   | SetFont)     |                                               |
| <u>Constant</u>                | <u>Value</u> | Description                                   |
| fsNormal                       | 0            | Normal font.                                  |
| fsFontBold                     | 1            | Bold font.                                    |
| fsFontItalic                   | 2            | Italic font.                                  |
| fsFontUnderline                | 4            | Underlined font.                              |
| fsFontStrikeThru               | 8            | Strikethrough font.                           |
| Types (also see GetState a     | nd):         |                                               |
| Constant                       | Value        | Description                                   |
| tpEnabled                      | 0            | Whether the control is enabled or disabled    |
|                                | Ũ            | (grayed). Applies to all controls.            |
| tpVisible                      | 1            | Whether the control is visible to the user or |
|                                |              | not. Applies to all controls.                 |
| tpChecked                      | 2            | Whether the control is checked or unchecked.  |
|                                |              | Applies only to option buttons and check      |
|                                |              |                                               |

Print

State

# Index

| Α                               |
|---------------------------------|
| Abs Function                    |
| Accessing an Object79           |
| Action Key Assignment1          |
| Adding Controls and Fields1     |
| Align Property                  |
| Aligning and Sizing Controls1   |
| Alignment1                      |
| Alignment Property              |
| AllowAllUp Property             |
| AppActivate Statement           |
| Arithmetic Operators            |
| Arrays                          |
| Asc Function                    |
| Atn Function                    |
| AutoCenter Property             |
| Automatic Alignment             |
| Automatic Properties Assignment |
| Automation                      |
| AutoSize Property               |
| AutoSnap Property               |
| B                               |
| BackColor Property              |
| Beep Statement                  |
| Begin Dialog Statement          |
| Bevel 1                         |
| Bevellnner Property 37          |
| BevelOuter Property 37          |
| Bevels 29                       |
| BevelWidth Property 37          |
| Bitmap Property 37              |
| BitmapPosition Property 37      |
| BlinkColor Property 38          |
| Blinking Property 38            |
| BlinkIntervalOff Property 38    |
| BlinkIntervalOn Property 38     |
| Border Property 38              |
| BorderStyle Property 38         |
| BorderWidth Property 38         |
| Browser 34                      |
| Button Group 1                  |
| Button Groups 29                |
| Button Style Property 38        |
| ByRef and Byl/al                |
| C                               |
| Calendar Function 97            |
| CalendarDialog Function 97      |
| Call Statement 97               |
|                                 |

| Calling Procedures in DLLs   | 64 |
|------------------------------|----|
| Cancel button                | 71 |
| Cancel Property              | 38 |
| CancelButton Statement       | 87 |
| Caption Property             | 38 |
| CBool Function               | 88 |
| CDate Function               | 88 |
| CDbl Function                | 88 |
| Center Property              | 38 |
| ChangeCursorStyle Subroutine | 89 |
| CharCase Property            | 39 |
| ChDir Statement              | 89 |
| ChDrive Statement            | 90 |
| Check Box                    | 1  |
| Check Boxes                  | 24 |
| Check Boxes in Dialog        | 73 |
| Check Script                 | 51 |
| CheckBox Statement           | 90 |
| Checked Property             | 39 |
| Choose Function              | 90 |
| Chr Function                 | 91 |
| CInt Function                | 91 |
| Class                        | 80 |
| CLng Function                | 91 |
| Close Statement              | 92 |
| CloseApp Subroutine          | 92 |
| Color Selection              | 45 |
| ColumnHeaders Property       | 39 |
| Columns Property             | 39 |
| ComboBox Statement           | 92 |
| Command Button               | 1  |
| Command Buttons              | 23 |
| Comments                     | 55 |
| Compile Script               | 51 |
| Concatenation                | 57 |
| Const Statement              | 92 |
| Constant Names               | 55 |
| Continuation                 | 55 |
| Control Structures           | 61 |
| Controls                     | 1  |
| Cos Function                 | 93 |
| CreateObject Function        | 93 |
| CSng Function                | 94 |
| CStr Function                | 95 |
| Ctl3d Property               | 39 |
| CurDir Function              | 95 |
| CVar Function                | 95 |

## D

| Data Types                   | 57,    | 83             |
|------------------------------|--------|----------------|
| DataSource Property          |        | . 39           |
| Date Function                |        | .95            |
| Date Time Format Editor      |        | . 48           |
| Date/Time Label              |        | 1              |
| Date/Time Labels             |        | . 33           |
| DateSerial Function          |        | . 96           |
| DateValue Function           |        | .96            |
| Day Function                 |        | .96            |
| Declaration of Variables     |        | .58            |
| Declare Statement            |        | .97            |
| Default Property.            |        | .39            |
| Dialog Box Controls          |        | .76            |
| Dialog Designer              |        | .51            |
| Dialog Form Action Editor    |        | .51            |
| Dialog Form Designer         |        | 1              |
| Dialog Form Designer Toolbar |        | 1              |
| Dialog Form Example 1        |        | 13             |
| Dialog Form Example 2        |        | 14             |
| Dialog Form Example 3        |        | 16             |
| Dialog Form Menu Designer    |        | 49             |
| Dialog Function              | 76     | 97             |
| Dialog Support               | 10,    | 71             |
| DialogResult                 |        | 1              |
| DialogResult Property        |        | 1              |
| Dim                          |        | ,              |
| Dim Statement                |        | . 07<br>. 99   |
| Dir Function                 |        | 99             |
| DigEnable Statement          |        | . , ,<br>      |
| DigText Statement            | 1      |                |
| DigVisible Statement         | 1      | 100            |
|                              | 1      | 61             |
| Do placel oon Statement      | 1      | . 0 1<br>I ∩ 1 |
| Doing a File Transfer        | 1      | 1/             |
|                              | 57     | . יד<br>22     |
| Down Property                | 57,    | 30             |
| Dron Down List Box           |        | . 37           |
| Drop down List Box           | <br>26 | יייי<br>רד     |
| Drop-down List Boxes         | 20,    | 72<br>101      |
|                              | I      | 101            |
| E<br>Edit Box                |        | 1              |
| Edit Box                     |        | 1<br>          |
| Edit Mask                    |        | . ZZ           |
| EditMask Property            |        | . 40<br>20     |
| Editor Properties            |        | 52             |
| Enabled Droperty             |        | . J3<br>20     |
| End Statement                |        | . 37<br>102    |
|                              | ا ا    | 102<br>102     |
| Eraso Statement              | ا<br>1 | 102            |
| Evit Statement               | ا ا    | 103            |
|                              | I      | 103            |

| Exp Function                 |
|------------------------------|
| F                            |
| Fields 1                     |
| File Input/Output 65         |
| File Transfer 14             |
| FileCopy Function104         |
| FileLen Function104          |
| FileOpenDialog Function104   |
| FileSaveDialog Function104   |
| Fix Function105              |
| Flat Property 39             |
| FlatColor Property 39        |
| Font Property 39             |
| For Next placeLoop 61        |
| For EachNext Statement105    |
| ForNext Statement            |
| ForeColor Property           |
| Form Activate Action         |
| Form Designer                |
| Form Designer Toolbar        |
| Form Initial Action 21       |
| Form Properties 21           |
| Format Function 105          |
| Format Property 39           |
| FrameStyle Property 40       |
| FreeDialogEorm               |
| FreeDialogForm Subrouting 7  |
| FreeDialogForm Subroutine    |
| Function Naming Conventions  |
| Function Nathing Conventions |
|                              |
| G                            |
|                              |
|                              |
| GetChecked Function          |
| GetColor Function111         |
| GetCtlEnabled1               |
| GetCtlEnabled Function7      |
| GetDialogDoubleVar 1         |
| GetDialogDoubleVar Function7 |
| GetDialogIntVar1             |
| GetDialogIntVar Function7    |
| GetDialogLongVar 1           |
| GetDialogLongVar Function7   |
| GetDialogStringVar1          |
| GetDialogStringVar Function7 |
| GetNumericProp Function111   |
| GetObject Function112        |
| GetState Function            |
| GetString1                   |
| GetString Function           |
| GetStringProp Function113    |

| GetVisible1                    |
|--------------------------------|
| GetVisible Function            |
| Global array67                 |
| Global Statement               |
| GoTo61                         |
| GoTo Statement114              |
| Group Box1                     |
| Group Boxes 30, 75             |
| GroupBox Statement 114         |
| GroupIndex Property40          |
| н                              |
| Height Property40              |
| HelpContext Property40         |
| Hex Function                   |
| Hint Property40                |
| Host Error Action21            |
| Host Message Action21          |
| Hour Function                  |
| I                              |
| If and Select Statements       |
| IfThenElse Statement           |
| Image1                         |
| ImageOpenDialog Function       |
| Images                         |
| ImageSaveDialog Function       |
| Input Edit Mask                |
| Input Function                 |
| InputBox Function 117          |
| InStr Function                 |
| Int Function                   |
| Integer 57, 83                 |
| IsArray Function               |
| IsDate Function                |
| IsEmpty Function               |
| IsNull Function                |
| IsNumeric Function             |
| IsObject Function              |
| ItemIndex Property 40          |
| Items Property 40              |
| κ                              |
| Kill Statement 119             |
| L                              |
| Bound Function 120             |
| L Case Function 120            |
| Left Function 121              |
| Left Property 40               |
| Len Function 121               |
| Let Statement 121              |
| Line Continuation Character 55 |
| Line Input # Statement 122     |
| Lines Property 40              |
|                                |

| List Box 1                     |
|--------------------------------|
| List Boxes                     |
| ListAddItem1                   |
| ListAddItem Subroutine 8       |
| ListBox Statement122           |
| ListClear 1                    |
| ListClear Subroutine           |
| ListColHeader Subroutine       |
| ListCount Function             |
| ListGetColText 1               |
| ListGetColText Function        |
| ListGetCount                   |
| ListGetCount Function8         |
| ListGetIndex                   |
| ListGetIndex Function          |
| ListGetItem                    |
| ListGetItem Function 9, 123    |
| ListItemAdd Subroutine 124     |
| ListItemRemove Subroutine 124  |
| ListSetColHeader 1             |
| ListSetColHeader Subroutine    |
| ListSetColText 1               |
| ListSetColText Eurotion        |
| ListSetColText Function        |
|                                |
| ListSetIndex Subrouting 0, 124 |
| ListSetIndex Subroutine        |
| ListSetHem                     |
| ListSetTem Subroutine          |
|                                |
| LoadDialogForm Function        |
| LoadImage 1                    |
| LoadImage Function124          |
| LoadImage Subroutine 10        |
| LoadMMFile Function125         |
| Local array 67                 |
| LOF Function                   |
| Log Function125                |
| Logical Operators              |
| Long                           |
| LTrim Function155              |
| Μ                              |
| MaximizedButton Property 40    |
| MaxLength Property 40          |
| Media Player 1                 |
| Media Players 33               |
| Memo 28                        |
| Menu Designer1, 49             |
| Methods1, 80                   |
| Mid Function126                |
| MinimizedButton Property 40    |
| MinSize Property 40            |
|                                |

| Minute Function                                                                                                    |
|----------------------------------------------------------------------------------------------------|
| MkDir Statement 126                                                                                                    |
| MonoChromeButtons Property40                                                                                                    |
| Month Function                                                                                                    |
| Moving and Sizing Controls1                                                                                                    |
| MsgBox Function                                                                                                    |
| MsgBox Statement                                                                                                    |
| Multi-Column List Box1                                                                                                    |
| Multi-column List Boxes27                                                                                                    |
| Multi-Column List Setup46                                                                                                    |
| Ν                                                                                                    |
| Name Property41                                                                                                    |
| Name Statement 128                                                                                                    |
| Naming Conventions63                                                                                                    |
| Now Function129                                                                                                    |
| Numbers                                                                                                    |
| NumBitMaps Property41                                                                                                    |
| NumericSort Property41                                                                                                    |
| 0                                                                                                    |
| Object                                                                                                    |
| Oct Function                                                                                                    |
| OK button71                                                                                                    |
| OKButton Statement129                                                                                                    |
|                                                                                                    |
| OLE Automation 79, 80                                                                                                    |
| OLE Automation                                                                                                    |
| OLE Automation                                                                                                    |
| OLE Automation                                                                                                    |
| OLE Automation       79, 80         OLE Automation and Word 6.0 example       81         OLE Fundamentals       80         OLE Object       80         On Error Statement       129                                                                                                    |
| OLE Automation       79, 80         OLE Automation and Word 6.0 example       81         OLE Fundamentals       80         OLE Object       80         On Error Statement       129         Open Statement       131                                                                                                    |
| OLE Automation       79, 80         OLE Automation and Word 6.0 example       81         OLE Fundamentals       80         OLE Object       80         On Error Statement       129         Open Statement       131         Operator Precedence       83                                                                                                    |
| OLE Automation79, 80OLE Automation and Word 6.0 example81OLE Fundamentals80OLE Object80On Error Statement129Open Statement131Operator Precedence83Option Base67                                                                                                    |
| OLE Automation79, 80OLE Automation and Word 6.0 example81OLE Fundamentals80OLE Object80On Error Statement129Open Statement131Operator Precedence83Option Base67Option Base Statement132                                                                                                    |
| OLE Automation79, 80OLE Automation and Word 6.0 example81OLE Fundamentals80OLE Object80On Error Statement129Open Statement131Operator Precedence83Option Base67Option Base Statement132Option Button1                                                                                                    |
| OLE Automation79, 80OLE Automation and Word 6.0 example81OLE Fundamentals80OLE Object80On Error Statement129Open Statement131Operator Precedence83Option Base67Option Base Statement132Option Button1Option Buttons25, 75                                                                                                    |
| OLE Automation79, 80OLE Automation and Word 6.0 example81OLE Fundamentals80OLE Object80On Error Statement129Open Statement131Operator Precedence83Option Base67Option Base Statement132Option Button1Option Buttons25, 75Option Explicit Statement132                                                                                                    |
| OLE Automation79, 80OLE Automation and Word 6.0 example81OLE Fundamentals80OLE Object80On Error Statement129Open Statement131Operator Precedence83Option Base67Option Base Statement132Option Button1Option Button1Option Button132Option Explicit Statement132OptionButton Statement132OptionButton Statement132OptionButton Statement132OptionButton Statement133                                                                                                    |
| OLE Automation79, 80OLE Automation and Word 6.0 example81OLE Fundamentals80OLE Object80On Error Statement129Open Statement131Operator Precedence83Option Base67Option Base Statement132Option Button1Option Buttons25, 75Option Explicit Statement132OptionButton Statement133OptionGroup Statement133                                                                                                    |
| OLE Automation79, 80OLE Automation and Word 6.0 example81OLE Fundamentals80OLE Object80On Error Statement129Open Statement131Operator Precedence83Option Base67Option Base Statement132Option Button1Option Buttons25, 75Option Explicit Statement132OptionButton Statement133OptionGroup Statement133Other Data Types57                                                                                                    |
| OLE Automation79, 80OLE Automation and Word 6.0 example81OLE Fundamentals80OLE Object80On Error Statement129Open Statement131Operator Precedence83Option Base67Option Base Statement132Option Button1Option Buttons25, 75Option Explicit Statement132OptionButton Statement133OptionGroup Statement133Other Data Types57                                                                                                    |
| OLE Automation79, 80OLE Automation and Word 6.0 example81OLE Fundamentals80OLE Object80On Error Statement129Open Statement131Operator Precedence83Option Base67Option Base Statement132Option Button1Option Button1Option Button132Option Button133OptionGroup Statement133OptionGroup Statement133Other Data Types57P25, 75Panel1                                                                                                    |
| OLE Automation79, 80OLE Automation and Word 6.0 example81OLE Fundamentals80OLE Object80On Error Statement129Open Statement131Operator Precedence83Option Base67Option Base Statement132Option Button1Option Buttons25, 75Option Button Statement132OptionButton Statement133OptionGroup Statement133Other Data Types57P20Panel1Panels31                                                                                                    |
| OLE Automation79, 80OLE Automation and Word 6.0 example81OLE Fundamentals80OLE Object80On Error Statement129Open Statement131Operator Precedence83Option Base67Option Base Statement132Option Button1Option Buttons25, 75Option Button Statement132Option Button Statement133OptionGroup Statement133Other Data Types57P1Panel1Parent Controls45                                                                                                    |
| OLE Automation79, 80OLE Automation and Word 6.0 example81OLE Fundamentals80OLE Object80On Error Statement129Open Statement131Operator Precedence83Option Base67Option Base Statement132Option Button1Option Buttons25, 75Option Button Statement132Option Button Statement133OptionGroup Statement133Other Data Types57PPanelPanels31Parent Controls45ParentColor Property41                                                                                                    |
| OLE Automation       79, 80         OLE Automation and Word 6.0 example       81         OLE Fundamentals       80         OLE Object       80         On Error Statement       129         Open Statement       131         Operator Precedence       83         Option Base       67         Option Base Statement       132         Option Button       1         Option Buttons       25, 75         Option Explicit Statement       133         OptionGroup Statement       133         OptionGroup Statement       133         Other Data Types       57         P       7         Panel       1         Parent Controls       45         ParentColor Property       41 |
| OLE Automation79, 80OLE Automation and Word 6.0 example81OLE Fundamentals80OLE Object80On Error Statement129Open Statement131Operator Precedence83Option Base67Option Base Statement132Option Button1Option Buttons25, 75Option Explicit Statement133OptionGroup Statement133OptionGroup Statement133Other Data Types57PPanelPanels31Parent Controls45ParentColor Property41ParentEont Property41                                                                                                    |
| OLE Automation79, 80OLE Automation and Word 6.0 example81OLE Fundamentals80OLE Object80On Error Statement129Open Statement131Operator Precedence83Option Base67Option Base Statement132Option Button1Option Buttons25, 75Option Button Statement132Option Button Statement133OptionGroup Statement133OptionGroup Statement57P1Panel1Parent Controls45ParentColor Property41ParentFont Property41ParentShowHint Property42                                                                                                    |
| OLE Automation79, 80OLE Automation and Word 6.0 example81OLE Fundamentals80OLE Object80On Error Statement129Open Statement131Operator Precedence83Option Base67Option Base Statement132Option Button1Option Buttons25, 75Option Button Statement132Option Button Statement133Option Croup Statement133Option Group Statement133Other Data Types57PPanelParent Controls45ParentColor Property41ParentColor Property41ParentFont Property41ParentShowHint Property42Passing and Retrieving Variables13                                                                                                    |
| OLE Automation79, 80OLE Automation and Word 6.0 example81OLE Fundamentals80OLE Object80On Error Statement129Open Statement131Operator Precedence83Option Base67Option Base Statement132Option Button1Option Buttons25, 75Option Explicit Statement133OptionGroup Statement133OptionGroup Statement133Other Data Types57P1Panel1Parent Controls45ParentColor Property41ParentFont Property41ParentShowHint Property42Passing and Retrieving Variables13PassWordChar Property41                                                                                                    |
| OLE Automation79, 80OLE Automation and Word 6.0 example81OLE Fundamentals80OLE Object80On Error Statement129Open Statement131Operator Precedence83Option Base67Option Base Statement132Option Button1Option Buttons25, 75Option Explicit Statement133OptionGroup Statement133OptionGroup Statement133Other Data Types57P1Panel1Parent Controls45ParentColor Property41ParentFont Property41ParentShowHint Property42PassWordChar Property41Picture Property41                                                                                                    |
| OLE Automation79, 80OLE Automation and Word 6.0 example81OLE Fundamentals80OLE Object80On Error Statement129Open Statement131Operator Precedence83Option Base67Option Base Statement132Option Button1Option Buttons25, 75Option Button Statement132Option Button Statement133OptionGroup Statement133OptionGroup Statement133Other Data Types57P1Panel1Parent Controls45ParentColor Property41ParentFont Property41ParentShowHint Property41PassWordChar Property41Plaver41                                                                                                    |

| Precedences 8                                                                                                    | 33                                                                                                    |
|----------------------------------------------------------------------------------------------------|----------------------------------------------------------------------------------------------------|
| Predefined Constants16                                                                                                    | 51                                                                                                    |
| Print # Statement13                                                                                                    | 33                                                                                                    |
| Print Statement13                                                                                                    | 35                                                                                                    |
| PrintBeginDoc Subroutine13                                                                                                    | 36                                                                                                    |
| PrintDlg Function13                                                                                                    | 36                                                                                                    |
| PrintDraw Subroutine13                                                                                                    | 36                                                                                                    |
| PrintEndDoc Subroutine13                                                                                                    | 36                                                                                                    |
| PrintMoveTo Subroutine13                                                                                                    | 37                                                                                                    |
| PrintNewPage Subroutine13                                                                                                    | 37                                                                                                    |
| PrintPageHeight Function13                                                                                                    | 37                                                                                                    |
| PrintPageWidth Function13                                                                                                    | 37                                                                                                    |
| PrintRect Subroutine13                                                                                                    | 37                                                                                                    |
| PrintSetFont Subroutine13                                                                                                    | 37                                                                                                    |
| PrintSetFontSize Subroutine13                                                                                                    | 38                                                                                                    |
| PrintSetFontStyleSubroutine13                                                                                                    | 38                                                                                                    |
| PrintSetOrientation Subroutine                                                                                                    | 38                                                                                                    |
| PrintTextHeight Function 13                                                                                                    | 38                                                                                                    |
| PrintTextWidth Function 13                                                                                                    | 39                                                                                                    |
| Properties                                                                                                    | 30                                                                                                    |
| Properties Assignment                                                                                                    | 1                                                                                                    |
| Property                                                                                                    | 1                                                                                                    |
| PushButton Statement 13                                                                                                    | 20                                                                                                    |
| Put Statement 1/                                                                                                    | 10                                                                                                    |
|                                                                                                    | 10                                                                                                    |
|                                                                                                    | <b>.</b>                                                                                                    |
| ()parator Pracadanca                                                                                                    |                                                                                                    |
| Operator Precedence                                                                                                    | 33                                                                                                    |
| Operator Precedence                                                                                                    | 10                                                                                                    |
| Operator Precedence                                                                                                    | 40                                                                                                    |
| Operator Precedence                                                                                                    | 40<br>41                                                                                                    |
| Operator Precedence                                                                                                    | 40<br>41<br>40                                                                                                    |
| Operator Precedence                                                                                                    | 40<br>41<br>40<br>33                                                                                                    |
| Operator Precedence                                                                                                    | 40<br>41<br>40<br>33<br>55                                                                                                    |
| Operator Precedence       8         R       14         ReadOnly Property       4         ReDim Statement       14         Relational Operators       8         Rem       5         Rem Statement       14                                                                                                    | 40<br>41<br>40<br>33<br>55<br>41                                                                                                    |
| Operator Precedence       8         R       14         ReadOnly Property       4         ReDim Statement       14         Relational Operators       8         Rem       5         Rem Statement       14         Right Function       14                                                                                                    | 40<br>41<br>40<br>33<br>55<br>41<br>41                                                                                                    |
| Operator Precedence       8         R       14         ReadOnly Property       4         ReDim Statement       14         Relational Operators       8         Rem       5         Rem Statement       14         Right Function       14         RmDir Statement       14                                                                                                    | 40<br>41<br>40<br>33<br>55<br>41<br>41<br>41                                                                                                    |
| Operator Precedence       8         R       14         ReadOnly Property       4         ReDim Statement       14         Relational Operators       8         Rem       5         Rem Statement       14         Right Function       14         Right Function       14         Rend Function       14                                                                                                    | 10<br>11<br>10<br>33<br>55<br>11<br>12<br>12                                                                                                    |
| Operator Precedence       8         R       14         ReadOnly Property       4         ReDim Statement       14         Relational Operators       8         Rem       5         Rem Statement       14         Right Function       14         RnDir Statement       14         Right Function       14         Rom Function       14         Rom Function       14         Rend Function       14         Rom Function       14         Rom Function       14         Rom Function       14         Rom Function       14         Rom Function       14         Rom Function       14         Rom Function       14         Rom Function       14         Rom Function       14         Rom Function       15         Rom Function       15         Rom Function       15         Rom Function       15         Rom Function       15         Rom Function       15         Rom Function       15         Rom Function       16         Rom Function       16                                                                                                    | 40<br>41<br>40<br>33<br>55<br>41<br>42<br>42<br>55                                                                                                    |
| Operator Precedence       8         Randomize Statement       14         ReadOnly Property       4         ReDim Statement       14         Relational Operators       8         Rem       5         Rem Statement       14         Right Function       14         RmDir Statement       14         Right Function       14         RmDir Statement       14         RmDir Statement       14         Rom Function       14         Rom Function       14         Rom Function       14         Rom Function       14         Rom Function       14         Rom Function       14         Rom Function       14         Rom Function       14         Rom Function       14         Rom Function       15         Rom Function       15         Rom Function       15         Rom Function       15         Rom Function       15         Rom Function       15         Rom Function       16         Rom Function       17         Rom Function       16         Rom Function       17 <td><ul> <li>40</li> <li>41</li> <li>40</li> <li>41</li> <li>40</li> <li>55</li> <li>41</li> <li>42</li> <li>42</li> <li>55</li> </ul></td> | <ul> <li>40</li> <li>41</li> <li>40</li> <li>41</li> <li>40</li> <li>55</li> <li>41</li> <li>42</li> <li>42</li> <li>55</li> </ul>                                                                                                    |
| Operator Precedence       8         R       14         ReadOnly Property       4         ReDim Statement       14         Relational Operators       8         Rem       5         Rem Statement       14         Right Function       14         Right Function       14         Right Function       14         Rol Function       14         Rol Function       14         Rol Function       14         Rol Function       14         Rol Function       14         Rol Function       14         Rol Function       14         Rol Function       14         Rol Function       14         Rol Function       15         S       5         Scope of Variables       5                                                                                                    | 40<br>41<br>40<br>33<br>55<br>41<br>42<br>42<br>55                                                                                                    |
| Operator Precedence       8         R       14         ReadOnly Property       4         ReDim Statement       14         Relational Operators       8         Rem       5         Right Function       14         Rnd Function       14         Rom Statement       14         Rem Statement       14         Rem Statement       14         Right Function       14         RnDir Statement       14         Rnd Function       14         Scope of Variables       5         Screen Complete Check Action       2                                                                                                    | 40<br>41<br>40<br>33<br>55<br>41<br>42<br>55<br>58<br>21                                                                                                    |
| Operator Precedence       8         R       14         ReadOnly Property       4         ReDim Statement       14         Relational Operators       8         Rem       5         Rem Statement       14         Right Function       14         Right Function       14         Right Function       14         Rom Statement       14         Statement       14         Ropir Statement       14         Ropir Statement       14         Ropir Statement       14         Statement       14         Statement       14         Ropir Statement       14         Ropir Statement       14         Statement       15         Scope of Variables       5         Screen Complete Check Action       2         ScriptDir Function eXpress Plus       14                                                                                                    | 10       11       10       13       55       11       12       15       12       15       12       15       12       14       15       15       16       17       18       19       10       11       12       12       13       14       15       14       15       15       16       17       18       17       18       19       10       10       11       12       12       13       14       14       14       15       14       14       15       16       17       18       18       19       10       10       10       11       12       13       14       14       14       15       16       16          |
| Operator Precedence       8         R       14         ReadOnly Property       4         ReDim Statement       14         Relational Operators       8         Rem       5         Rem Statement       14         Right Function       14         Right Function       14         Rnd Function       14         Rom Statement       14         Scope of Variables       5         Screen Complete Check Action       2         ScrollBars Property       4                                                                                                    | 40       41       40       41       40       33       55       41       40       33       55       41       42       55       55       56       57       58       41       42       54       42       55       58       41       42       54       42       54       42       54       55       58       41                                                                                                    |
| Operator Precedence       8         R       14         ReadOnly Property       4         ReDim Statement       14         Relational Operators       8         Rem       5         Rem Statement       14         Right Function       14         Right Function       14         Right Function       14         Rod Function       14         Rod Function       14         Statement       14         Rod Function       14         Rod Function       14         Scope of Variables       5         Screen Complete Check Action       2         ScriptDir Function eXpress Plus       14         ScrollBars Property       4         Second Function       14                                                                                                    | 33         40         41         40         33         55         41         40         33         55         41         42         55         58         21         42         41         42         55         58         21         42         43                                                                                                    |
| Operator Precedence       8         R       14         ReadOnly Property       4         ReDim Statement       14         Relational Operators       8         Rem       5         Rem Statement       14         Right Function       14         Right Function       14         Right Function       14         Rol Function       14         Rol Function       14         Rol Function       14         Rol Function       14         Scope of Variables       5         Screen Complete Check Action       2         ScriptDir Function eXpress Plus       14         Second Function       14         Second Function       14                                                                                                    | 33         40         41         40         33         55         41         40         33         55         41         42         55         58         41         42         55         58         41         42         54         41         42         55         58         41         42         53         43                                                                                                    |
| Operator Precedence       8         R       14         ReadOnly Property       4         ReDim Statement       14         Relational Operators       8         Rem       5         Rem Statement       14         Right Function       14         Right Function       14         Right Function       14         Robin Statement       14         Right Function       14         Robin Statement       14         Robin Statement       14         Robin Statement       14         Robin Statement       14         Scope of Variables       5         Screen Complete Check Action       2         ScriptDir Function eXpress Plus       14         Second Function       14         Seek Function       14         Seek Statement       14                                                                                                    | 33         40         41         40         33         40         33         40         33         40         33         40         33         40         33         41         42         55         41         42         58         42         43         43         43         43                                                                                                    |
| Operator Precedence       8         R       14         ReadOnly Property       4         ReDim Statement       14         Relational Operators       8         Rem       5         Rem Statement       14         Right Function       14         Right Function       14         Right Function       14         Robin Statement       14         Right Function       14         Robin Statement       14         Robin Statement       14         Robin Statement       14         Robin Statement       14         Robin Statement       14         Robin Statement       14         Robin Statement       14         Robin Statement       14         Scope of Variables       5         Screen Complete Check Action       2         ScriptDir Function eXpress Plus       14         Second Function       14         Seek Function       14         Seek Statement       14         Select Case Statement       14                                                                                                    | 33         40         41         40         33         55         41         40         33         55         41         42         55         58         21         43         43         43         43         43         43                                                                                                    |
| Operator Precedence       8         R       14         ReadOnly Property       4         ReDim Statement       14         Relational Operators       8         Rem       5         Rem Statement       14         Right Function       14         Right Function       14         Right Function       14         Robin Statement       14         Robin Statement       14         Right Function       14         Robin Statement       14         Robin Statement       14         Robin Statement       14         Robin Statement       14         Robin Statement       14         Robin Statement       14         Robin Statement       14         Robin Statement       14         Robin Statement       14         Scope of Variables       5         Screen Complete Check Action       2         ScrollBars Property       4         Second Function       14         Seek Statement       14         Select Case Statement       14         Select Statements       6                                                                                                    | 33         40         41         40         33         55         41         40         33         55         41         42         55         58         41         43         43         43         43         43         43         43         43         43         43         43         43         43         44         52                                                                                                    |
| Operator Precedence E   R   Randomize Statement   ReadOnly Property   A   Readonal Operators   Rem   Rem   Rem Statement   14   Relational Operators   Rem   Rem   Rem Statement   14   Right Function   14   Right Function   14   RmDir Statement   14   RmDir Statement   14   Roper of Variables   Scope of Variables   Screen Complete Check Action   2   ScriptDir Function eXpress Plus   14   Second Function   14   Seek Statement   14   Seek Statement   14   Select Case Statement   14   SendKeys Statement                                                                                                    | 33         40         41         40         43         55         41         42         55         41         42         55         58         41         42         55         58         41         42         55         58         41         43         43         43         43         44         52                                                                                                    |
| Operator Precedence       8         R       14         ReadOnly Property       4         ReadOnly Property       4         ReadOnly Property       4         ReadOnly Property       4         ReadOnly Property       4         ReadOnly Property       4         ReadOnly Property       4         Relational Operators       8         Rem       14         Relational Operators       8         Rem       14         Repair Statement       14         Right Function       14         Right Function       14         RmDir Statement       14         Rnd Function       14         Rtrim Function       15         S       5         Scope of Variables       5         Screen Complete Check Action       2         ScriptDir Function eXpress Plus       14         Second Function       14         Seek Function       14         Seek Statement       14         Select Case Statement       14         Select Statements       6         SendKeys Statement       14                                                                                                    | 33         40         41         40         33         55         41         40         33         55         41         40         33         55         41         42         55         58         41         42         55         82         41         43         44         52         43         44         52         44         52         44         52         44         52         45         46                                                                                                    |
| Operator Precedence       8         R       14         ReadOnly Property       4         ReeDim Statement       14         Relational Operators       8         Rem       5         Rem Statement       14         Right Function       14         Right Function       14         Right Function       14         Rom Statement       14         Ropir Statement       14         Ropir Statement       14         Ropir Statement       14         Ropir Statement       14         Ropir Statement       14         Ropir Statement       14         Ropir Statement       14         Ropir Statement       14         Ropir Statement       14         Ropir Statement       14         Scope of Variables       5         Screen Complete Check Action       2         ScrollBars Property       4         Second Function       14         Seek Statement       14         Select Case Statement       14         Select Statements       6         SendKeys Statement       14         Set Statement       14     <                                                                                                    | 33         40         41         40         33         55         41         40         33         55         41         40         33         55         41         42         55         58         41         42         55         58         41         43         43         43         44         52         44         52         44         52         44         54         55         56         57         58         41         52         53         54         55         56         57         58         57         58         57         58         57         58         57         58         57 |

| SetChecked Subroutine10                                                                                               |
|----------------------------------------------------------------------------------------------------|
| SetColor Subroutine                                                                                                   |
| SetCtlEnabled1                                                                                                    |
| SetCtlEnabled Subroutine10                                                                                            |
| SetDialogDoubleVar1                                                                                                   |
| SetDialogDoubleVar Subroutine10                                                                                       |
| SetDialogIntVar1                                                                                                    |
| SetDialogIntVar Subroutine                                                                                            |
| SetDialogLongVar                                                                                                    |
| SetDialogLongVar Subroutine                                                                                           |
| SetDialogStringVar 1                                                                                                  |
| SetDialogStringVar Subroutine 10                                                                                      |
| SetFocus Subroutine 148                                                                                               |
| SetNumericProp Subroutime 148                                                                                         |
| SetState Subroutine 149                                                                                               |
| SetString 1                                                                                                    |
| SetString Subroutine 11 149                                                                                           |
| SetStringPron Subroutine 149                                                                                          |
| SetVisible 1                                                                                                    |
| SetVisible Subroutine 11                                                                                              |
| San Function 140                                                                                                    |
| Shane Property 41                                                                                                    |
| Shall Eurotion 150                                                                                                    |
| ShewAccolChar Droporty 41                                                                                             |
| ShowPielogEerm                                                                                                    |
| ShowDialogForm Subrouting 11                                                                                          |
| Show Lint Preparty 42                                                                                                 |
| Showhill Property                                                                                                    |
| Sin Function                                                                                                    |
| Single                                                                                                    |
| Sizing Controls                                                                                                    |
| SortDosconding Property                                                                                               |
| Sorted Property 42                                                                                                    |
| Soliced Property                                                                                                    |
| Space Function                                                                                                    |
| Speed Button                                                                                                    |
| Speed Buttons                                                                                                    |
| Splitters 22                                                                                                    |
| Splitters                                                                                                    |
| Sql Fullction                                                                                                    |
| Statements                                                                                                    |
| Static array                                                                                                    |
| Static Statement 151                                                                                                  |
| Stop Statement                                                                                                    |
| Str Function 152                                                                                                    |
| Streep Function                                                                                                    |
| Strech Property                                                                                                    |
| Ctring                                                                                                    |
| String                                                                                                    |
| String                                                                                                    |
| String       57, 83         String Function       152         Style Property       42         Sub Statement       152 |
| String       57, 83         String Function       152         Style Property       42         Sub Statement       153 |

| -  |   | • |  |
|----|---|---|--|
|    | L |   |  |
| 12 |   |   |  |
|    |   |   |  |

| TabOrder Property 4                        | 2                                                                                                    |
|--------------------------------------------|----------------------------------------------------------------------------------------------------|
| TabStop Property 4                         | 12                                                                                                    |
| Tan Function15                             | 53                                                                                                    |
| Text                                       | 4                                                                                                    |
| Text Boxes 7                               | 4                                                                                                    |
| Text Label                                 | 1                                                                                                    |
| Text Labels 2                              | 21                                                                                                    |
| Text Property 4                            | 12                                                                                                    |
| Text Statement15                           | 53                                                                                                    |
| TextBox Statement15                        | 54                                                                                                    |
| Time Function15                            | 54                                                                                                    |
| Time Statement15                           | 54                                                                                                    |
| Timer Event15                              | 54                                                                                                    |
| TimeSerial Function15                      | 55                                                                                                    |
| TimeValue Function15                       | 55                                                                                                    |
| Top Property 4                             | 2                                                                                                    |
| Transaction Processing with Dialogs 1      | 6                                                                                                    |
| Transparent Property 4                     | 2                                                                                                    |
| Trim Function15                            | 55                                                                                                    |
| Type Statement15                           | 6                                                                                                    |
| U                                          |                                                                                                    |
| UBound Function15                          | 57                                                                                                    |
| UCase Function15                           | 57                                                                                                    |
| upload12                                   | 22                                                                                                    |
| URL Link 3                                 | 34                                                                                                    |
| URL Property 4                             | าว                                                                                                    |
|                                            | ٢Z                                                                                                    |
| User Defined Types 6                       | 59                                                                                                    |
| User Defined Types 6<br>Using Dialog Forms | 9<br>1                                                                                                    |
| User Defined Types 6<br>Using Dialog Forms | 9<br>1                                                                                                    |
| User Defined Types                         | 58                                                                                                    |
| User Defined Types                         | 59<br>1<br>58<br>53                                                                                                    |
| User Defined Types                         | 58<br>55                                                                                                    |
| User Defined Types                         | 1<br>58<br>55<br>57                                                                                                    |
| User Defined Types                         | 58<br>55<br>57<br>59<br>57<br>59                                                                                                    |
| User Defined Types                         | 1<br>58<br>55<br>57<br>59<br>33                                                                                                    |
| User Defined Types                         | 1<br>58<br>53<br>55<br>57<br>59<br>33<br>57                                                                                                    |
| User Defined Types                         | 1<br>58<br>55<br>57<br>59<br>33<br>57<br>58                                                                                                    |
| User Defined Types                         | 1<br>58<br>55<br>57<br>59<br>33<br>57<br>58<br>57<br>58<br>57                                                                                                    |
| User Defined Types                         | 1<br>58<br>55<br>57<br>59<br>33<br>57<br>58<br>12                                                                                                    |
| User Defined Types                         | 1<br>58<br>55<br>57<br>59<br>33<br>57<br>58<br>12<br>58                                                                                                    |
| User Defined Types                         | 1<br>58<br>55<br>57<br>58<br>57<br>58<br>57<br>58<br>57<br>58<br>57<br>58<br>57<br>58<br>57<br>58<br>57<br>58<br>57<br>58<br>57<br>58<br>57<br>58<br>57<br>58<br>57<br>58<br>57<br>58<br>57<br>58<br>57<br>58<br>57<br>58<br>57<br>57<br>58<br>57<br>57<br>58<br>57<br>57<br>58<br>57<br>57<br>57<br>57<br>57<br>57<br>57<br>57<br>57<br>57<br>57<br>57<br>57                                                                                                    |
| User Defined Types                         | 1<br>58<br>55<br>57<br>59<br>53<br>57<br>58<br>12<br>58<br>12<br>58                                                                                                    |
| User Defined Types                         | 1<br>58<br>55<br>57<br>59<br>53<br>57<br>58<br>12<br>58<br>12<br>58<br>50<br>58<br>57<br>58<br>57<br>58<br>57<br>58<br>57<br>58<br>57<br>58<br>57<br>58<br>57<br>58<br>57<br>58<br>57<br>58<br>57<br>58<br>55<br>57<br>58<br>55<br>57<br>58<br>55<br>57<br>59<br>55<br>57<br>59<br>55<br>57<br>57<br>58<br>57<br>57<br>57<br>57<br>57<br>57<br>57<br>57<br>57<br>57<br>57<br>57<br>57                                                                                                    |
| User Defined Types                         | 1<br>58<br>55<br>57<br>59<br>33<br>57<br>58<br>12<br>58<br>12<br>58<br>12<br>58<br>57<br>59<br>33<br>57<br>57<br>58<br>12<br>58<br>57<br>57<br>57<br>57<br>57<br>57<br>57<br>57<br>57<br>57<br>57<br>57<br>57                                                                                                    |
| User Defined Types                         | 1<br>58<br>55<br>57<br>59<br>53<br>57<br>59<br>53<br>57<br>58<br>12<br>58<br>50<br>79<br>51<br>58<br>57<br>59<br>57<br>59<br>57<br>57<br>59<br>57<br>57<br>59<br>57<br>57<br>57<br>57<br>57<br>57<br>57<br>57<br>57<br>57<br>57<br>57<br>57                                                                                                    |
| User Defined Types                         | 1<br>58<br>55<br>57<br>59<br>33<br>57<br>58<br>12<br>58<br>57<br>58<br>12<br>58<br>57<br>59<br>57<br>58<br>57<br>59<br>57<br>58<br>57<br>57<br>58<br>57<br>57<br>58<br>57<br>57<br>58<br>57<br>57<br>57<br>57<br>57<br>57<br>57<br>57<br>57<br>57<br>57<br>57<br>57                                                                                                    |
| User Defined Types                         | 1<br>58<br>55<br>57<br>58<br>57<br>58<br>57<br>58<br>57<br>58<br>57<br>58<br>57<br>58<br>57<br>58<br>57<br>58<br>57<br>59<br>53<br>57<br>58<br>57<br>59<br>53<br>57<br>59<br>53<br>57<br>59<br>53<br>57<br>57<br>58<br>57<br>59<br>53<br>57<br>57<br>58<br>57<br>59<br>53<br>57<br>57<br>58<br>57<br>59<br>53<br>57<br>58<br>57<br>59<br>53<br>57<br>57<br>58<br>57<br>59<br>53<br>57<br>57<br>58<br>57<br>59<br>53<br>57<br>57<br>58<br>57<br>59<br>53<br>57<br>57<br>58<br>57<br>58<br>57<br>57<br>57<br>57<br>57<br>57<br>57<br>57<br>57<br>57                            |
| User Defined Types                         | 1       58       35       57       93       37       58       12       58       12       58       12       58       12       58       12       58       12       58       12       58       12       58       12       58       12       58       12       58       12       58       12       58       12       58       12       58       13       13       13       13       13       13       13       13       13       13       13       13       13       13       13       13       13       13       13       13       13       13       13       13       13       13       13       13       13       13       13       13       13       13       13       13       13       13       13       13       13       13       13       13       13       13       13       13       13       13       13       13       13       13       13       13       13       13       13       13       13       13       13       13       13       13       13       13       13       13       13       13       13       13       13 |
| User Defined Types                         | 1       33       57       93         53       57       93       77       812         58       12       58       12       13         59       13       13       13       13                                                                                                    |

| WordWrap Property     | 43 |
|-----------------------|----|
| Write # - Statement 1 | 60 |

| Y             |     |
|---------------|-----|
| Year Function | 160 |